# WebShop – HortiShop - DrinkiShop

Documentation de mise en œuvre

| Date       | Par | Détail                                        |
|------------|-----|-----------------------------------------------|
| 24/02/2016 | TG  | Version initiale                              |
| 22/03/2016 | TG  | Mise à jour complémentaire                    |
| 06/04/2016 | TG  | Mise à jour imports commandes dans Gestcom    |
| 07/04/2016 | TG  | Finalisation version 1 de la documentation    |
| 18/04/2016 | TG  | Modification sur l'envoi des images           |
| 09/05/2016 | TG  | Actualisation suite évolutions sur le portail |
|            |     |                                               |
|            |     |                                               |
|            |     |                                               |
|            |     |                                               |
|            |     |                                               |
|            |     |                                               |

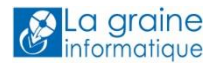

# Sommaire

| Création de l'espace XOL                                          | 3  |
|-------------------------------------------------------------------|----|
| Configuration de l'espace XOL                                     | 7  |
| Ma société                                                        | 8  |
| Mon compte                                                        | 8  |
| Mes services                                                      | 9  |
| Paramètres communs à tous les services                            | 11 |
| Paramètres du WebShop                                             | 12 |
| Connecter Gestcom à l'espace XOL                                  | 20 |
| Paramètres de synchronisation                                     | 21 |
| Activer les transferts avec le WebShop                            | 22 |
| Synchroniser les données de base de Vinistoria / FloWOne vers XOL | 23 |
| Envoi des clients vers HortiBox / VitiBox                         | 23 |
| Visualiser et gérer les clients dans XOL                          | 24 |
| Créer des groupes de clients                                      | 27 |
| Envoi des articles vers HortiBox / VitiBox                        | 29 |
| Envoi des images vers HortiBox / VitiBox                          | 29 |
| Créer un catalogue et le publier dans le WebShop                  | 31 |
| Rapports d'envois vers Horti-On-Line / Viti-On-Line               | 36 |
| Configurations et utilisation du WebShop                          |    |
| Catalogues publiés dans XOL                                       |    |
| Configurer le mode liste du WebShop                               |    |
| Afficher / Masquer colonnes                                       | 40 |
| Largeur colonne                                                   | 40 |
| Ordre d'affichage des colonnes                                    | 41 |
| Naviguer et Saisir une commande sur le WebShop                    |    |
| Mode non connecté                                                 | 42 |
| Mode connecté par identifiants fournis                            | 44 |
| Fonctions complémentaires du WebShop                              | 49 |
| Récupération des commandes sur Vinistoria / FloWOne               | 51 |
| Import manuel                                                     | 51 |
| Import automatisé                                                 | 53 |

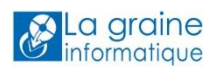

# Création de l'espace XOL

<complex-block>

Aller sur le site Viti-On-Line ou Horti-On-Line et s'inscrire pour créer son espace :

# Renseigner toutes les informations demandées et cliquer sur le bouton « Envoyer » :

| Veuillez rem | plir le tormulaire suivant |                            |     |
|--------------|----------------------------|----------------------------|-----|
| Société      |                            |                            |     |
|              | Dénomination de la société | La graine test             |     |
| Compte adm   | ninistrateur               |                            |     |
|              | Nom                        | Gout                       |     |
|              | Prénom                     | Thierry                    |     |
|              | Email                      | thierry.gout@graineinfo.fr | ⊇ → |
|              | Téléphone                  | 0474603971                 |     |
|              | Téléphone mobile           | 0672880475                 |     |
|              | ldentifiant                | (LgiTest                   |     |
|              | Mot de passe               | •••••                      |     |
|              | Mot de passe confirmation  | ••••••                     |     |

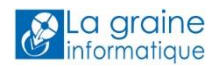

### Le message suivant apparaît si le compte a bien été créé :

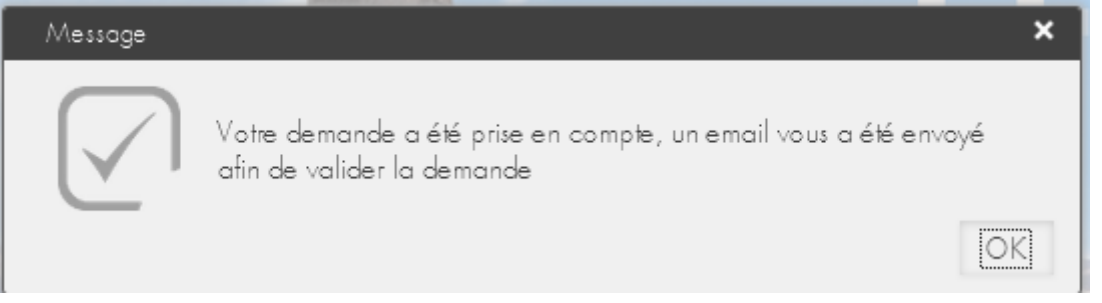

### Un email est envoyé à l'adresse précisé :

| ! \$ D 0                                                                                                    | De          | Objet          | Reçu 🔍                | Taille | $\nabla$ |
|----------------------------------------------------------------------------------------------------|-------------|----------------|-----------------------|--------|----------|
|                                                                                                    |             |                |                       |        |          |
| ▲ Date:                                                                                                    | Aujourd'hui |                |                       |        |          |
|                                                                                                    | VitiOnLine  | Inscrivez-vous | mer. 24/02/2016 12:34 | 8 Ko   |          |
| <http: image="" logovitionline.png="" ressource="" templatemail="" www.viti-on-line.com=""> Inscrivez-vous<br/>Merci de compléter vos informations pour finaliser votre demande: Finaliser ma demande <http: ?numerosociete="MjU3Njk=&amp;numeroCompte=MzEw&lt;/td" www.viti-on-line.com=""></http:></http:> |             |                |                       |        |          |

### L'ouvrir et cliquer sur le lien pour finaliser la demande :

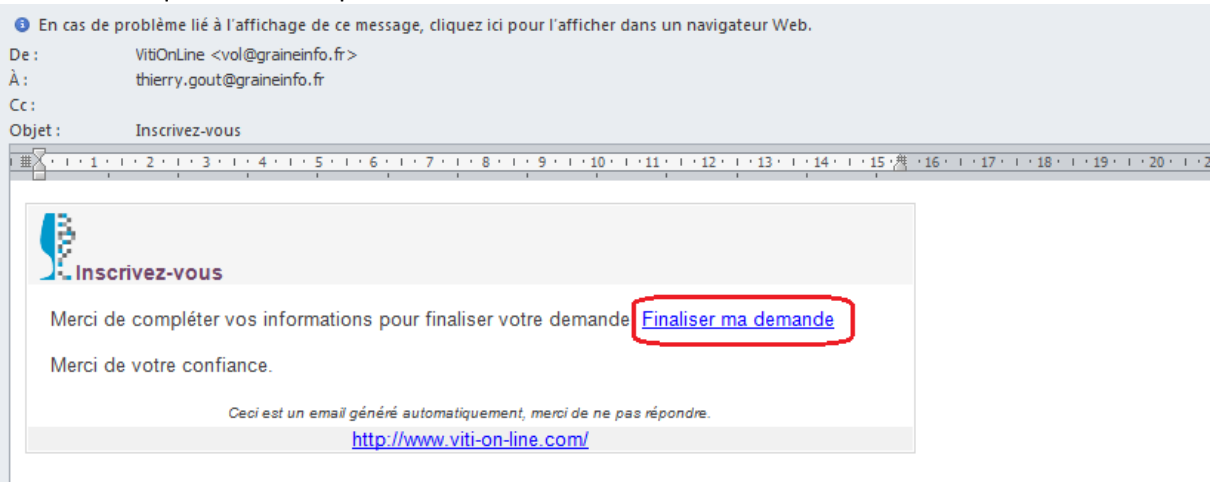

Vous vous retrouvez dans votre espace XOL et des informations complémentaires sont à renseigner :

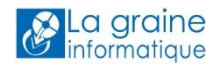

|      | Informations complémentaires                               |                                          | ×     |
|------|------------------------------------------------------------|------------------------------------------|-------|
|      | Merci de compléter les informations suivantes c<br>Société | fin de finaliser votre demande de compte |       |
|      | Informations de la société                                 |                                          |       |
|      | Nu mé ro externe                                           |                                          |       |
| ÷    | Numéro SIRET                                               |                                          | )   _ |
|      | Raison sociale                                             |                                          |       |
|      | Dénomination de la société                                 | La graine test                           |       |
|      | Numéro TVA intracommunautaire                              |                                          |       |
|      | Logo<br> taille minimum conseillée : 300 pixels)           | Sélectionner un logo                     |       |
|      | Lg i 2                                                     | .BMP 100%                                | × -   |
|      |                                                            | Envoy                                    | er    |
| → To | ut savoir sur VITIOnLINE                                   | Inscrivez-vous                           | × .   |

Après validation des conditions générales de vente, le compte est complètement finalisé

| Informations complémentaires X                                                                     |    |
|----------------------------------------------------------------------------------------------------|----|
| Merci de compléter les informations suivantes afin de finaliser votre demande de compte            | 15 |
| Message Chargement Chargement Votre demande de compte est terminée. Bonne visite sur notre portail | r  |
| OK                                                                                                 |    |
| Raison sociale                                                                                     |    |

### Et un mail de confirmation est envoyé :

|                       |                                             |                           | ,                         |                         |                   |
|-----------------------|---------------------------------------------|---------------------------|---------------------------|-------------------------|-------------------|
| En cas de problème    | lié à l'affichage de ce me                  | essage, cliquez ici       | pour l'afficher dans u    | ın navigateur Web.      |                   |
| : VitiOnL             | ine <vol@graineinfo.fr></vol@graineinfo.fr> |                           |                           |                         |                   |
| thierry               | .gout@graineinfo.fr                         |                           |                           |                         |                   |
| ÷                     |                                             |                           |                           |                         |                   |
| ojet : Demar          | nde de compte acceptée                      |                           |                           |                         |                   |
| X · · · 1 · · · 2 · · | 131141151116                                | 5 - 1 - 7 - 1 - 8 -       | 1 - 9 - 1 - 10 - 1 - 11 - | 1、12、1、13、1、14、1、15 /// | 16 1 17 1 18 1 19 |
|                       |                                             |                           |                           |                         |                   |
| <b>4</b> 2            |                                             |                           |                           |                         |                   |
| 8                     |                                             |                           |                           |                         |                   |
| Demande               | le compte accepté                           |                           |                           |                         |                   |
|                       |                                             | -                         |                           |                         |                   |
| Voici vos ident       | ifiants VitiOnLine :                        |                           |                           |                         |                   |
| Société               | Nom du compte                               | Identifiant               | Mot de passe              | Type de compte          |                   |
| 0001010               | nom da compte                               | i dontinunt               | mot do passo              | Type de compte          |                   |
| La graine test        | Gout Thierry                                | LgiTest                   | LgiTest1                  | Administrateur société  |                   |
| _                     |                                             | -                         | -                         |                         |                   |
|                       |                                             |                           |                           |                         |                   |
| A bientot sur no      | otre portail                                |                           |                           |                         |                   |
|                       | Contracture amoit of                        | And an enternation of the |                           |                         |                   |
|                       | Cecrest un emailigen                        | ere automatiquem          | line com/                 | onare.                  |                   |
|                       |                                             | D //WWW VIII-ON           | -ine.com/                 |                         |                   |

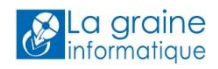

# Et vous accédez à votre espace XOL qu'il faut maintenant configurer :

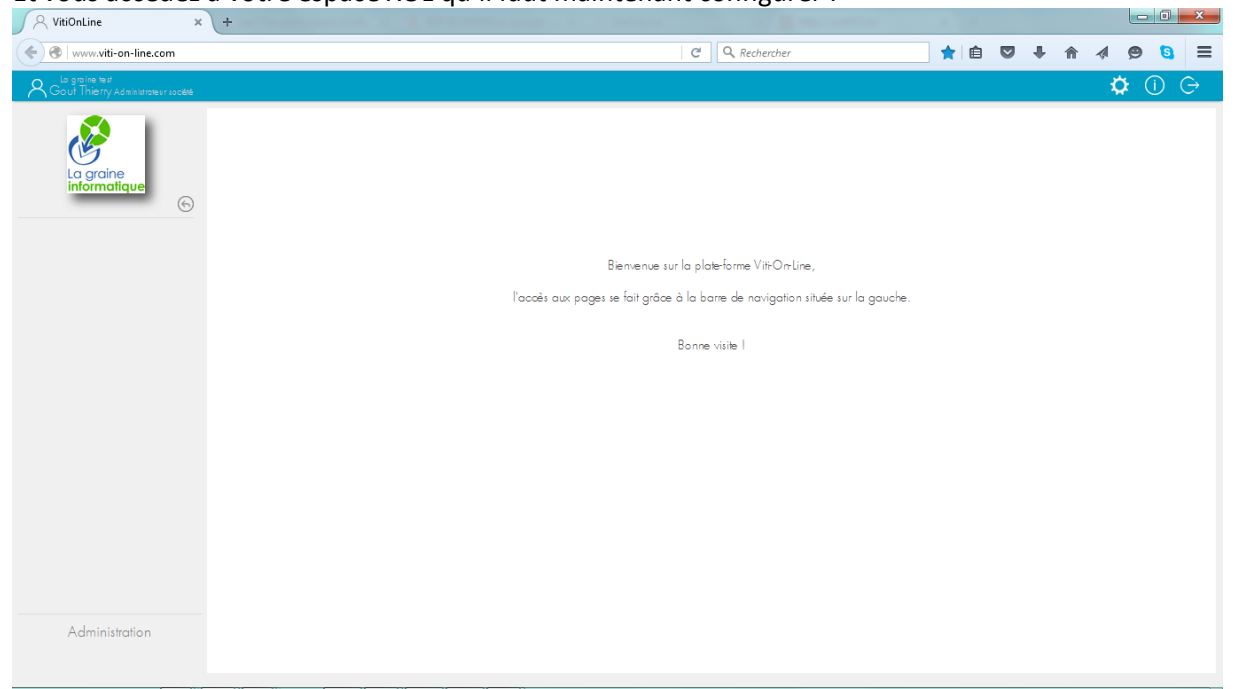

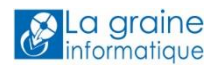

# **Configuration de l'espace XOL**

La configuration de l'espace XOL est réalisée à l'aide du bouton « Administration » présent en bas à gauche de l'écran.

En cliquant dessus on accède aux différentes fonctions de l'administrateur :

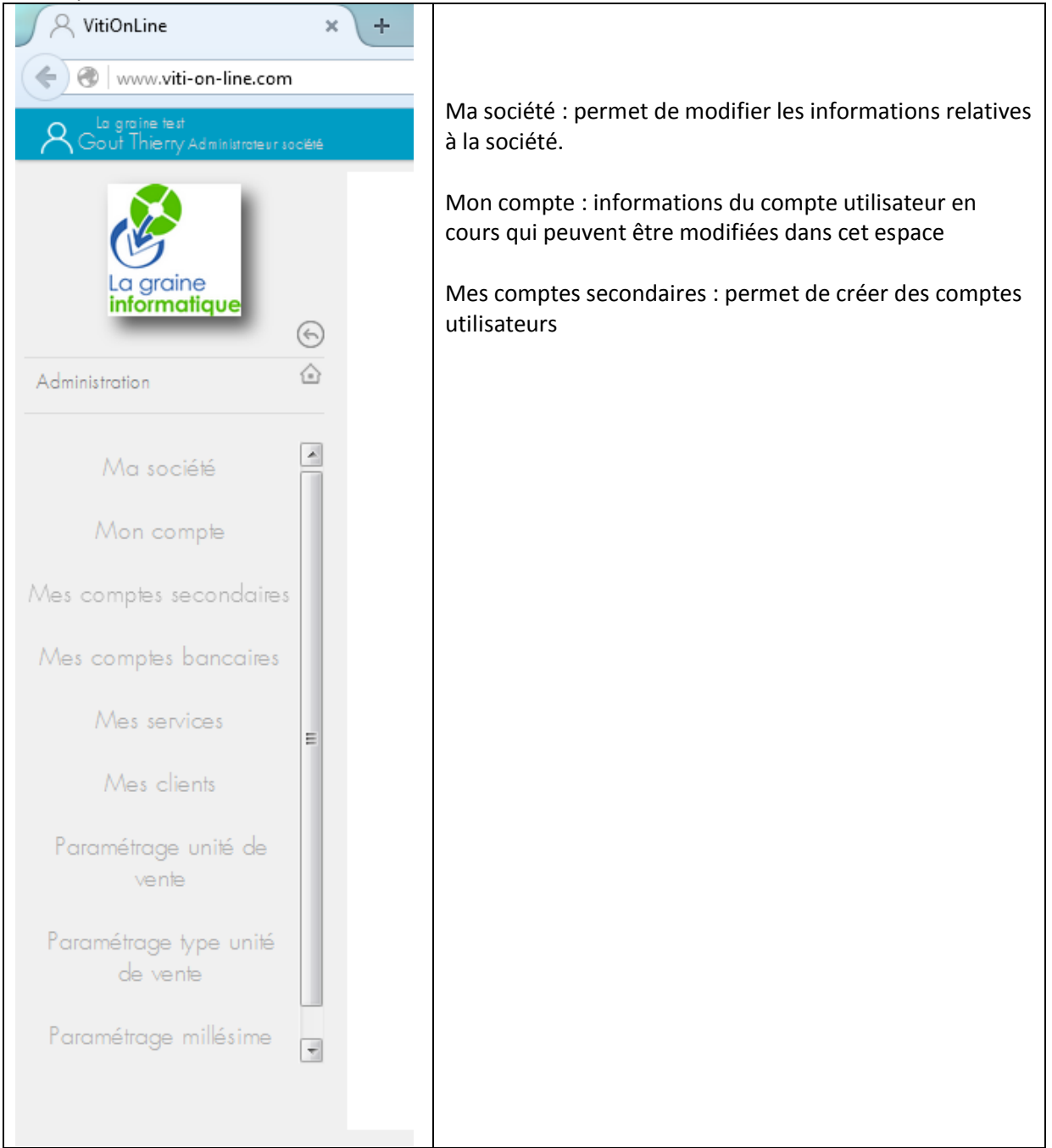

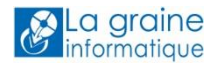

# Ma société

Modification des informations de la société et affichage du numéro d'identifiant pour XOL

| 🔍 VitiOnLine 🛛 🗙                        | +                                     |                |         |           |
|-----------------------------------------|---------------------------------------|----------------|---------|-----------|
| < 👌 www.viti-on-line.com                | C                                     | Q Rechercher   | ★ @ ♥ ♣ | a 4 9 8 ≡ |
| A Gout Thierry Administrateur société   |                                       |                |         | 🌣 🛈 🕞     |
| <u>@</u>                                | Ma société <mark>N° 25769</mark>      |                |         | Modifier  |
| informatique                            | O Informations de la société          |                |         | . ▼       |
| Administration                          | Numéro externe                        |                |         |           |
| Ma société                              | Numéro SIRET                          |                |         |           |
| ind sociely                             | Raison sociale                        |                |         |           |
| Mon compte                              | Dénomination de la société            | La graine test |         |           |
| Mes comptes secondaires                 | Numéro TVA intracommunautaire         |                |         |           |
| Mes comptes bancaires                   | logo                                  |                |         |           |
| Mes services                            | talle minimum consellée : 300 pixels) | (A)            |         |           |
| E                                       |                                       | La graine      |         |           |
| /vies clients                           |                                       |                |         |           |
| Paramétrage unité de                    | Numero Tarit                          |                |         |           |
|                                         | 🕀 Communiquer avec la société         |                |         |           |
| Paramétrage type unité<br>de vente      | Divers                                |                |         |           |
| Paramétrage millésime<br>Administration | Adresse de la société                 |                |         |           |

Cet identifiant est le numéro de société XOL qui sera utilisé dans le lien vers le WebShop, par exemple, ici 25769 société VITI :

Mode Desktop <u>http://www.viti-on-line.com/webshop/accueil?numeroSociete=25769</u> Mode Mobile : <u>http://www.viti-on-line.com/cataloguemobile/accueil?numeroSociete=25769</u>

Ou société Horti :

Mode Desktop <u>http://www.horti-on-line.com/webshop/accueil?numeroSociete=25769</u> Mode Mobile : <u>http://www.horti-on-line.com/cataloguemobile/accueil?numeroSociete=25769</u>

### Mon compte

Mon compte correspond au compte principal de votre société, c'est-à-dire à l'administrateur de votre espace Horti-On-Line / Viti-On-Line.

Bon à savoir : Le Mot de passe doit avoir au moins 6 caractères, 1 majuscule, 1 minuscule et 1 chiffre.

Les sous-rubriques :

- Informations du compte (Nom, Prénom, identifiant, Mot de passe, Photo...) : Vous avez la possibilité de modifier vos identifiants et mot de passe comme vous le souhaitez.
- Communiquer avec le compte (email, téléphone... c'est-à-dire toutes les informations utiles pour vous joindre).
- Divers (mentions utiles à vos partenaires, heures et jours de présence...)

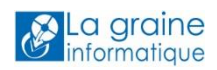

- Adresse du compte
- Service : cette rubrique *ne vous concerne que si vous avez activé le service Demande de services*

### **Mes services**

Cette fonction permet de s'inscrire aux différents services disponibles sur XOL.

Pour cela cliquer sur « Souscrire à un service » pour déclarer des services exploitable sur l'espace :

| 181      | /itiOnLine × +                                        |                |                         |                                      |                             |                                 |
|----------|-------------------------------------------------------|----------------|-------------------------|--------------------------------------|-----------------------------|---------------------------------|
| <b>(</b> | 🛛 🖉 🛛 www.viti-on-line.com                            |                |                         | C Rechercher                         | 🗙 🖻 🛡 🖡 1                   |                                 |
| 80       | La graine test<br>Bout Thierry Administrateur société |                |                         |                                      |                             | 🌣 🛈 🕞                           |
| 9        | Mes services                                          |                |                         | Facturer Gérer les paramètres commun | s à l'ensemble des services | Souscrire à un service          |
|          |                                                       |                |                         |                                      | Affichage de                | s éléments 0 à 0 sur 0 éléments |
|          |                                                       | Q Rechercher   | \$ %                    |                                      |                             |                                 |
|          |                                                       | ♦ ID ♦ Service | Date de<br>souscription |                                      |                             |                                 |
|          |                                                       | Q Q            | Q. Auguro door          | Q                                    |                             |                                 |
|          |                                                       |                | Adcune donne            | e disponible                         |                             |                                 |

La liste des services apparaît et vous pouvez choisir ceux qui vous seront utiles

| Q /  | Rechercher         | 5 %                     |           |
|------|--------------------|-------------------------|-----------|
| ♦ ID | Service            | Date de<br>souscription | Souscrire |
| 1    | DrinkiPass         |                         | Souscrire |
| 2    | VitiBook           |                         | Souscrire |
| 6    | VitiBox            |                         | Souscrire |
| 1006 | Demande de service |                         | Souscrire |
| 1007 | Espace clients     |                         | Souscrire |
| 1008 | VitiConnect        |                         | Souscrire |
| 1009 | WebShop            |                         | Souscrire |

DrinkiPass : boutique en ligne B to B ancienne version

- VitiBook : Gestion de descriptif produits et possibilité de les diffuser à tous vos clients grâce à un accès par lien internet ou QRCode
- VitiBox : Espace de stockage de données en ligne sécurisé, pour partager des documents avec les membres de votre entreprise ou même pour diffuser des documents à vos clients

**Demande de service :** plateforme de gestion de demande de services alimentée par vos clients (nécessite la déclaration de l'espace client).

**Espace clients** : déclarez vos clients sur XOL et donnez-leur la possibilité d'accéder à différents services en ligne (Gestion des demandes de services, espace de stockage, ...)

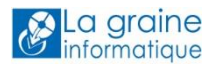

**VitiConnect** : Gérez des campagnes d'emailing à partir de Vinistoria à l'aide de VitiConnect

WebShop : Boutique en ligne B to B nouvelle génération

Pour une mise en service d'un WebShop, les services nécessaires sont :

- VitiBook : pour les descriptifs articles
- WebShop : pour le magasin en ligne

Les services VitiBox et VitiConnect peuvent être activés pour des usages complémentaires.

En cliquant sur le bouton « Souscrire », le service est activé sur l'espace XOL et la date et heure d'activation est visible

| Q Rechercher |                        | 5 %                                        |           |
|--------------|------------------------|--------------------------------------------|-----------|
| ♦ ID         | Service                | Date de<br>souscription                    | Souscrire |
| 1            | DrinkiPass             |                                            | Souscrire |
| 2<br>6       | VitiBook<br>VitiBox    | 24/02/2016 15:02:31<br>24/02/2016 15:02:44 |           |
| 1006         | Demande de service     |                                            | Souscrire |
| 1007         | Espace clients         |                                            | Souscrire |
| 1008<br>1009 | VitiConnect<br>WebShop | 24/02/2016 15:02:47<br>24/02/2016 15:02:38 |           |

Une fois les services souscrits, un clic sur le bouton « Retour » en haut à gauche permet d'accéder au paramétrage de ces services :

- Des paramètres communs à tous les services
- Des paramètres propres à chaque service

| 🕖 🔍 VitiOnLine                    | × (+         |      |             |                         |                         |                                  |                                              |   |
|-----------------------------------|--------------|------|-------------|-------------------------|-------------------------|----------------------------------|----------------------------------------------|---|
| ( ) I ( www.viti-on-line.co       | om           |      |             | C                       | 🔍 Rechercher            | ★ 🖻 🛡 🗸                          | ¥ A Ø 🖲 E                                    | = |
| Rout Thierry Administrateur socié | £            |      |             |                         |                         |                                  | 🌣 🛈 🕞                                        |   |
|                                   | Mes services |      |             | Facture                 | er Gérer les paramètres | s communs à l'ensemble des servi | ices Souscrire à un service                  |   |
|                                   |              |      |             |                         |                         | Affi                             | chage des éléments 1 à 4 sur 4 éléments<br>1 |   |
| La graine                         |              | Q R  | echercher   | \$ %                    |                         |                                  |                                              |   |
| Informatique                      | )            | ¢ ID | \$ Service  | Date de<br>souscription | Date d'échéance         | ÷                                |                                              |   |
| Administration                    | 3            | 2    | VitiBook    | 24/02/2016 15:02:31     | 24/02/2016 15:02:31     | Gérer ses paramètres             |                                              |   |
| Ma société                        |              | 1009 | WebShop     | 24/02/2016 15:02:38     | 24/02/2016 15:02:38     | Gérer ses paramètres             |                                              |   |
|                                   |              | 6    | VitiBox     | 24/02/2016 15:02:44     | 24/02/2016 15:02:44     | Gérer ses paramètres             |                                              |   |
| /vion compte                      |              | 1008 | VitiConnect | 24/02/2016 15:02:47     | 24/02/2016 15:02:47     | Gérer ses paramètres             |                                              |   |
| Mes comptes secondaires           |              |      |             |                         |                         | $\square$                        |                                              |   |
| Mes comptes bancaires             |              |      |             |                         |                         |                                  |                                              |   |

Une fois déclarés, les services apparaissent sur la barre de menu d'XOL :

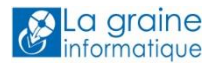

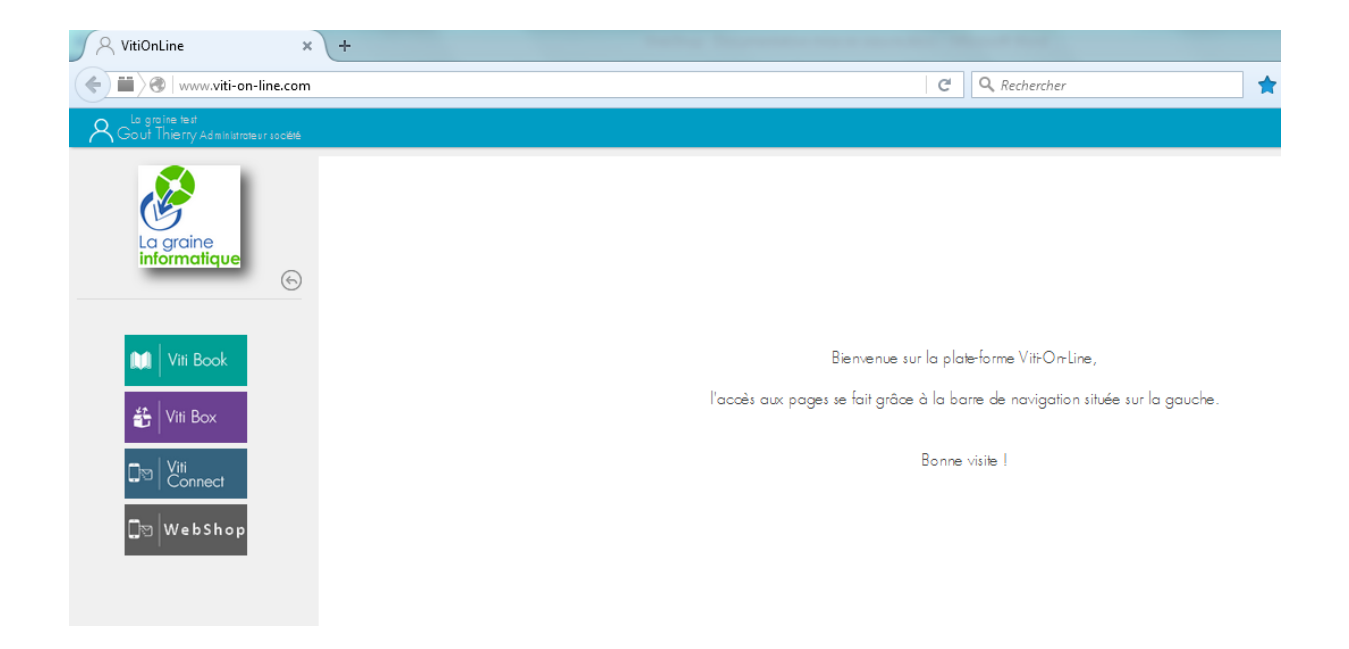

### Paramètres communs à tous les services

Ces paramètres sont essentiellement liés à la personnalisation visuelle de l'espace client :

| Liste de paramètr | es Commun             | Boutons persor | nnalisés Modifier | Retour à la liste |
|-------------------|-----------------------|----------------|-------------------|-------------------|
|                   |                       |                |                   | A 7               |
|                   | + Barre de navigation |                |                   |                   |
|                   | 🕀 Général             |                |                   |                   |
|                   | (+) GestCom           |                |                   |                   |
|                   | + Page                |                |                   |                   |
|                   | + Paramètre           |                |                   |                   |
|                   | 🕀 Spécifique          |                |                   |                   |
|                   | (†) Tableau           |                |                   |                   |

Ou à la création de boutons personnalisés permettant de chainer sur un site internet ou un service externe à XOL.

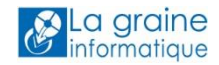

### Paramètres du WebShop

| 9 | Liste de paramètres Web | Shop                                    | Gestion des diapo mobile | Gestion des diapo desktop | Modifier | Retour à la liste |  |
|---|-------------------------|-----------------------------------------|--------------------------|---------------------------|----------|-------------------|--|
|   |                         |                                         |                          |                           |          | A 7               |  |
|   |                         | Sommaire                                |                          |                           |          |                   |  |
|   |                         | Afficher les surfamilles                | Oui                      | w.                        |          |                   |  |
|   |                         | Déplier les catalogues et surfamilles   | Non                      | Y                         |          |                   |  |
|   |                         | Déplier les critères                    | Non                      | Y                         |          |                   |  |
|   |                         | Accessibilité                           |                          |                           |          |                   |  |
|   |                         | Communications                          |                          |                           |          |                   |  |
|   |                         | 🕂 Général                               |                          |                           |          |                   |  |
|   |                         | 🕂 Interface desktop                     |                          |                           |          |                   |  |
|   |                         | 🕂 Interface Mobile                      |                          |                           |          |                   |  |
|   |                         | + Mode Expédition                       |                          |                           |          |                   |  |
|   |                         | 🕂 Critères de filtrage sur catalogue    |                          |                           |          |                   |  |
|   |                         | 🕀 Critères visibles sur détails produit |                          |                           |          |                   |  |

Gestion des diapos Mobile : permet de programmer une séquence de défilement de diapositives sur le site accessible sur appareil mobile (Smartphone).

Gestion des diapos desktop : permet de programmer une séquence de défilement de diapositives sur le site en mode « ordinateur ».

Le bouton « Modifier » permet d'accéder aux différents paramètres de fonctionnement du WebShop.

### Gestion des diapos (Mobile ou desktop)

Format optimal des diapos selon le type d'affichage :

- Mobile : 600 x 400 pixels
- Desktop : 1250 x 250 pixels

Gestion des diapo webshop

| 🕀 Liste des Diapo                      |                       |  |
|----------------------------------------|-----------------------|--|
| igodot Nouvelle diapo                  |                       |  |
| Horti Box<br>Sélectionner une<br>photo | Texte de la diapo<br> |  |

Les diapos peuvent être soit :

- Liées à une image présente sur HortiBox (accès par ce bouton)
- Chargées à partir d'un fichier local (Bouton « Sélectionner une photo)

Le « Texte de la diapo » permet de sur imprimer du texte sur l'image qui défile avec une opacité plus ou moins importante.

Il est possible de créer autant de diapos que nécessaire pour agrémenter le bandeur de défilement du WebShop.

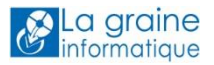

Ajouter Retour

### Paramètres généraux

### Sommaire

| \ominus Sommaire |                                       |     |
|------------------|---------------------------------------|-----|
|                  | Afficher les surfamilles              | Oui |
|                  | Déplier les catalogues et surfamilles | Non |
|                  | Déplier les critères                  | Non |

Permet de configurer la barre de sommaire sur laquelle figurent les catalogues.

Afficher les sur-familles : permet de créer une hiérarchie Sur-Famille/Famille sur le sommaire Déplier les catalogues et Sur-familles : permet d'avoir dès l'entrée sur le WebShop tous les éléments visibles

| ⊠Test tg tarifs quantitatifs ▼<br>⊠ Hors Sur Famile<br>⊠ Arbustes<br>⊠ Plantes en pot |                                              |                         |
|---------------------------------------------------------------------------------------|----------------------------------------------|-------------------------|
| 🛛 🖾 Catalogue Ih ok 🔹 🔻                                                               | TEST TG TARIFS QUANTITATIFS CATALOGUE LH OK  |                         |
| X Hors Sur Famille                                                                    |                                              |                         |
| X Arbustes                                                                            | Catalogue publiè le: Produits disponibles du |                         |
| X Arbustes mediterraneens                                                             | 09/05/2016 01/05/2016 au 31/05/2016          |                         |
| X Aromatiques                                                                         | apeli X OK Ajouter au Atouter Bloase Bb      | 9 éléments 1 10 💌 🖬 🖬 🔤 |
| 🛛 Conifères                                                                           | ArDUSTES Flantes en rot                      |                         |
| Jeune plant horticole                                                                 |                                              |                         |
| X Plantes à massif                                                                    |                                              |                         |
| Plantes vivaces                                                                       |                                              |                         |
|                                                                                       |                                              |                         |

Déplier les critères : Permet d'avoir dès l'entrée sur le WebShop, l'ensemble des valeurs de critères de filtre accessibles

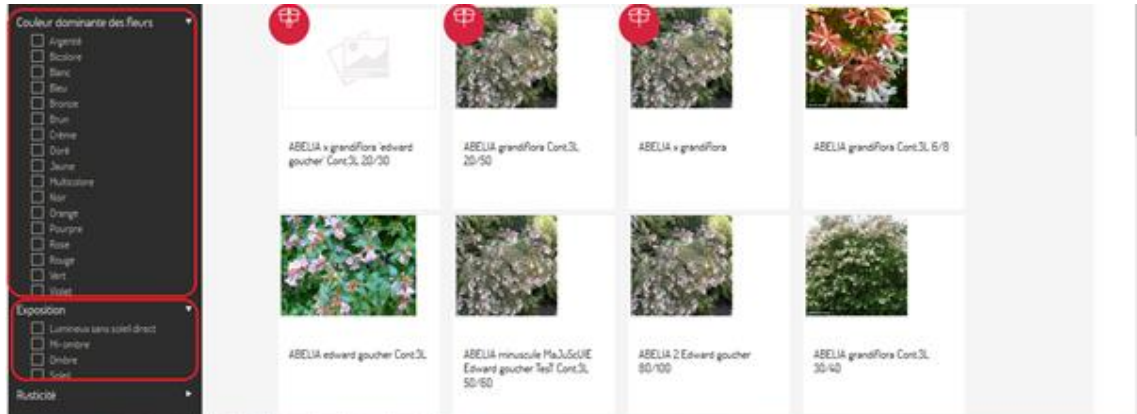

### Accessibilité

| 🖯 Accessibilité |                           |            |
|-----------------|---------------------------|------------|
|                 | Partager avec mes clients | Facultatif |

Paramétrer sur OUI pour permettre aux clients qui se connectent sur l'espace client personnalisé de voir le bouton d'accès au WebShop.

Dans le cas contraire, l'accès ne sera possible que par le lien direct au WebShop.

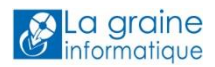

### Général

| 🕞 Général                                                                                                    |          |                   |   |
|----------------------------------------------------------------------------------------------------|----------|-------------------|---|
| Commande Mono catalogue                                                                                                    |          | Non               | • |
| Mode de saisie des quantités                                                                                                    |          | En unité article  | • |
| Affichage mozaique                                                                                                    |          | Avec prix         | • |
| Saisir des quantités en mode mozaique                                                                                                    |          | Oui               | • |
| Obliger l'identification lors d'une commande prise<br>sur un compte secondaire                                                                                                    |          | Non               | • |
| Bouton personnalisé dans la barre de navigation                                                                                                    |          | Télécharger       |   |
|                                                                                                    |          |                   |   |
| Afficher le bouton "Ajouter à votre liste d'envies"                                                                                                    |          | Non               | • |
| Afficher le bouton "Ajouter à votre liste d'envies"<br>Activer filtre sur prix                                                                                                    |          | Non               | • |
| Afficher le bouton "Ajouter à votre liste d'envies"<br>Activer filtre sur prix<br>Activer filtre sur quantité                                                                                                   |          | Non<br>Non<br>Oui | • |
| Afficher le bouton "Ajouter à votre liste d'envies"<br>Activer filtre sur prix<br>Activer filtre sur quantité<br>Masquer les lignes détails assortiments en mode<br>miniature                                   | <u>ا</u> | Non I             | • |
| Afficher le bouton "Ajouter à votre liste d'envies"<br>Activer filtre sur prix<br>Activer filtre sur quantité<br>Masquer les lignes détails assortiments en mode<br>miniature<br>Accepter les demandes de devis |          | Non I             | • |

**Commande Mono Catalogue :** une commande ne pourra regrouper que des articles d'un catalogue unique. Il n'est pas possible de choisir des articles dans plusieurs catalogues pour saisir une commande si ce paramètre est à « Oui ».

**Mode de saisie des quantités :** 2 choix possibles « en Unités article » ou « en nombre d'emballages » selon le besoin

**Affichage Mozaique :** 2 choix possibles « Simple » ou « Avec Prix ». Le choix « Avec prix » permet de visualiser d'éventuels tarifs quantitatifs

|                                            | 10 U                               | 1U*<br>5U     | 5.00 €<br>4.75 € |
|--------------------------------------------|------------------------------------|---------------|------------------|
|                                            | THE REAL PROPERTY AND              | 10 U<br>50 U  | 4,50 €<br>4,50 € |
| X 800.00 €                                 |                                    | UT Unites     | X 5.00 €         |
| AUCUBA japonica Crotonifolia Cont.3L 60/80 | ABELIA x grandiflora 'edv<br>20/30 | vard goucher" | Cont.3L          |

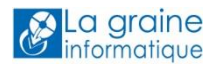

Saisir des quantités en mode mozaique : cette option permet de proposer la saisir de quantités pour la prise de commande directement sur la mozaique des articles

| Votre recherche ic | i OK                    | Ajouter au par                      | ier Trier par              | Numéro de ligne 💌                 | L                                 | 13 éléments 1                                                          | 100 💌 | = |
|--------------------|-------------------------|-------------------------------------|----------------------------|-----------------------------------|-----------------------------------|------------------------------------------------------------------------|-------|---|
| ABIES a            | ilba Cont.3L 30/40      |                                     |                            | ABSINTHE pot de 11                |                                   |                                                                        |       |   |
| AUCUBA             | A japonica Crotonifolia | X a<br>cont.3L 60/                  | 300,00 €<br>⁄80            | ABELIA x grandiflora 'ed<br>20/30 | 1U*<br>5U<br>10U<br>50U<br>U*Unit | 5.00 €<br>4.75 €<br>4.50 €<br>4.50 €<br>\$<br>\$,00 €<br>\$<br>\$,00 € |       |   |
| 10 U               |                         | 1 U *<br>60 U<br>120 U<br>U" Unitês | 5,00 €<br>1.75 €<br>1.70 € |                                   |                                   |                                                                        |       |   |

Bouton personnalisé : permet d'avoir un bouton spécifique de liaison vers le WebShop

| Lo graine test<br>Go ut Thie my Administrateur société |                                                              |                                              |                                   | 🌣 🛈 🕞             |
|--------------------------------------------------------|--------------------------------------------------------------|----------------------------------------------|-----------------------------------|-------------------|
| <b>A</b>                                               | Liste de paramètres WebShop                                  | Gestion des diapo mobile                     | Gestion des diapo desktop Modifie | Retour à la liste |
| La graine<br>informatique                              | () Général                                                   |                                              |                                   | *                 |
| Viti Book                                              | Bouton personnalisé dans la barre de n                       | avigation<br>ACCES AU WEBSHOP                |                                   |                   |
| Viti Box                                               | Afficher le bouton "Ajouter à votre liste<br>Commande Mono c | d'envies" Facultatif<br>ratalogue Facultatif | <b>v</b>                          |                   |
| 다망   Viti<br>Connect                                   | Activer film                                                 | e sur prix Facultatif                        | v                                 |                   |
| ACCES AU WEBSHO                                        | Activer filtre su<br>Masquer les lignes détails assortiments | r quantité Facultatif<br>en mode Facultatif  |                                   | E                 |

Afficher le bouton 'Ajouter à vos listes d'envies' : si à Oui le

Activer Filtre sur Prix : si ce paramètre est à « Oui » on génère automatiquement sur le WebShop on contrôle permettant de filtrer les articles entre 2 valeurs de prix.

Activer Filtre sur Quantité : si ce paramètre est à « Oui » on génère automatiquement sur le WebShop on contrôle permettant de filtrer les articles entre 2 valeurs de stock disponible.

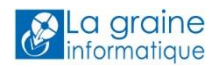

**Masquer les lignes détail assortiment en mode miniature :** lorsque l'affichage des articles est configuré en mode miniatures (au lieu de liste) on ne voit que les entêtes d'assortiments, les articles constituant le détail sont masqués.

**Accepter les demandes de devis :** un client identifié peut constituer un panier d'articles pour passer une commande ou effectuer une demande de devis. L'opération importée sera alors de type Offre.

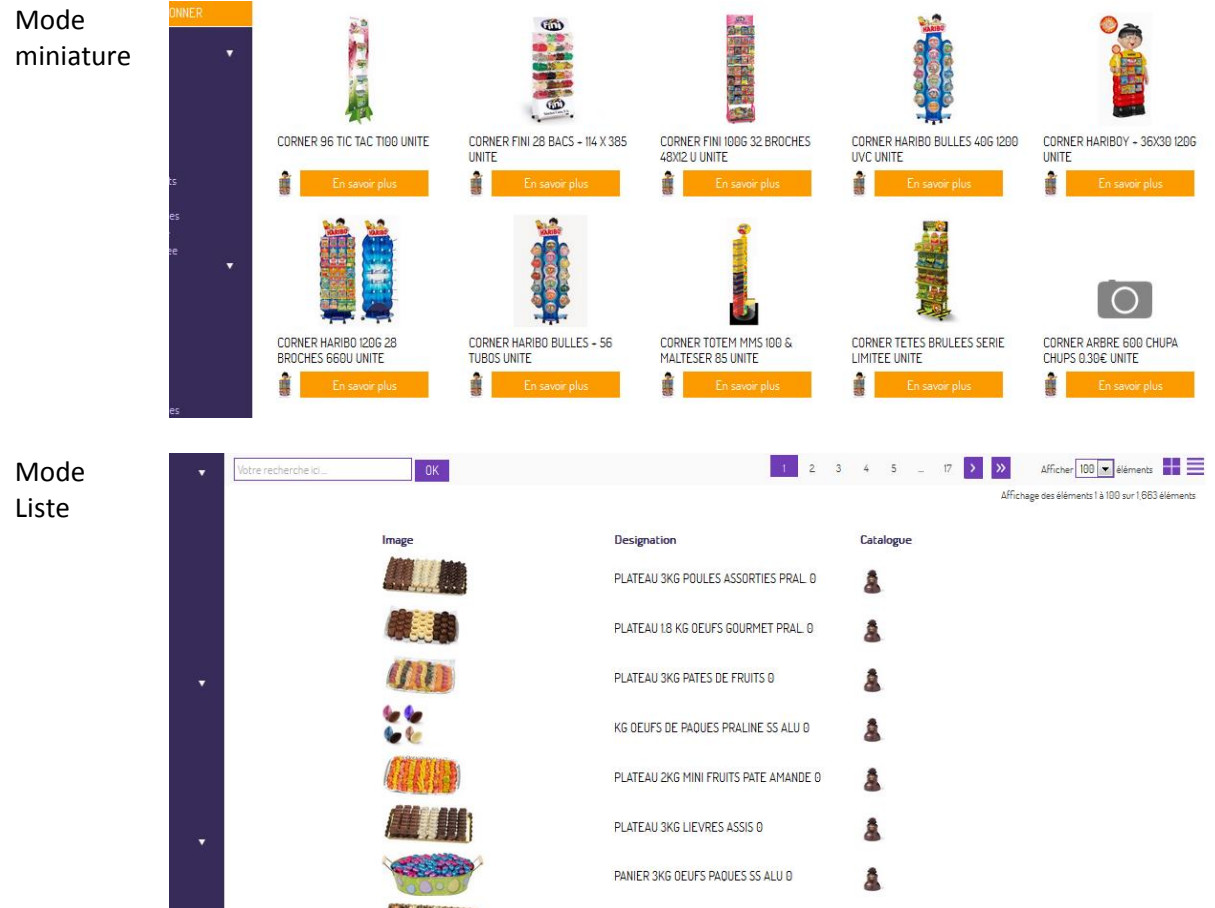

Mode d'affichage produit : Mode Miniature ou mode liste à présenter par défaut aux clients

### Gestcom

Indiquer ici un nom d'utilisateur Vinistoria ou FlowOne par défaut (« Admin » est une valeur correcte qui existe toujours dans le logiciel) :

| 🕞 GestCom |                          |       |
|-----------|--------------------------|-------|
|           | login gestcom par défaut | Admin |
| <u>.</u>  |                          |       |

### Communications

Cette partie du paramétrage est dédiée à la configuration de l'envoi d'email ou de SMS vous prévenant de la validation d'une commande sur le WebShop et l'envoi d'un email de confirmation de commande au client qui l'a passée.

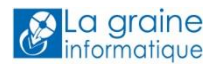

Ces fonctions nécessite l'activation de VitiConnect / HortiConnect pour être opérationnelles.

| $\Theta$ c | mmunications                                                                                                    |
|------------|----------------------------------------------------------------------------------------------------|
|            | mail de notification à l'administrateur société sur<br>validation commande dient<br>Revieurs emails possibles, séparateur < ; > |
| ٢          | otification par SMS à l'administrateur société sur<br>validation commande dient<br>Revieure SMS possibles, séparateur « ; »     |
|            | Texte de notification par SMS<br>[#NOM_CUENT]<br>[#NUM_COMMANDE] [#DATE_HEUR]<br>[#SOCIETE] [#BOUTIQUE]                         |
|            | Email de confirmation d'une commande client                                                                                     |
|            | Objet Merci pour votre commande                                                                                                 |
| в          | US x, x <sup>e</sup> Ix & 6 6 6 6 4 * 7 6 8 Source                                                                              |
| 1= :       |                                                                                                    |
| Styles     | - Format - Police - Ta A - A-                                                                                                   |
|            |                                                                                                    |
| Chère      | Cliente, Cher client,                                                                                                    |
| Nous       | ous remercions pour votre commande dont vous trouverez le détail ci-dessous :                                                   |
| [#RE       | APITULATIF COMMANDE]                                                                                                    |
|            |                                                                                                    |
| 64         |                                                                                                    |
| lac        | roine                                                                                                    |
|            |                                                                                                    |

### Interface Desktop (sur ordinateur)

| \ominus Interface desktop |                     |                       |
|---------------------------|---------------------|-----------------------|
|                           | Thème du WebShop    | Thème orange/violet 💌 |
|                           | Type menu catalogue | Type 1                |

Deux thèmes de couleurs sont actuellement disponibles et trois types de menu catalogue à choisir pour l'interface Desktop.

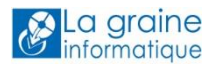

### Interface Mobile (sur SmartPhone)

| 🔵 Interface Mobile                                                     |   |                                  |
|------------------------------------------------------------------------|---|----------------------------------|
| Image par défaut des catalogues                                        |   | Téléch a rge r                   |
| La transparence des 2 boutons de la page d'accueil<br>mobile catalogue |   | Entrer une valeur entre 0 et 100 |
| Thême du WebShop mobile                                                | ₪ | Thê me vert/noir/rouge           |

### Filtre WebShop

L'objectif de ce paramétrage est d'ajouter des critères de recherche des articles du WebShop en utilisant des critères contenus dans les descriptifs produit de HortiBook/VitiBook. Gestion des filtres avancés :

| 🕞 Critères de filtrage sur catalogue                    |  |         |
|---------------------------------------------------------|--|---------|
| Couleur dominante des fleurs<br>Exposition<br>Rusticité |  | Ajouter |

Il suffit, à l'aide du bouton « Ajouter » de positionner la liste des critères qui permettront d'effectuer des recherches d'articles sur le WebShop.

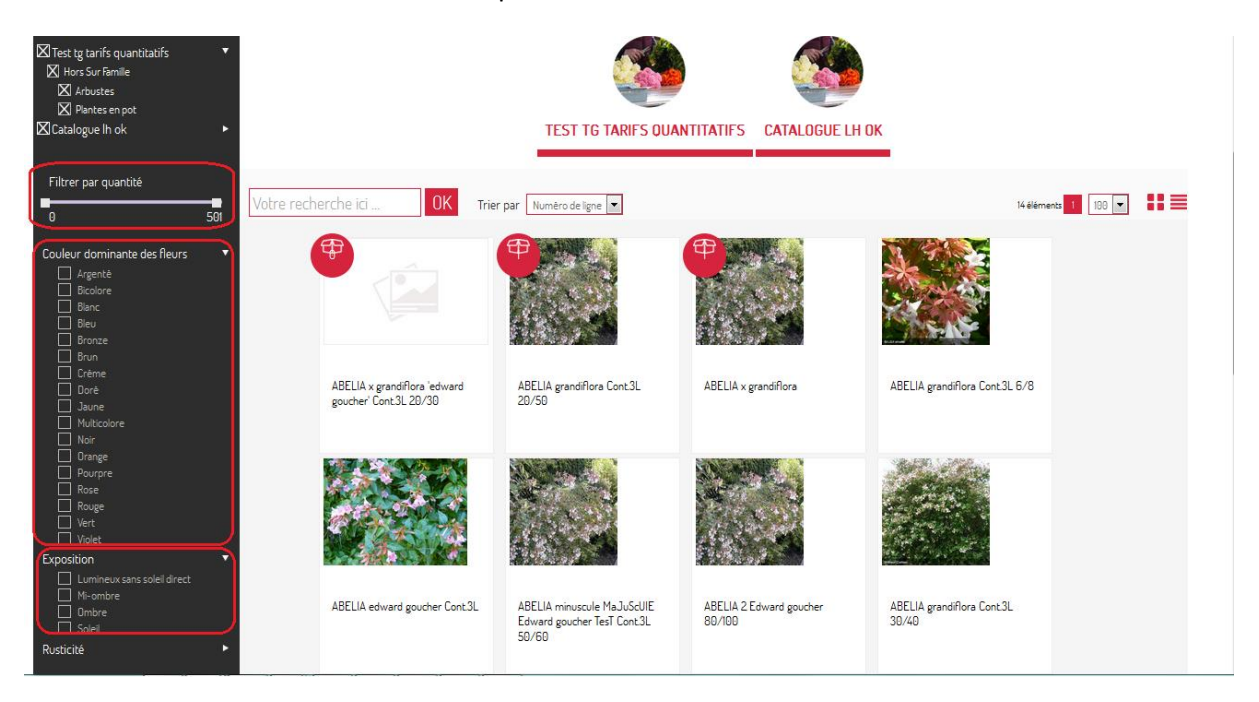

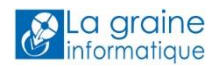

### Critères à afficher pour Produit WebShop

On définit ici les critères issus des descriptifs produits qui seront visibles dans l'affichage détaillé d'un article.

On positionnera ici un maximum d'informations pertinentes pour décrire l'article.

| ⊖ Critére à afficher pour Produit ₩ | ebsop |         |
|-------------------------------------|-------|---------|
| Public concerné                     |       | Ajouter |

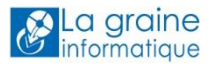

# **Connecter Gestcom à l'espace XOL**

Pour permettre une communication entre l'espace XOL et Gestcom il est nécessaire d'avoir installé une version à jour de ComHPV3, composant de gestion des WebServices.

Aller en fiche société sur Gestcom sur l'onglet « Paramètres Import / Export » sous onglet Viti-On-Line ou Horti-On-Line.

| 🔮 Paramétrage d     | e la société en cours                  |                              |                       |                    |                       |                        |               |                         |
|---------------------|----------------------------------------|------------------------------|-----------------------|--------------------|-----------------------|------------------------|---------------|-------------------------|
| ODBC                | Afficheur / Mode caisse                | Saisie portable              | Stock                 | Utilitaire         | : Interfa             | ice XL Pos             | Emball        | ages / Logistique 🛛 🗎   |
| Command             | e / Relance / Facturation              | Télévente                    | Prix Revient/         | Nets               | Achat                 | Saisie Ca              | ash           | Archivage               |
| Identification      | Identification Viti / Negoce           | Paramètres Libel             | lé Article <u>M</u> e | ssage <u>I</u> mp  | ression Men           | io pied de page        | Parami        | etres Import / Export   |
| Fichiers Import Glo | bal Configuration profil d'import Hort | ipass   HortipassV3 Achal Vi | ti-On-Line            | Articles Multi-Fou | rnisseurs   Clients   | Fournisseurs   Réfé    | rencement   I | Commandes   Tarif •   • |
|                     |                                        |                              |                       |                    |                       |                        |               |                         |
| General Synch       | ronisation                             |                              |                       |                    |                       |                        |               |                         |
| Configuration :     |                                        |                              |                       |                    |                       |                        |               |                         |
| WebService :        | http://www.viti-on-line.com/           |                              |                       |                    |                       |                        |               |                         |
| Login :             | LgiTest                                | Mot de passe : 20000         | жи                    |                    | Test d'authentificat  | ion C                  |               |                         |
| Logari              | <u> </u>                               | Mot de passe .               |                       |                    | Test d'addrientificat | ion                    |               |                         |
|                     |                                        |                              |                       |                    | Paramètres Sociét     | é et Utilisateurs vers | XOL           |                         |
|                     |                                        |                              |                       |                    |                       |                        |               |                         |
|                     |                                        |                              |                       |                    | Envoyer les paran     | nètres de base vers    | XOL           |                         |
|                     |                                        |                              |                       |                    | ·                     |                        |               |                         |
|                     |                                        |                              |                       |                    |                       |                        |               |                         |
|                     |                                        |                              |                       |                    |                       |                        |               |                         |
|                     |                                        |                              |                       |                    |                       |                        |               |                         |
|                     |                                        |                              |                       |                    |                       |                        |               |                         |

Indiquer dans la zone WebService le nom du site :

- <u>http://www.viti-on-line.com/</u> ou
- <u>http://www.horti-on-line.com/</u>

Dans les zone « Login » et « Mot de Passe » indiquer les identifiants que vous avez déclaré lors de la création de votre compte XOL et qui ont été confirmés par l'email de « Demande de compte acceptée » :

|          | •           |            |                                           |                    |                           |                                        |                   |
|----------|-------------|------------|-------------------------------------------|--------------------|---------------------------|----------------------------------------|-------------------|
| 6        | En cas de p | roblème li | é à l'affichage de ce me                  | ssage, cliquez ici | pour l'afficher dans u    | n navigateur Web.                      |                   |
| De       | 4           | VitiOnLine | e <vol@graineinfo.fr></vol@graineinfo.fr> |                    |                           |                                        |                   |
| À:       |             | thierry.go | out@graineinfo.fr                         |                    |                           |                                        |                   |
| Cc       | :           | Demand     | a da compta accantáa                      |                    |                           |                                        |                   |
|          | Jet .       | Demanu     | e de compte acceptee                      |                    |                           |                                        |                   |
| <u> </u> |             | 2 1 1      | 3 1 4 1 5 1 6                             |                    | 1 9 1 10 1 11             | 1 • 12 • 1 • 13 • 1 • 14 • 1 • 15 • 24 | 16 1 17 18 1 19 1 |
|          |             |            |                                           |                    |                           |                                        |                   |
|          | 3           |            |                                           |                    |                           |                                        |                   |
|          | Dema        | ande de    | compte acceptée                           |                    |                           |                                        |                   |
|          |             |            |                                           |                    |                           |                                        |                   |
|          | Voici vos   | s identifi | ants VitiOnLine :                         |                    |                           |                                        |                   |
|          | Société     |            | Nom du compte                             | Identifiant        | Mot de passe              | Type de compte                         |                   |
|          | La graine   | e test     | Gout Thierry                              | LgiTest            | LgiTest1                  | Administrateur société                 |                   |
|          |             |            |                                           |                    |                           |                                        |                   |
|          | A bientö    | t sur noti | re portail                                |                    |                           |                                        |                   |
|          |             |            | Ceci est un email gén                     | éré automatiqueme  | ent, merci de ne pas répo | ondre.                                 |                   |
|          |             |            | htt                                       | p://www.viti-on    | -line.com/                |                                        |                   |
| 1        |             |            |                                           |                    |                           |                                        |                   |

Une fois ces information entrées, valider la fiche société pour les mémoriser puis cliquer sur le bouton « Test d'authentification » pour vérifier que les paramètres sont corrects.

### Important :

Cliquer ensuite sur les boutons « **Paramètres Société et Utilisateurs vers XOL** » puis « **Envoyer les paramètres de base vers XOL** » pour initialiser correctement ces informations sur XOL une première fois.

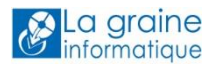

# Paramètres de synchronisation

Dans les paramètres sociétés sur l'onglet «Paramètres Import / Export », sous-onglet « Synchronisation », adapter les paramètres ci-dessous :

| ODBC                                                                                                    | Afficheur / Mode caisse                                                                                                    | Saisie portab                | le Stock              | : Utilita     | ires                      | Interface XL Pos                   |             | Emballag  | es / Logistique  |
|----------------------------------------------------------------------------------------------------|----------------------------------------------------------------------------------------------------|------------------------------|-----------------------|---------------|---------------------------|------------------------------------|-------------|-----------|------------------|
| Commande                                                                                                    | e / Relance / Facturation                                                                                                    | Télévente                    | Prix Re               | vient/Nets    | Acha                      | nt Sai                             | sie Cash    |           | Archivage        |
| dentification                                                                                                    | Identification Viti / Negoce                                                                                                    | Paramètres                   | Libellé Article       | Message       | Impression                | Memo pied de                       | page        | Paramètre | es Import / Expo |
| chiers Import Glo                                                                                                    | obal Configuration profil d'import Ho                                                                                                    | ortipass   Drinkipass   Drir | nkipass Achats Viti-0 | Dn-Line       | Articles Multi-Fo         | urnisseurs   Clients   F           | ournisseurs | Référenc  | ement Comma      |
| iénéral Drinkip                                                                                                    | bass V4 Synchronisation                                                                                                    |                              |                       |               |                           |                                    |             |           |                  |
| Synchronisatio                                                                                                    | n Descriptifs XOL :                                                                                                    |                              |                       |               |                           |                                    |             |           |                  |
| Fichier de map                                                                                                    | oping pour la synchronisation globale:                                                                                                    | SynXoLBase                   | -                     |               |                           |                                    |             |           |                  |
| Fichier de map                                                                                                    | oping article:                                                                                                    | SynArticleXoLBase            |                       |               |                           |                                    |             |           |                  |
| Fichier de mar                                                                                                    | poind création article:                                                                                                    | SunArticleXoLBase            |                       |               |                           |                                    |             |           |                  |
| nonici de indp                                                                                                    | sping creation and c.                                                                                                    | -,                           |                       |               |                           |                                    |             |           |                  |
| I DE LE DE LA DESERVICIÓN DE LA DESERVICIÓN DE L |                                                                                                    |                              |                       |               |                           |                                    |             |           |                  |
| Importer le                                                                                                    | des descriptifs dans la gestion des art<br>es Médias                                                                                                    | icles                        |                       |               |                           |                                    |             |           |                  |
| Importer le<br>Repertoir                                                                                                    | des descriptifs dans la gestion des art<br>es Médias<br>re d'import Médias: <mark>c:\lgi\Medias</mark>                                                                                                    | icles                        |                       |               | <b></b> &                 |                                    |             |           |                  |
| Constantion     Importer le     Repertoir     Synchronisation                                                                                                    | des descriptifs dans la gestion des art<br>ss Médias<br>re d'import Médias: c:\lgi\Medias                                                                                                    | icles                        |                       |               | Ø                         |                                    |             |           |                  |
| Importer le<br>Repertoir<br>Synchronisation<br>Paramétrage A                                                                                                    | des descriptifs dans la gestion des art<br>ss Médias<br>re d'import Médias: [c:\lgi\Medias<br>n Articles XOL :<br>Article: [XolArticleBase]                                                                                                    | icles                        |                       |               | <b></b> &                 |                                    |             |           |                  |
| <ul> <li>Synchronisation</li> <li>Synchronisation</li> <li>Synchronisation</li> </ul>                                                                                                    | des descriptifs dans la gestion des art<br>ss Médias<br>re d'import Médias: [c:\lgi\Medias<br>n Articles XOL :<br>Article: [XolArticleBase<br>n Clients XOL :                                                                                                    | .cles                        |                       |               | <b>•</b>                  |                                    |             |           |                  |
| Ourisation     Importer le     Repertoir     Synchronisation     Paramétrage A     Oranétrage D                                                                                                    | des descriptifs dans la gestion des art<br>ss Médias<br>re d'import Médias: [c:\lgi\Medias<br>n Articles XOL :<br>Article: [XolArticleBase<br>n Clients XOL :<br>[ient: [XolClientBase]]                                                                                   | ▼<br>▼                       |                       |               | <b>*</b>                  |                                    |             |           |                  |
| Ouisation     Importer le     Repertoir     Synchronisation     Paramétrage A     Synchronisation     Paramétrage C     Envoyer le                                                                                                    | des descriptifs dans la gestion des at<br>es Médias<br>e d'import Médias: [c:\lgi\Medias<br>n Articles XOL :<br>Article: [XolArticleBase<br>n Clients XOL :<br>Dient: [XolClientBase<br>es correspondants pendant l'export de                                              | v<br>v<br>clients            |                       |               | \$                        |                                    |             |           |                  |
| Ouisation     Importer le     Repertoir     Synchronisation     Paramétrage A     Synchronisation     Paramétrage Q     Envoyer le     Export Image : -                                                                                                    | des descriptifs dans la gestion des art<br>ss Médias<br>e d'import Médias: [c:\lgi\Medias<br>n Articles XOL :<br>Article: [XolArticleBase<br>n Clients XOL :<br>[lient: [XolClientBase<br>es correspondants pendant l'export de                                            | v<br>↓<br>↓<br>clients       |                       | Para          | ₩<br>₩<br>mètres des imag | jes vers HortiBox                  |             |           |                  |
| Ourisation     Importer le     Repertoir     Synchronisation     Paramétrage A     Synchronisation     Paramétrage (     Export Image : -     Chemin d'envoir d                                                                                                    | des descriptifs dans la gestion des art<br>ss Médias<br>re d'import Médias: [c:\lgi\Medias<br>n Articles XOL :<br>Article: [XolArticleBase<br>n Clients XOL :<br>Client: [XolClientBase<br>es correspondants pendant l'export de<br>des images vers HortiBox : [externe/Cr | v<br>↓<br>clients            |                       | Para<br>Large | mètres des imag           | jes vers HortiBox<br>Hauteur : 200 |             |           |                  |

**Utilisation des descriptifs dans la gestion des articles :** à cocher si vous souhaitez gérer des descriptifs dans VitiBook / HortiBook et les relier aux articles de Vinistoria / FloWOne afin de les publier sur votre WebShop.

**Importer les Médias :** cette case à cocher est nécessaire si vous souhaitez importer et exploiter sur Vinistoria / FloWOne les médias (images, vidéos, PDF, etc...) que vous allez associer à vos descriptifs VitiBook / HortiBook.

Si cette case est cochée, il faut obligatoirement préciser un « **Répertoire d'import Médias** » qui recevra ces fichiers.

**Envoyer les correspondants pendant l'export de clients :** cocher cette case si vous souhaitez générer des comptes secondaires rattachés aux correspondants de vos clients qui pourront accèder au WebShop.

**Export Image, Chemin d'envoi des images vers HortiBox : préciser** le chemin dans l'espace VitiBox / HortiBox vers lequel les images présentes dans Vinistoria / FloWOne seront envoyées pour illustrer vos articles. Grâce à ce paramétrage les images pourront être envoyées vers HortiBox/VitiBox. Voir le chapitre « Envoi des images vers HortiBox / VitiBox ».

**Paramètre des images dans HortiBox :** il s'agit ici de donner la taille en nombre de pixels en hauteur et largeur des images envoyés vers l'espace HortiBox / VitiBox. En effet lors de l'envoi, vos images sont compressées afin de répondre aux normes d'utilisation sur un site Web.

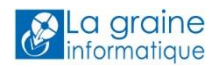

# Activer les transferts avec le WebShop

Pour cela il faut activer DrinkiPass v4 comme ci-dessous :

| 🗐 Paramétrage o    | le la société en cours            |                                  |                           |                      |                    |                   |                  |                |
|--------------------|-----------------------------------|----------------------------------|---------------------------|----------------------|--------------------|-------------------|------------------|----------------|
| ODBC               | Afficheur / Mode caisse           | Saisie portable                  | Stock                     | Utilitaires          | Interfa            | ce XL Pos         | Emballages A     | / Logistique   |
| Command            | e / Relance / Facturation         | Télévente                        | Prix Revient              | /Nets                | Achat              | Saisie Ca         | ish i            | Archivage      |
| Identification     | Identification Viti / Nego        | ce Paramètres L                  | ibellé Article <u>M</u> e | essage <u>I</u> mpre | ssion Mem          | o pied de page    | Paramètres I     | mport / Export |
| Fichiers Import GI | bal Configuration profil d'import | Hortipass   Drinkipass   Drinkir | ass Achats Viti-On-Lin    | e Articles Articles  | Multi-Fournisseurs | Clients Fournisse | eurs Référenceme | ent Comma 🔹 🕨  |
| C da da la         | A State State State State         |                                  |                           |                      |                    |                   |                  |                |
| General Drinki     | Sass V4 Synchronisation           |                                  |                           |                      |                    |                   |                  |                |
|                    |                                   |                                  |                           |                      |                    |                   |                  |                |
| 🗹 Activer D        | rinkiPass V4                      |                                  |                           |                      |                    |                   |                  |                |
|                    |                                   |                                  |                           |                      |                    |                   |                  |                |
|                    |                                   |                                  |                           |                      |                    |                   |                  |                |
| Export Im          | port                              |                                  |                           |                      |                    | _                 |                  |                |
| – Tarifs de        | l'offre                           |                                  |                           |                      |                    |                   |                  |                |
|                    |                                   |                                  |                           |                      |                    |                   |                  |                |
| • Envoi            | des l'arifs du catalogue          |                                  |                           |                      |                    |                   |                  |                |
| 🔿 Envoi            | des Tarifs Quantitatifs           |                                  |                           |                      |                    |                   |                  |                |
| Catalaa            | un à la llan                      |                                  |                           |                      |                    |                   |                  |                |
| I Latalog          | ue a la Urie                      |                                  |                           |                      |                    |                   |                  |                |
|                    |                                   |                                  |                           |                      |                    |                   |                  |                |
|                    |                                   |                                  |                           |                      |                    |                   |                  |                |

Paramétrer les exports de catalogues en définissant :

- Le type de tarifs envoyés
- La gestion possible de catalogue à la une

**Notion de catalogue à la une :** un catalogue à la une est visible à toute personne allant sur le site du WebShop même s'il n'a pas d'identifiant pour se connecter et saisir des commandes. Il voir alors un ou plusieurs catalogues à la une sans affichage des tarifs de vente.

### Paramétrage des imports

| 🙋 Paramétrage de la                         | société en cours                      |                           |                                      |                       |                  |                    |                            | × |
|---------------------------------------------|---------------------------------------|---------------------------|--------------------------------------|-----------------------|------------------|--------------------|----------------------------|---|
| ODBC                                        | Afficheur / Mode caisse               | Saisie portable           | Stock                                | Utilitaires           | Interfac         | e XL Pos           | Emballages / Logistique    |   |
| Commande /                                  | Relance / Facturation                 | Télévente                 | Prix Revient/N                       | lets A                | Achat            | Saisie Ca          | ash Archivage              | _ |
| Identification                              | Identification Viti / Negoce          | Paramètres Libel          | lé Article <u>M</u> ess              | age <u>I</u> mpressio | on Memo          | pied de page       | Paramètres Import / Export | J |
| Fichiers Import Global<br>Généra Drinkipass | Configuration profil d'import Hortip  | ass Drinkipass Drinkipass | Achals Viti-On-Line                  | Aticles Articles Mu   | lti-Fournisseurs | Clients   Fournis: | seurs Référencement Comma  | ] |
| Activer Drinki                              | Pass V4                               |                           |                                      |                       |                  | _                  |                            |   |
| Profil                                      | d'import : DrinklPass                 |                           | -                                    |                       |                  |                    |                            |   |
| Profil de g<br>des fichiers com             | énération<br>mandes : HPV40rderExport |                           | •                                    |                       |                  |                    |                            |   |
| Réception :<br>Réception                    | n toutes les : 15 minutes 💽           | ☑ Heure de fin : 22:00 🛟  | <ul> <li>Fermer à l'heure</li> </ul> | de fin                |                  |                    |                            |   |
|                                             |                                       |                           |                                      |                       |                  |                    |                            |   |

Définir un profil d'import des commandes envoyées par le WebShop.

Les paramètres de « Réception » permettre de programmer une tâche automatique d'import des commandes toutes les X minutes et s'arrêtant à une heure donnée.

Cocher la case « Fermer à l'heure de fin » pour que la session du logiciel se ferme automatiquement.

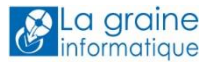

# Synchroniser les données de base de Vinistoria / FloWOne vers XOL

Un certain nombre d'informations existantes dans Vinistoria / FloWOne doivent être envoyées vers XOL pour que le WebShop soit opérationnel.

Nous allons traiter ici des différents fichiers à exporter pour obtenir un WebShop utilisable.

### Envoi des clients vers HortiBox / VitiBox

Cet envoi permet d'obtenir la liste des clients identifiés sur XOL qui pourront se connecter et ainsi saisir des commandes sur le WebShop.

Il est possible de ne sélectionner qu'une partie des clients dans Vinistoria / FloWOne en fonction de critères (exemple, tous les clients sauf les particuliers).

**Information importante :** seuls les clients ayant une adresse email renseignée sur leur fiche dans l'onglet « Identification » seront envoyés. Cette adresse doit être unique, le champ ne doit pas contenir une liste d'adresses séparées par des points-virgules.

| Cod | des Critère        | s Tarification    | Facturation    | Comptabilité | Livraison | Identification     | Divers | Statistiques | Documents | Historique | Traiten 🖣 | Þ |
|-----|--------------------|-------------------|----------------|--------------|-----------|--------------------|--------|--------------|-----------|------------|-----------|---|
|     |                    |                   |                |              |           |                    |        |              |           |            |           |   |
|     | SIRET              |                   |                |              | о<br>С    | ode Lieu-Fonction  |        |              | ۵ 🗌       | <b>~</b>   |           |   |
|     | <u>Mail</u>        | thierry.gout@grai | neinfo.fr      |              | Cen       | itre comptable EDI |        |              |           |            |           |   |
|     | URL                |                   |                |              | 1         | Enseigne           | Ø      |              |           |            |           |   |
|     | URL2               |                   |                |              |           |                    |        |              |           |            |           |   |
| N   | N* Client XoL      |                   | N° Société XoL |              |           |                    |        |              |           |            |           |   |
| 1   | D Connexion<br>XoL |                   |                |              |           |                    |        |              |           |            |           |   |
|     |                    |                   |                |              |           |                    |        |              |           |            |           |   |
|     |                    |                   |                |              |           |                    |        | ,            |           |            |           |   |

| Codes   Critère | s   Tarification    | Facturation   | Comptabilité  | Livraison | Identification    | Divers | Statistiques | Documents | Historique | Traiten া 🕨 |
|-----------------|---------------------|---------------|---------------|-----------|-------------------|--------|--------------|-----------|------------|-------------|
|                 |                     |               |               |           |                   |        |              |           |            |             |
| SIRET           |                     |               |               | Co        | de Lieu-Fonction  |        |              | Q         | 6          |             |
| Mail            | thierry.gout@graine | infortmechin@ | graineinfo.fr | Cen       | tre comptable EDI |        |              |           |            |             |
| URL             |                     |               |               |           | Enseigne          | Ø      |              |           |            |             |
| URL2            |                     |               | Entrer URI    | 5         |                   |        |              |           |            |             |

A partir de la recherche des clients, sélectionner les clients à envoyer par une recherche puis une sélection sur la liste (CTRL-A pour tous ou CTRL-Clic pour une sélection plus fine) et à l'aide du clicdroit sur la liste, envoyer les clients vers XOL :

| 😰 Recherche d    | le Clients    |                  |                |            |                |      |                             |            |             |                   | × |
|------------------|---------------|------------------|----------------|------------|----------------|------|-----------------------------|------------|-------------|-------------------|---|
| Nom :            |               | Nom 3            | 2:             | N° C       | lient : 601    |      |                             |            |             |                   |   |
| Raison Sociale : |               | Code clier       | t:             | Type Cor   | ntact : Client | -    |                             |            |             |                   |   |
| Téléphone :      |               | Fa               | e:             |            |                |      | 🀒 🌈                         |            |             |                   |   |
| CP / Ville :     | <b>\$</b>     |                  |                |            | - X            |      | <b>y x</b>                  |            |             |                   |   |
| Glisser une en   |               | ur grouper selon |                |            |                |      |                             |            |             |                   |   |
| ∃ N* Client      | E∆ CAN Civili | té Nom 2         | Nom 1          | Bais, Soc. |                |      | Adresse (1)                 |            | Adresse (2) | Code Postal Ville | - |
| ▶ 601            | FRA 0         |                  | CAVE THIERRY G | LA CAVE    |                |      | 226 BHE DES P               | LANTES     |             | 69400 LIMAS       |   |
|                  |               |                  |                |            | <b>\$</b>      | Gére |                             |            |             |                   |   |
|                  |               |                  |                |            | 39             | Impr | mer                         | •          |             |                   |   |
|                  |               |                  |                |            |                | Сорі | r les Emails dans le Press  | se-papiers |             |                   |   |
|                  |               |                  |                |            |                | Ехро | ter les Clients vers Viti-O | n-Line     | 1           |                   |   |
|                  |               |                  |                |            |                | Tout | électionner                 | Ctrl+A     |             |                   |   |
|                  |               |                  |                |            |                | Déca | tiver le mode de filtrage   |            |             |                   |   |
|                  |               |                  |                |            |                | Desa | aver le mode de maage       |            | 1           |                   |   |

Après une demande de confirmation les clients sont envoyés.

Si vous avez coché en fiche société « **Envoyer les correspondants pendant l'export de clients** », les correspondants de ces clients ont aussi été envoyés en comptes secondaires.

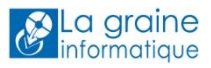

# Visualiser et gérer les clients dans XOL

Cliquer le libellé « Administration » en bas à gauche de l'écran puis sur « Mes clients » pour obtenir le liste des clients présents dans XOL :

| X VitiOnLine ×                          | +                 |                           |                |                  |              |                                        | - 0 ×           |
|-----------------------------------------|-------------------|---------------------------|----------------|------------------|--------------|----------------------------------------|-----------------|
| (                                       |                   |                           | C              | Q, Rechercher    | ★ 🖻          |                                        | ≡ <i>8</i> @    |
| Go ut Thie rry Administrateur société   |                   |                           |                |                  |              | ¢                                      |                 |
| <u>&amp;</u>                            | Liste des clients |                           |                |                  |              | Vo                                     | sir les groupes |
| La graine<br>informatique               |                   |                           |                |                  | Affick       | ioge des éléments 1 à 1 sur 1 élé<br>1 | ments           |
| Administration                          | Q Rechercher      | \$ %                      |                |                  |              |                                        |                 |
|                                         | ☐                 | ♦ N° Societe<br>HortiPass | Denomination   | + Raison sociale | Numéro SIRET | Numéro TVA                             | Date cré        |
| Mid sociele                             | Q Q               |                           | CAVE THIERRY G |                  |              |                                        | 11/03/20        |
| Mon compte                              | 20277             |                           | GAVE THIERRY G | EN UNYE          |              |                                        | 11/00/21        |
| Mes comptes secondaires                 |                   |                           |                |                  |              |                                        |                 |
| Mes comptes bancaires                   |                   |                           |                |                  |              |                                        |                 |
| Mes services                            |                   |                           |                |                  |              |                                        |                 |
| Mes clients                             |                   |                           |                |                  |              |                                        |                 |
| Paramétrage unité de<br>vente           |                   |                           |                |                  |              |                                        |                 |
| Paramétrage type unité<br>de vente      |                   |                           |                |                  |              |                                        |                 |
| Paramétrage millésime<br>Administration | ۲ ( III           |                           |                |                  |              |                                        | ,               |

En cliquant sur un client, il est possible de consulter sa fiche, la modifier ou accéder à d'autres informations sur ce client :

| CAVE THIERRY G N° | 26277 Modifier Voir                                                                                                    | les comptes secondaires          | Voir le compte | administrateur Retour | Télécharger 8 |
|-------------------|----------------------------------------------------------------------------------------------------|----------------------------------|----------------|-----------------------|---------------|
|                   | ⊖ Informations de la société                                                                                                    |                                  |                |                       | A V A         |
|                   | Numéro externe<br>Numéro SIRET<br>Raison sociale<br>Dénomination de la société<br>Numéro TVA intracommunautaire<br>logo<br>(taille nisimum cosse illée : 300 pixels) | 601<br>LA CAVE<br>CAVE THIERRY G |                |                       | Е             |
|                   | <ul> <li>Communiquer avec la société</li> </ul>                                                                                                    |                                  | -              |                       |               |
|                   | Divers                                                                                                    |                                  |                |                       |               |
|                   | 🕂 Adresse de la société                                                                                                    |                                  |                |                       |               |
|                   | Groupes                                                                                                    |                                  |                |                       |               |
|                   | (+) Champs gestcom                                                                                                    |                                  |                |                       | -             |

### Voir les comptes secondaires

Il s'agit ici de pouvoir consulter et modifier les correspondants rattachés au client :

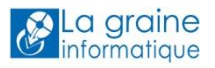

|      |             |              |                     |                            |                                | 🔅 (                               |            |
|------|-------------|--------------|---------------------|----------------------------|--------------------------------|-----------------------------------|------------|
| CAVE | THIERRY (   | G N° 26277   |                     |                            |                                |                                   |            |
|      |             |              |                     |                            |                                |                                   | Ketour     |
|      |             |              |                     |                            | Affichage                      | des éléments 1 à 2 sur 2 éléments |            |
|      |             |              |                     |                            |                                | 1                                 |            |
|      | Rechercher  | \$ %         |                     |                            |                                |                                   |            |
| ≑ ID | Identifiant | Mot de passe | Nom du compte       | Email                      | Heures et jours de<br>présence | Heures et jours de<br>réception   | \$ Site in |
| 9    | Q           | Q            | Q                   | Q                          | Q                              | Q                                 | Q          |
| 316  | 85 dL3uYx   | eANC03       | ACHETEUR DE LA CAVE | acheteur@graineinfo.fr     |                                |                                   |            |
| 316  | 86 2Vhsot   | 4FaNO8       | VENDEUR 1           | vendeur1@graineinfo.f<br>r |                                |                                   |            |

En cliquant sur un compte secondaire, on peut consulter les informations du correspondant et voir ses identifiants de connexion à l'espace XOL et au WebShop :

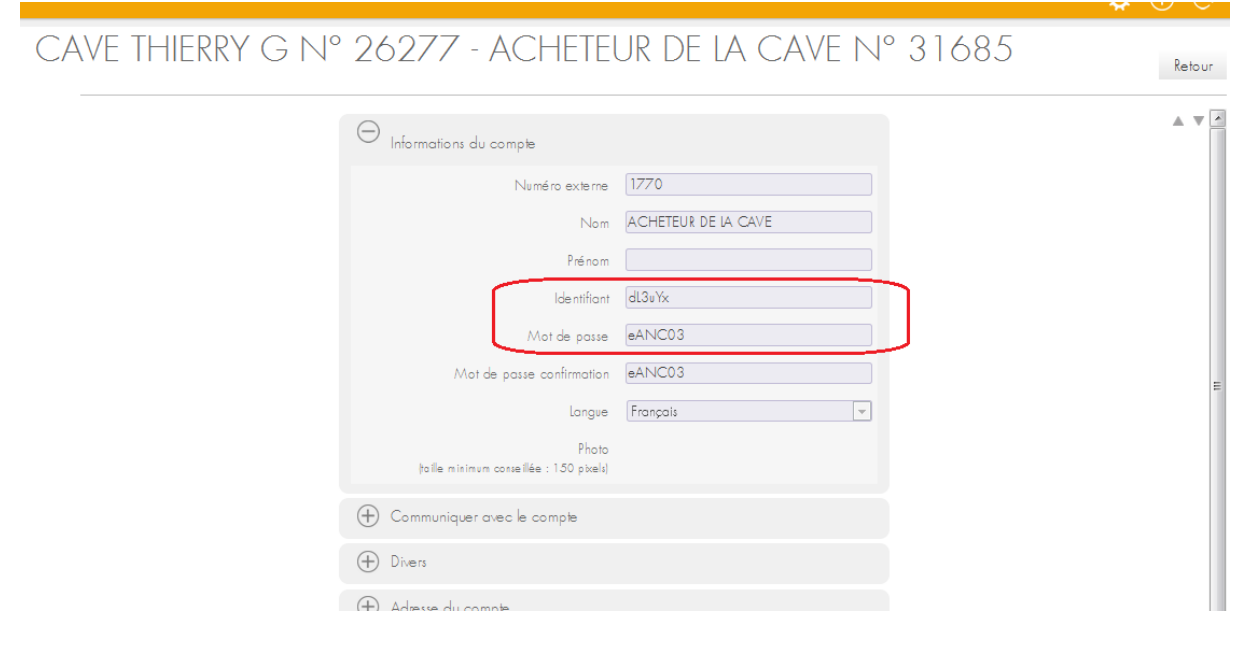

### *Voir le compte administrateur*

Cela permet de voir les informations du compte administrateur correspondant au client ainsi que ses identifiants pour accéder à XOL et au WebShop :

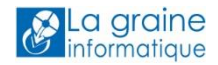

|                   |                                                   |                 | 🌣 🛈 🖯    |
|-------------------|---------------------------------------------------|-----------------|----------|
| ve thierry g n° 2 | 26277 - CAVE THI                                  | ERRY G N° 31684 | 4 Retour |
|                   | O Informations du compte administrateu            | r               |          |
|                   | Numéro externe                                    | 601             |          |
|                   | Nom                                               | CAVE THIERRY G  |          |
|                   | Prénom                                            |                 |          |
|                   | ldentifiant                                       | H7SQUw          |          |
|                   | Mot de passe                                      | K0xN14          | J        |
|                   | Mot de passe confirmation                         | K0xN14          | _        |
|                   | Langue                                            | Français        |          |
|                   | Photo<br>(taille minimum conseillée : 150 pixels) |                 |          |
|                   | Communiquer avec le compte admin                  | istrateur       |          |
|                   | Divers                                            |                 |          |
|                   | 🕂 Adresse du compte administrateur                |                 |          |
|                   | + Service                                         |                 |          |

### Envoyer leur identifiants de connexion aux clients

Cette opération permet d'envoyer aux clients un email contenant les identifiants de connexion leur permettant de passer des commandes sur le WebShop.

Sur la liste des clients, cocher les clients pour lesquels l'envoi doit être effectué (en cochant la case au-dessus de la liste, tous les clients sont cochés par défaut), puis à l'aide du menu matérialisé par 3 point cliquer sur le bouton « Envoyer les identifiants » :

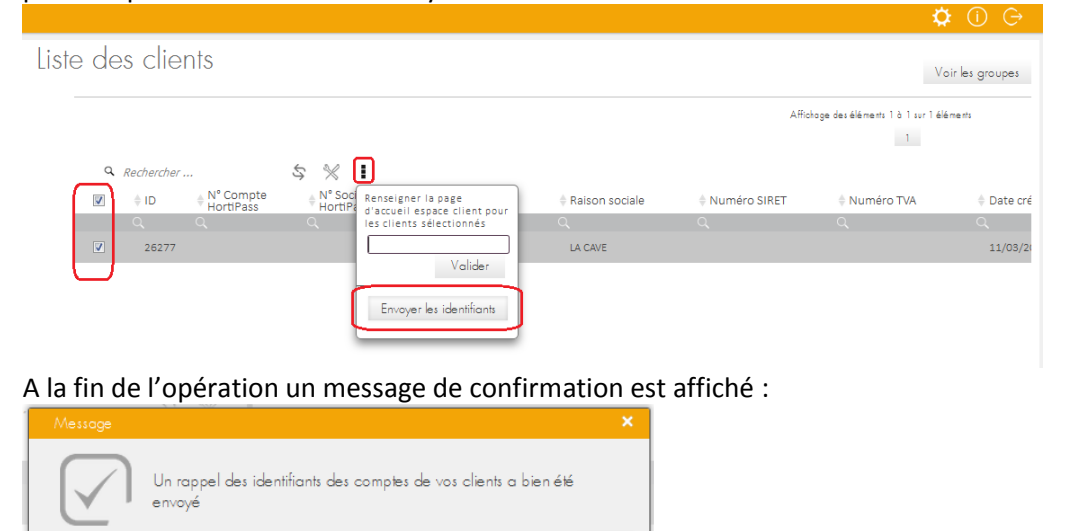

Chaque client et correspondant rattaché reçoit un email de ce type :

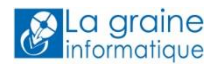

OK

| 6   | En cas de problème lie | é à l'affichage de ce message, cli      | quez ici pour l'affic | ther dans un navigateu     | r Web.                   |                                                              |
|-----|------------------------|-----------------------------------------|-----------------------|----------------------------|--------------------------|--------------------------------------------------------------|
| De  | : VitiOnLine           | <vol@graineinfo.fr></vol@graineinfo.fr> |                       |                            |                          |                                                              |
| À:  | thierry.go             | out@graineinfo.fr                       |                       |                            |                          |                                                              |
| Cc  | :                      |                                         |                       |                            |                          |                                                              |
| Ob  | jet : Accès au         | portail <u>www.viti-on-line.com/</u>    |                       |                            |                          |                                                              |
| 1 # | 1 2                    | 3 • 1 • 4 • 1 • 5 • 1 • 6 • 1 • 7 •     | 1 • 8 • 1 • 9 • 1 •   | 10 • • • 11 • • 12 • • • 1 | 3、1、14、1、15、1、16、1、17 /角 | · 18 · I · 19 · I · 20 · I · 21 · I · 22 · I · 23 · I · 24 · |
|     | Rappel de vo           | os identifiants<br>ants VitiOnLine :    |                       |                            |                          |                                                              |
|     | Société                | Noms des comptes                        | Identifiants          | Mots de passe              | [#libelleTypeDeCompte]   |                                                              |
|     | CAVE THIERRY (         | G CAVE THIERRY G                        | H7SQUw                | K0xN14                     | [#typeDeCompte]          |                                                              |
|     | A bientôt sur notr     | e portail                               |                       |                            |                          |                                                              |
|     |                        | Ceci est un email génér                 | é automatiquement,    | merci de ne pas répondre.  |                          |                                                              |
|     |                        | http:                                   | //www.viti-on-line    | e.com/                     |                          |                                                              |
|     |                        |                                         |                       |                            |                          |                                                              |

# Créer des groupes de clients

Pour permettre la diffusion de catalogues vers le WebShop il est nécessaire de définir des groupes de diffusion et d'y incorporer des clients.

Ces groupes peuvent être construits selon des canaux de distribution ou autres critères client, mais cela répondre à une logique de diffusion de catalogue :

- Je vais diffuser certains catalogues uniquement à certains clients → je crée un groupe pour ces clients
- Certains catalogues seront diffusés à tous les clients → je crée un groupe contenant tous les clients
- Etc...

Aller en « Administration », « Mes clients », et cliquer sur le bouton « Voir les groupes » :

| VitiOnLine ×                            | +     |              |                        |                           |                |                                  |                |                                 |                 |
|-----------------------------------------|-------|--------------|------------------------|---------------------------|----------------|----------------------------------|----------------|---------------------------------|-----------------|
| ( I www.viti-on-line.com                |       |              |                        |                           | C              | Q Rechercher                     | ★ 自            |                                 | ⊜ 🟮 ≡           |
| R Gout Thie rry Administrateur société  |       |              |                        |                           |                |                                  |                | ¢                               | ≱ (i) ⊝         |
| <u>&amp;</u>                            | Liste | e des client | S                      |                           |                |                                  |                | V                               | oir les groupes |
| La graine<br>informatique               |       |              |                        |                           |                |                                  | Affich         | age des éléments 1 à 2 sur 2 él | éments          |
| 6                                       |       |              |                        |                           |                |                                  |                | 1                               |                 |
| Administration                          |       | Q Rechercher |                        | \$ %                      |                |                                  |                |                                 |                 |
|                                         |       | 🖻 🕴 ID 🔅     | N° Compte<br>HortiPass | ♦ N° Societe<br>HortiPass | Denomination   | Raison sociale                   | Numéro SIRET   | Numéro TVA                      | Date cré        |
| Ma société                              |       | Q C          | L.                     | ۹                         | Q              | Q                                | ۹              | Q                               | Q               |
| Mon compte                              |       | 26277        |                        |                           | CAVE THIERRY G | LA CAVE                          |                |                                 | 11/03/20        |
|                                         |       | 26283        |                        |                           | AUTOGRILL      | AUTOGRILL RELAIS DU<br>LANGUEDOC | 39137823900399 |                                 | 14/03/20        |
| /vies comptes secondaires               |       |              |                        |                           |                |                                  |                |                                 |                 |
| Mes comptes bancaires                   |       |              |                        |                           |                |                                  |                |                                 |                 |
| Mes services                            |       |              |                        |                           |                |                                  |                |                                 |                 |
| Mes clients                             |       |              |                        |                           |                |                                  |                |                                 |                 |
| Paramétrage unité de<br>vente           |       |              |                        |                           |                |                                  |                |                                 |                 |
| Paramétrage type unité<br>de vente      |       |              |                        |                           |                |                                  |                |                                 |                 |
| Paramétrage millésime<br>Administration |       |              |                        |                           |                |                                  |                |                                 |                 |
|                                         | •     | m            |                        |                           |                |                                  |                |                                 | 4               |

La liste des groupes est vide lorsque l'on va une première fois sur cette option.

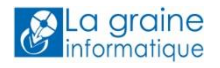

### Cliquer sur le bouton « Créer » :

|                                       | Station Server       |                                                |                     |                                |            |
|---------------------------------------|----------------------|------------------------------------------------|---------------------|--------------------------------|------------|
| ★ ■>③ www.viti-on-line.com            |                      | C                                              | Q. Rechercher       | ★ 自 ♥ ♣ Ѧ ฦ ♥                  | ∎ Ø        |
| A Gout Thierry Administrateur société |                      |                                                |                     | 🌣 (                            | D 🕞        |
| <ul> <li>Groupes</li> </ul>           |                      |                                                |                     | Créer Retour à la liste de m   | es clients |
|                                       |                      |                                                |                     | Annouge des elements o d'o sur |            |
|                                       | Q Rechercher         | \$ %                                           |                     |                                |            |
|                                       | + ID + Nom du groupe | Date création<br>Q<br>Aucune donnée disponible | + Date modification |                                |            |

Commencer par donner un nom au groupe de diffusion puis choisir son utilisation :

| Rout Thie my Administrateur société |                                                                                                    |                 |
|-------------------------------------|----------------------------------------------------------------------------------------------------|-----------------|
| <sup>9</sup> Création d'un groupe   |                                                                                                    | Valider Annuler |
|                                     | Création d'un nouveau groupe     Nom du groupe     Cotologue Général CHR     Services    VII:Bax     WebShop |                 |
|                                     | 🕀 Clients rattachés au groupe                                                                                |                 |

Ici, on a coché :

-

- VitiBox : pour créer un répertoire de diffusion de documents pour ce groupe
- WebShop : pour autoriser la diffusion de catalogues vers le WebShop pour ce groupe

Cliquer ensuite sur le « + » de la zone « Clients rattachés au groupe » afin de voir ou sélectionner les clients à rattacher au groupe :

| reation     | n a un gr                          | oupe                               |                                     |                                                  |                                |                                     |                              | Valider Ar                                  |
|-------------|------------------------------------|------------------------------------|-------------------------------------|--------------------------------------------------|--------------------------------|-------------------------------------|------------------------------|---------------------------------------------|
|             |                                    |                                    | + Création d'un                     | n nouveau groupe                                 |                                |                                     |                              |                                             |
|             |                                    |                                    | <ul> <li>Clients rattack</li> </ul> | hés au groupe                                    |                                |                                     |                              |                                             |
|             |                                    |                                    |                                     |                                                  |                                |                                     | Affichage des éléments 1 à 2 | sur 2 éléments                              |
|             |                                    | £ 80                               |                                     |                                                  |                                |                                     | 1                            |                                             |
| -           | - / /                              |                                    | 1                                   |                                                  |                                |                                     |                              |                                             |
| q           | # ID                               | N° Compte                          | ■                                   | Denomination                                     | Raison sociale                 | Numéro SIRET                        | Numéro TVA                   | Date création                               |
| ٩           | ¢ ID                               | ↔ N° Compte<br>HortiPass           | ♦ N° Societe<br>HortiPass           | Denomination<br>Q                                | Raison sociale                 | ♦ Numéro SIRET                      | 🗘 Numéro TVA                 | Date créat                                  |
| ۹           | kechercher                         | ↔ N° Compte<br>HortiPass           | ♥ N° Societe<br>HortiPass           | Denomination<br>Q<br>CAVE THIERRY G              | Raison sociale<br>Q<br>LA CAVE | Numéro SIRET<br>Q                   | Numéro TVA<br>Q              | Date créat<br>Q<br>11/03/2014               |
| Q<br>V<br>V | Rechercher<br>ID<br>26277<br>26283 | N <sup>o</sup> Compte<br>HortiPass | N° Societe<br>HortiPass<br>Q        | Denomination<br>Q<br>CAVE THIERRY G<br>AUTOGRILL | Raison sociale                 | Numéro SIRET<br>Q<br>39137823900399 | 🗘 Numéro TVA<br>Q            | Date créat<br>Q<br>11/03/2016<br>14/03/2016 |

Il est possible de filtrer les clients à l'aide des recherches en entête de colonne pour obtenir une liste réduire plus facile à gérer.

Cocher les clients rattachés et cliquer sur «le bouton « Valider », le groupe de diffusion est créé.

| o ut Thierry Administrateur société |                            |                     |                     |   | <b>v</b> U G                                     |
|-------------------------------------|----------------------------|---------------------|---------------------|---|--------------------------------------------------|
| Groupes                             |                            |                     |                     |   | Créer Retour à la liste de mes clients           |
|                                     |                            |                     |                     |   | Affichage des éléments 1 à 1 sur 1 éléments<br>1 |
|                                     | Q Rechercher               | \$ %                |                     |   |                                                  |
|                                     | 🕸 ID 🛛 🕸 Nom du groupe     | Date création       | Date modification   |   |                                                  |
|                                     |                            |                     |                     |   |                                                  |
|                                     | 1182 Catalogue Général CHR | 14/03/2016 17:09:35 | 14/03/2016 17:09:35 | Q |                                                  |

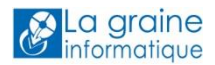

### Envoi des articles vers HortiBox / VitiBox

L'envoi des articles vers HortiBox / VitiBox est réalisé à partir de la fenêtre de recherche des articles :

| Precherche d'Articles     |                                     |          |                |        |                          |                           |               |          |                       | ×        |
|---------------------------|-------------------------------------|----------|----------------|--------|--------------------------|---------------------------|---------------|----------|-----------------------|----------|
| Marque :                  | N*:                                 |          | Fourn. princip | pal :  | Ð                        |                           |               |          |                       |          |
| Couleur/Cépage :          |                                     |          |                |        |                          |                           |               |          |                       |          |
| Habillage :               |                                     |          |                |        |                          |                           |               |          |                       |          |
|                           |                                     |          |                |        | 🖌   💭                    | ) 🐼 👘                     |               |          |                       |          |
| Millésime :               | 👂 Unité vente : 🔤 😥                 |          |                |        |                          |                           |               |          |                       |          |
| ≣ N* Articl∉ Code article | Libellé commercial                  | Millesim | (Unité vente)  | Marque |                          | Couleur/Cépage            | Habillage     | (Millési | Complément 1          |          |
| 13497                     | LA BARONNE LES CHEMINS ROUGE 2011 / |          | 0,75 L         | BARONN | IE LES CHEMINS           | ROUGE CORBIERES           | BIO           | 2011     | VIN BIOLOGIQUE - FR-E | Ē        |
| 12245                     | LA BARONNE PIECE DE ROCHE ROUGE 20  |          | 0,75 L         | BARONN | IE PIECE                 | ROUGE                     |               | 2009     | VIN ISSU DE RAISINS   | Ī        |
| 11787                     | LA BARONNE PIECE DE ROCHE ROUGE 20  |          | 0,75 L         | BARONN | IE PIECE                 | ROUGE CORBIERES           |               | 2008     | VIN ISSU DE RAISINS   | Ī        |
| 13401                     | LA BARONNE PIECE DE ROCHE ROUGE 20  |          | 0,75 L         | BARONN | IE PIECE                 | ROUGE CORBIERES           |               | 2010     | VIN ISSU DE RAISINS   | Ī        |
| 12862                     | LA BARONNE PIECE DE ROCHE ROUGE 20  |          | 0,75 L         | BARONN | IE PIECE                 | ROUGE CORBIERES           | B.O.B.        | 2010     |                       |          |
| ▶ 12771                   | LA BARONNE PIECE DE ROCHE ROUGE 20  |          | 0,75 L         | BARONN | IF PIECE                 | BOLIGE COBBIERES          | FONTAINE D    | 2009     | VIN ISSU DE RAISINS I |          |
| • 12861                   | LA BARONNE PIECE DE ROCHE ROUGE 20  |          | 0,75 L         | В, 🗩 🕐 | Gérer                    |                           |               |          | /IN ISSU DE RAISINS I |          |
| • 12445                   | DN BASTIDE VIEILLE - ROSE           |          | 0,75 L         | B/     | Imprimer                 |                           |               | •        | GP PAYS D'OC ROSE 2   | 2        |
| • 13461                   | DN BASTIDE VIEILLE - ROSE           |          | 0,75 L         | B/     |                          |                           |               |          | GP PAYS D'OC ROSE 2   | 2        |
| 13181                     | DN BASTIDE VIEILLE ROSE - VRAC      |          | Vrac 100 L     | Br     | Recalcul des taxes       | (accises et vignettes     | s)            |          | GP PAYS D'OC ROSE -   | ·        |
| 13182                     | DN BASTIDE VIEILLE -VRAC            |          | Vrac 100 L     | B/     | Actualiser le prix o     | le référence marge d      | le l'article  |          | GP PAYS D'OC MERLO    | j        |
| • 13252                   | DN BASTIDE VIEILLE ROUGE            |          | 0,75 L         | В,     | Exporter les Article     | es vers Viti-On-Line      |               |          | GP PAYS D'OC RGE 20   |          |
| • 13511                   | DN BASTIDE VIEILLE ROUGE            |          | 0,75 L         | В,     | Sum ala sa minana ka (n) | Descriptif(s) sélectio    |               |          | GP PAYS D'OC RGE 20   | <b>i</b> |
| <ul> <li>12892</li> </ul> | DN BASTIDE VIEILLE ROUGE            |          | 0,75 L         | B/     | synchroniserie(s)        | Descriptin(s) selection   | June(s)       |          | GP PAYS D'OC RGE 20   | <b>i</b> |
| 13183                     | DN BASTIDE VIEILLE -VRAC            |          | Vrac 100 L     | Bi     | Initialiser un Desc      | riptif sur le(s) article( | s) sélectionn | ė(s)     | GP PAYS D'OC SYRAH    | 1        |
| 862 MTBAUDRG HL           | MONT DE BAUDILE RGE VDP OC ROUGE    |          | Vrac 100 L     | Br     | Tout sélectionner        |                           |               |          |                       |          |
| 13204                     | BELLES DU SUD CHARDONNAY            |          | 0,75 L         | BI     |                          |                           |               |          | GP PAYS D'OC BLANC    |          |
| •                         |                                     |          |                |        | Activer le mode d        | e filtrage                |               |          | F                     | Ľ        |
| <u>Gérer</u> <u>Créer</u> | Eiche Export Article                | •        |                | S      | Export portable          |                           |               |          | Eem                   | mer      |

A noter les fonctions liées à la gestion de descriptifs décrites dans un autre chapitre de cette documentation :

- Synchroniser le(s) descriptif(s) sélectionné(s) : synchronisation des informations de descriptifs entre Vinistoria/FloWOne et VitiBook/HortiBook sur les articles sélectionnés
- Initialiser un Descriptif sur le(s) article(s) sélectionné(s) : affecter aux articles sélectionnés un même descriptif à choisir sur la fenêtre ci-dessous

| 1 | 🔮 Choix de des  | criptif Viti-Of | fline |                                              |                  |
|---|-----------------|-----------------|-------|----------------------------------------------|------------------|
|   | Recherche       |                 |       |                                              | 👰 Viti Book      |
| l | I N° Descriptif | N° Externe      | Genre | Espèce                                       | Variété          |
|   |                 |                 |       | <aucune afficher="" donnée="" à=""></aucune> |                  |
|   |                 |                 |       | 🌾 Aucun                                      | Valider XAnnuler |

### Envoi des images vers HortiBox / VitiBox

Une fois les paramètres de synchronisation renseignésen fiche société (**Chemin d'envoi des images vers HortiBox et paramètres d'envoi pour redimensionnement** – cf supra) il est possible d'envoyer l'intégralité ou une partie des images présentes dans FloWOne / Vinistoria vers l'espace client dans HortiBox / VitiBox.

L'envoi des images permet d'illustrer les catalogues envoyés vers le WebShop en reprenant la première image liées à chaque article dans FloWOne / Vinistoria.

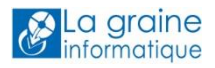

L'intérêt de cette méthode réside dans le fait que lors de l'envoi des catalogues ces images ne sont plus envoyées car déjà présentes dans HortiBook / VitiBook ce qui optimise les temps d'envoi des catalogues vers le WebShop.

Pour envoyer ces images, il est nécessaire de cocher la case « HortiBox » sur chacune concernée par cet envoi et cliquer sur le bouton « Envoyer vers HortiBox » pour un envoi unitaire :

| 🔮 Gestion des Images    |                                                                  |
|-------------------------|------------------------------------------------------------------|
| Libellé :               | abelia edward goucher                                            |
| Critère 1 :             |                                                                  |
| Chemin d'accès MS-DOS : | C:\Program Files (x86)\lgi\GestCom\ImageDemo\abeliaxgrandifloi 😵 |
| URL :                   | HortiBox 🗸 Envoyer vers HortiBox                                 |
|                         |                                                                  |

### L'envoi est effectué :

| 😨 Gestion des Images      |                                          |                               |                                     |         |
|---------------------------|------------------------------------------|-------------------------------|-------------------------------------|---------|
| Libelle<br>Critère        | é : AbeliaEdwardGoucherf15 sm<br>e 1 : 😵 | a                             |                                     | ►1      |
| Chemin d'accès MS-D0<br>U | Envoi Image HortiBox en cour             | 5                             |                                     | prtiBox |
|                           |                                          | en cours<br>0 %               | Abeliac owardo ouchemo smail.jpg    |         |
|                           |                                          | Informations Envoi de l'image | terminé.                            | _       |
|                           |                                          | Qui                           |                                     |         |
|                           | ] <u>S</u> upprimer                      |                               | er <u>Sy v</u> alider <u>Sy A</u> r | nnuler  |

Lors de cet envoi, est généré automatiquement un lien URL permettant de relier cette image à l'espace HortiBox / VitiBox :

| 😰 Gestion des Images    |                                                                                                    |        |
|-------------------------|----------------------------------------------------------------------------------------------------|--------|
| Libellé :               | AbeliaEdwardGoucherfl5 smal                                                                             |        |
| Critère 1 :             |                                                                                                    |        |
| Chemin d'accès MS-DOS : | X:\GestCom\ImageDemo\AbeliaEdwardGoucherf15 small.jpg 🛛 😥                                               |        |
| URL :                   | http://www.horti-on-line.com/fichierUtilisateur/fichierUtilisateurOrig HortiBox 🗹 Envoyer vers HortiBox |        |
|                         |                                                                                                    |        |
| Créer 👔 St              | Supprimer Sy Valider Annuler                                                                            | Fermer |

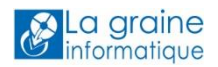

L'envoi peut aussi être réalisé en masse à partir de la fenêtre de consultation des images :

| 🔮 Accès au            | ux images       |                                                                     | _                               |            |
|-----------------------|-----------------|---------------------------------------------------------------------|---------------------------------|------------|
| N° Image<br>Critère 1 | : Libellé :     |                                                                     |                                 |            |
| 📃 N* Image            | e Libellé       | Chemin d'accès à l'image                                            | URL                             | Date Cré 🔺 |
| 1.                    | 427 Image Blanc | C:\Users\ThierryG\Pictures\Btlle Fortant Blanc.png                  | http://www.viti-on-line.com/fic | 22/03/20   |
| •                     | 426 Image Rose  | C:\Users\ThierryG\Pictures\Btlle Fortant Rosé.png                   | http://www.viti-on-line.com/fic | 22/03/20   |
| ≥                     | 428 Image Rouge | C:\Users\ThierryG\Pictures\Btlle Fortant Rouge.png                  | http://www.viti-on-line.com/fic | 22/03/20   |
| l                     | 425 ImageVIN    | C:\Program Files (x86)\lgi\GestCom\ImagePerso\Chateau d'Agassac.jpg | http://www.viti-on-line.com/fic |            |
|                       |                 |                                                                     |                                 |            |
|                       |                 |                                                                     |                                 |            |
|                       |                 |                                                                     |                                 |            |
| 1                     |                 |                                                                     |                                 | <b>T</b>   |
| •                     |                 |                                                                     |                                 |            |
| <u> Gére</u>          | er 🕼 Créer      | Envoyer la sélection vers HortiBox                                  | voyées                          | Eermer     |

Après sélection des images, cliquer sur le bouton « Envoyer la sélection vers HortiBox » pour débuter le transfert.

A noter que l'on peut utiliser le critère 1 des images pour sélectionner celles destinées à HortiBox / VitiBox.

Autre point important la case à cocher « Renvoyer les images déjà envoyées » qui permet d'actualiser les images sur HortiBox en cas de changement de visuel ou de redimensionnement différent de celui effectué initialement.

### Créer un catalogue et le publier dans le WebShop

Un ou plusieurs catalogues destinés au WebShop peuvent être réalisés à l'aide de la saisie d'une Offre dans Vinistoria / FloWOne.

On distinguera deux types de catalogues publiés :

- Les catalogues « à la une » : destinés à être visibles sans s'identifier sur le WebShop
- Les catalogues classiques : destinés à la saisie de commande ou devis pour les clients identifiés

Ces offres doivent avoir certaines caractéristiques afin d'alimenter de manière efficace le WebShop.

### Informations générales

| Libellé                | : c'est le nom donné au catalogue qui s'affichera sur le WebShop                                                                                                    |
|------------------------|----------------------------------------------------------------------------------------------------|
| Date expédition prévue | : c'est la date à partir de laquelle le catalogue sera visible sur le<br>WebShop. Si l'offre est envoyée sur le WebShop avant cette date,<br>elle ne sera pas visible et se trouvera automatiquement activée à la<br>date voulue. |
| Date de péremption     | : cette date doit être obligatoirement saisie, il s'agit de la date au-<br>delà de laquelle l'offre ne sera plus valide et donc ne sera plus<br>affichée sur le WebShop                                                           |

| Dates   | Complément         |                          |                                                                                    |    |
|---------|--------------------|--------------------------|------------------------------------------------------------------------------------|----|
|         | Libellé            | CATALOGUE PRINTEMPS 2016 |                                                                                    |    |
| Date d' | 'expédition prévue | 17/03/2016 3             | Date de Livraison : 17/03/2016 🗵 Semaine de Livraison :                            | 43 |
|         | Date d'expédition  | :                        | Jour de livraison : jeudi                                                          |    |
| Date d  | 'application Taxes | 17/03/2016 3             | Date de péremption : 21/06/2016 3                                                  |    |
|         | Date de Création   | 14/03/2016               | Date de préparation : 17/03/2016 🛐 🗌 Date de préparation automatique Promotion : 🗆 |    |

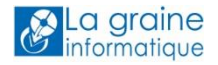

Ici on a un catalogue dont le nom est « CATALOGUE PRINTEMPS 2016 » qui sera visible sur le WebShop du 17/03/2016 au 31/06/2016 inclus.

### Images associées aux lignes d'offre

Par défaut, la première image associée à une fiche article est prise en compte lors de la saisie d'une ligne article sur une offre.

Cette règle peut être modifiée en fiche société sur l'onglet « Commande / Relance / Facturation »,

Si cette image a été envoyée vers VitiBox / HortiBox, sur la ligne article saisie on retrouve la rubrique « URL de l'image » renseignée :

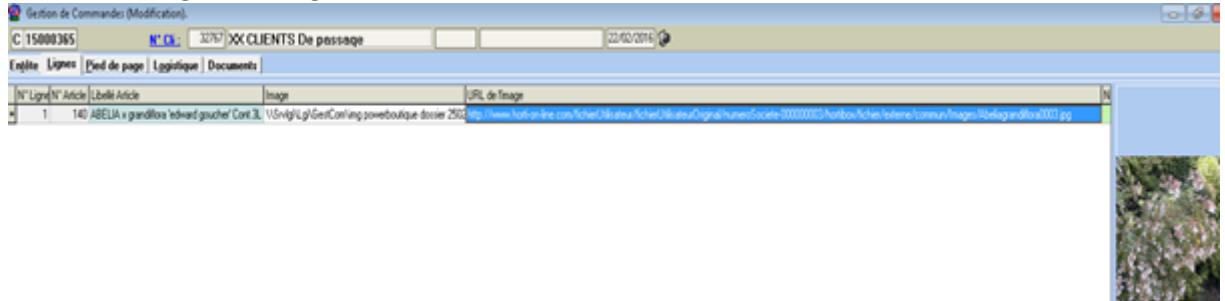

Si vous avez déjà créé une offre avant d'avoir effectué l'envoi des images vers HortiBox / VitiBox, il est possible d'actualiser les lignes de commandes afin de mettre à jour l' « URL de l'image » en sélectionnant les lignes de l'offre puis en utilisant l'option du menu contextuel obtenu par clic-droit :

| Gestion d'Offres     O 14000025     N* Cit : 601 CA                                | Solder Ligne Devis / Réservation<br>Désolder Ligne Devis / Réservation | 17/03/2016 🕼                                                                                                    |
|------------------------------------------------------------------------------------|------------------------------------------------------------------------|----------------------------------------------------------------------------------------------------|
| Entête Lignes Pied de page Logistique Docume                                       | Ouvrir la fiche Article                                                |                                                                                                    |
| has a charler of the action                                                        | Images & Conseils                                                      | and a state of the second second second second second second second second second second second second second s |
| N Artic N [19pe Fi[1] Libelle Article     N 13115 1 DAQ RESERVE DOMAINE GRAINE ROU | Réinitialisation des images                                            | 2 5900 € PEY LEZ 2 5900 € 2.59 € 38437 L2014/05/1 1.9989 € 1.9989 €                                             |
| 13198 2 DAQ RESERVE DOMAINE LA GRAINE B                                            | Suppression des images                                                 | 2.5900 € PEY LEZ 2.5900 € 2.59 € 38438 L2014/05/1 2.5798 € 2.5798 €                                             |
| 11132 3 DAQ DOMAINE LA GRAINE ROUGE COP                                            | Générer les liens avec les images                                      | 6.8800 € PEY LEZ 6.8800 € 6.88 € 29880 L1320 2.4895 € 2.4895 €                                                  |
|                                                                                    | 9999 Commentaire                                                       | E                                                                                                    |

Il est possible aussi d'actualiser les images de lignes d'une offre directement à partir de la fenêtre de recherche des opérations commerciales :

| 😟 Red     | herche d'Opé                                                                                                    | rations Co                                                                                            | mmercial  | es              |                                                  |                                                                                                    |                                                                                                    |                                                                                                    | \$<br>\$   | Dupliquer •                                                                                                    |                                                                                                    |
|-----------|----------------------------------------------------------------------------------------------------|----------------------------------------------------------------------------------------------------|-----------|-----------------|--------------------------------------------------|----------------------------------------------------------------------------------------------------|----------------------------------------------------------------------------------------------------|----------------------------------------------------------------------------------------------------|------------|----------------------------------------------------------------------------------------------------|----------------------------------------------------------------------------------------------------|
| N*-       |                                                                                                    | 7                                                                                                    | Date de ( | Création :      |                                                  |                                                                                                    | _                                                                                                    |                                                                                                    | \$         | Dupliquer par période                                                                                                    |                                                                                                    |
|           | e d'Onération —                                                                                                    |                                                                                                    | 11        | 15              | 11                                               | 15                                                                                                    | Client :                                                                                                    | &                                                                                                    | Ш.         | Facturation directe Proforma                                                                                                    |                                                                                                    |
| 0         | Offres 🔘 Rése                                                                                                    | ervations                                                                                             | Date d'ex | pédition p      | révue :                                          | Lié a                                                                                                    | au Client N*:                                                                                                    | ¥                                                                                                    | 3          | Envoyer par Fax                                                                                                    |                                                                                                    |
|           | Commandes                                                                                                    |                                                                                                    | 11        | 15              | 31/12/20                                         | 14 15                                                                                                    | Nom :                                                                                                    |                                                                                                    | Č.         | Envoyer par Mail                                                                                                    |                                                                                                    |
| Exp       | édiées ———                                                                                                    |                                                                                                    | Date d'ex | :<br>pédition : |                                                  |                                                                                                    | Nom 2 :                                                                                                    |                                                                                                    | Ĩ          | Envoyer par email centralisé                                                                                                    |                                                                                                    |
| 0         | Dui 🔿 Non 🧕                                                                                                    | Tout                                                                                                  | 77        | 15              | 77                                               | 15                                                                                                    | Zone Exp. :                                                                                                    | 🤣 N* Exp :                                                                                                    |            | Envoi automatique par Mail                                                                                                    |                                                                                                    |
| Fac       | turées                                                                                                    | _                                                                                                    | Date de l | .ivraison :     |                                                  | Tr                                                                                                    | ansporteur :                                                                                                    | 😵 N° vague :                                                                                                    | ۲          | Envoyer via Hortipass V4                                                                                                    |                                                                                                    |
|           | Jui 🔘 Non 🧕                                                                                                    | ) Tout                                                                                                | 17        | 15              | 11                                               | 15 (                                                                                                    | P livraison :                                                                                                    |                                                                                                    | B          | Exporter vers un Fichier (Export Total)                                                                                                    |                                                                                                    |
| Statut    | : (Tous)                                                                                                    | •                                                                                                    |           |                 |                                                  | (                                                                                                    | Drdre de Tri                                                                                                    |                                                                                                    | $\Diamond$ | Exporter vers un Fichier (Export Libre)                                                                                                    | <b>•</b>                                                                                                    |
| Industry. |                                                                                                    |                                                                                                    |           |                 |                                                  |                                                                                                    |                                                                                                    |                                                                                                    |            |                                                                                                    |                                                                                                    |
| ≣Nv       | Fabrication g                                                                                                    | N* Expéditi                                                                                           | Facturée  | Expédiée        | Facturable                                       | N° Opératio                                                                                                    | Date Création                                                                                                    | n N° de Client Nom 1                                                                                                    |            | Actualisation Emballages                                                                                                    | DTAL HT (€) TC                                                                                                    |
| ≣ Nv<br>≯ | Fabrication g                                                                                                    | N° Expéditi<br>0                                                                                      | Facturée  | Expédiée        | Facturable                                       | N* Opératic<br>14000025                                                                                                 | Date Créatior<br>14/03/2016                                                                                                   | N° de Client Nom 1<br>601 CAVE                                                                                                    |            | Actualisation Emballages<br>Réinitialiser totaux emballages                                                                                                    | DTAL HT (€) TC▲<br>12.06                                                                                                 |
| ≣ N∨<br>≥ | Fabrication g                                                                                                    | N° Expéditi<br>0<br>0                                                                                 | Facturée  | Expédiée        | Facturable                                       | N* Opératic<br>14000025<br>13001662                                                                                     | Date Créatior<br>14/03/2016<br>18/07/2013                                                                                     | N* de Client Nom 1<br>601 CAVE<br>1210 BAUE                                                                                                    |            | Actualisation Emballages<br>Réinitialiser totaux emballages<br>Initialisation du prix d'achat des lignes                                                                                                    | DTAL HT (€) TC ▲<br>12.06<br>15 572.40                                                                                   |
| ≣ N∨<br>≥ | Fabrication g       Image: Constraint of the second second se | N° Expéditi<br>0<br>0<br>0                                                                            | Facturée  | Expédiée        | Facturable                                       | N° Opératik<br>14000025<br>13001662<br>13001622                                                                         | Date Créatior<br>14/03/2016<br>18/07/2013<br>16/07/2013                                                                       | 1 N° de Client Nom 1<br>601 CAVE<br>1210 BAUE<br>3589 VIC                                                                                                    |            | Actualisation Emballages<br>Réinitialiser totaux emballages<br>Initialisation du prix d'achat des lignes<br>Réinitialisation des Prix des lignes                                                                                                    | DTAL HT (€) TC ▲<br>12.06<br>15.572.40<br>39.000.00                                                                      |
|           | Fabrication g       Image: Constraint of the second second se | N° Expéditi<br>0<br>0<br>0<br>0                                                                       | Facturée  | Expédiée        | Facturable                                       | N° Opératic<br>14000025<br>13001662<br>13001622<br>13001567                                                             | Date Création<br>14/03/2016<br>18/07/2013<br>16/07/2013<br>09/07/2013                                                         | N° de Client         Nom 1           601         CAVE           1210         BAUE           3589         VIC           1377         DAUN                                                                                                    |            | Actualisation Emballages<br>Réinitialiser totaux emballages<br>Initialisation du prix d'achat des lignes<br>Réinitialisation des Prix des lignes<br>Réinitialiser le prix de revient du lot de stock des lignes                                                                                                    | 0TAL HT (€) TC<br>12.06<br>15 572.40<br>39 000.00<br>948.00                                                              |
| ∃ N∨      | Fabrication g                                                                                                    | N° Expéditi<br>O<br>O<br>O<br>O<br>O<br>O                                                             | Facturée  | Expédiée        | Facturable                                       | N* Opératik<br>14000025<br>13001662<br>13001622<br>13001567<br>13001560                                                 | Date Création<br>14/03/2016<br>18/07/2013<br>16/07/2013<br>09/07/2013<br>09/07/2013                                           | N* de Client         Nom 1           601         CAVE           1210         BAUE           3589         VIC           1377         DAUN           1296         PLAIS                                                                                                    |            | Actualisation Emballages<br>Réinitialiset totaux emballages<br>Initialisation du prix d'achat des lignes<br>Réinitialisation des Prix des lignes<br>Réinitialiser le prix de revient du lot de stock des lignes<br>Réinitialiser prix de revient                                                                                                    | 0TAL HT (€) TC<br>12.06<br>15.572.40<br>39.000.00<br>348.00<br>576.00                                                    |
| ∃ N∨      | Fabrication g           Image: Constraint of the second second se           | N° Expéditi<br>O<br>O<br>O<br>O<br>O<br>O<br>O                                                        | Facturée  |                 | Facturable                                       | N° Opératik<br>14000025<br>13001662<br>13001622<br>13001567<br>13001560<br>13001423                                     | Date Création<br>14/03/2016<br>18/07/2013<br>16/07/2013<br>09/07/2013<br>09/07/2013<br>24/06/2013                             | N° de Client         Nom 1           601         CAVE           1210         BAUE           3589         VIC           1377         DAUN           1296         PLAIS           2177         STIGF                                                                                     |            | Actualisation Emballages<br>Réinitialiser totaux emballages<br>Initialisation du prix d'achat des lignes<br>Réinitialisation des Prix des lignes<br>Réinitialiser le prix de revient du lot de stock des lignes<br>Réinitialiser prix de revient<br>Réinitialiser le référencement des lignes                                                                                                    | 0TAL HT (€) TC ▲<br>12.06<br>15.572.40<br>39.000.00<br>948.00<br>576.00<br>3.420.00                                      |
|           | Fabrication g       Image: state state  | N° Expéditi<br>0<br>0<br>0<br>0<br>0<br>0<br>0<br>0<br>0                                              |           | Expédiés        | Facturable                                       | N° Opératik<br>14000025<br>13001662<br>13001562<br>13001567<br>13001560<br>13001423<br>13001421                         | Date Création<br>14/03/2016<br>18/07/2013<br>16/07/2013<br>09/07/2013<br>09/07/2013<br>24/06/2013<br>24/06/2013               | N* de Client         Nom 1           601         CAVE           1210         BAUE           3589         VIC           1377         DAUN           1296         PLAIS           2177         STIGF           2607         SAND                                                         |            | Actualisation Emballages<br>Réinitialiser totaux emballages<br>Initialisation du prix d'achat des lignes<br>Réinitialisation des Prix des lignes<br>Réinitialiser le prix de revient du lot de stock des lignes<br>Réinitialiser prix de revient<br>Réinitialiser le référencement des lignes<br>Réinitialisation des Images des Lignes                                                                                                    | DTAL HT (€) TC ▲<br>12.06<br>15.572.40<br>39.000.00<br>948.00<br>576.00<br>3.420.00<br>2.400.00                          |
|           | Pabrication g                                                                                                    | N* Expéditi<br>0<br>0<br>0<br>0<br>0<br>0<br>0<br>0<br>0<br>0<br>0<br>0                               | Facturée  | Expédiée        | Facturable V V V V V V V V V V V V V V V V V V V | N° Opératik<br>14000025<br>13001662<br>13001567<br>13001567<br>13001560<br>13001423<br>13001421<br>13001420             | Date Création<br>14/03/2016<br>18/07/2013<br>16/07/2013<br>09/07/2013<br>09/07/2013<br>24/06/2013<br>24/06/2013<br>24/06/2013 | N* de Client         Nom 1           601         CAVE           1210         BAUE           3589         VIC           1377         DAUN           1296         PLAIS           2177         STIGF           2607         SAND           1751         ROUC                             |            | Actualisation Emballages<br>Réinitialiser totaux emballages<br>Initialisation du prix d'achat des lignes<br>Réinitialisation des Prix des lignes<br>Réinitialiser le prix de revient du lot de stock des lignes<br>Réinitialiser prix de revient<br>Réinitialiser le référencement des lignes<br>Réinitialisation des Images des Lignes<br>Suppression des images des lignes                                                                                                    | DTAL HT (€) TC ▲<br>12.06<br>15.572.40<br>39.000.00<br>948.00<br>576.00<br>3.420.00<br>2.400.00<br>2.205.35              |
|           | Pabrication g                                                                                                    | N* Expéditi<br>0<br>0<br>0<br>0<br>0<br>0<br>0<br>0<br>0<br>0<br>0<br>0<br>0<br>0<br>0<br>0<br>0<br>0 | Facturée  | Expédiée        | Facturable<br>V<br>V<br>V<br>V<br>V<br>V<br>V    | N* Opératic<br>14000025<br>13001662<br>13001622<br>13001567<br>13001560<br>13001423<br>13001421<br>13001420<br>13001419 | Date Création<br>14/03/2016<br>18/07/2013<br>16/07/2013<br>09/07/2013<br>24/06/2013<br>24/06/2013<br>24/06/2013<br>24/06/2013 | N* de Client         Nom 1           601         CAVE           1210         BAUE           3589         VIC           1377         DAUN           1296         PLAIS           2177         STIGF           2607         SAND           1751         ROUG           1531         ROBE |            | Actualisation Emballages<br>Réinitialiser totaux emballages<br>Initialisation du prix d'achat des lignes<br>Réinitialisation des Prix des lignes<br>Réinitialiser le prix de revient du lot de stock des lignes<br>Réinitialiser prix de revient<br>Réinitialiser le référencement des lignes<br>Réinitialiser le référencement des lignes<br>Réinitialisation des Images des Lignes<br>Suppression des images des lignes<br>Réinitialisation du nombre d'étiquettes des lignes | DTAL HT (€) TC ▲<br>12.06<br>15.572.40<br>39.000.00<br>948.00<br>576.00<br>3.420.00<br>2.400.00<br>2.205.35<br>15.000.00 |

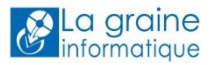

Saisir les lignes articles à proposer sur le catalogue en indiquant éventuellement une quantité disponible (cas par exemple d'une offre générée à partir d'un disponible article) et un prix de vente catalogue.

### Publier un catalogue vers le WebShop

Les offres peuvent être envoyées de 2 manières différentes, soit unitairement soit plusieurs à la fois.

### Envoi unitaire

En pied de l'offre, faire un clic-droit et choisir une des options du menu :

| Entitle       Lignes       Pield de page       Logistique       Documents         Remise       Taux       0       % soit       00%       6         Pield de Page       O fait       0       % soit       00%       6         Escompte:       Taux       0       % soit       00%       6         Acompte       Taux       0       % soit       00%       6         Acompte       Taux       0       % soit       00%       6         Frais de<br>Facturation:       Calcul Auto       Montant HT       0.00%       6         Barème de pot       Coût transport:       0.00%       6         Dià au transporteul Montant HT       0.00%       6         Frais de pot       Coût transport:       0.00%       6         Frais de pot       Coût transport:       0.00%       6         TVA sur Pot:       19.50%       Les Prix sont exprimés en HT       Offre -> Réservation         TVA       Droit et Taxe       Consignes       Tot. TVA (6)       Tot. TVA (6)       Frais de pot         TVA sur Pot:       19.50%       Les Prix sont exprimés en HT       Valider       Ctrl+P10         TVA       Tot. HT (6)       Tot. TVA (6)       Tot. TVA (6)                                                                                                    | O 14000025                | 601 CAVE THIER                                                                                                    | IT/03/2016 🚱                                                          |
|----------------------------------------------------------------------------------------------------|---------------------------|----------------------------------------------------------------------------------------------------|-----------------------------------------------------------------------|
| Remise Taux 0 % soit 000 6   Pied de Page: O fatat 0 % soit 000 6   Escompte: O fatat 0 % soit 000 6   Acompte O fatat 0 % soit 000 6   Acompte O fatat 0 % soit 000 6   Acompte O fatat 0 % soit 000 6   Acompte O fatat 0 % soit 000 6   Frais de Page: O fatat 0 % soit 000 6   Frais de Page: Coût transport: 0.00 % Image: Soit 000   Barème de port: Coût transport: 0.00 % Image: Soit Offre -> Réservation   Image: Obia au transporteur Montant Forfataire Image: Soit Offre -> Commande Image: Soit   Obia au transporteur Montant Forfataire Image: Soit Image: Soit Image: Soit   TVA sur Port: 19.60 Les Prix sont exprimés en HT Gérer les paramètres Drinkipass Devise Montant (6)   TVA sur Port: 19.60 Tot. TVA (6) Image: Soit Valider Ctrl+F10   TVA sur Port: 12.06 2.36 Annuler Ctrl+F9   HT : 12.06 2.36 Annuler Ctrl+F9   Afficher Justification du prix Réinitialiser prix de revient commande Image: Soit   TVA: 2.38 Image: Soit Ctrl+F9                                                                                                    | En <u>t</u> ête Ligne     | <u>Pied de page</u> L <u>og</u> istique Documents                                                                                                    |                                                                       |
| Escompte: O Taux<br>Forfait 0 % soit 0.00 €<br>Acompte<br>Pied de Page: Forfait 0 % soit 0.00 €<br>Frais de<br>Facturation: CateculAuto Montant HT: 0.00 €<br>Frais de port: Coût transport: 0.00 €<br>O Dû au transporteur Montant de la Commande<br>Frais de port: Frais de port<br>Frais de port: Montant de la Commande<br>Frais de port: 19.60 % Les Prix sont exprimés en HT<br>TVA sur Port: 19.60 % Les Prix sont exprimés en HT<br>TVA Droit et Taxe Consignes Montant initial<br>TOTAL (€)<br>HT: 12.06<br>TVA : 2.36<br>TVA : 2.36<br>TVA : 2.36<br>TVA : 2.36<br>Totaux de revient commande                                                                                                    | Remise<br>Pied de Page :  | O Forfait 0 % soit 0.00€                                                                                                    | N* de Client à Facturer : 601 😥                                       |
| Acompte       O Taux       O % soit       0.00 €         Frais de       Celcul Auto       Montant HT :       0.00 €         Barème de pot :       Coût transport :       0.00 €       Offre -> Réservation         O Dù au transporteur Montant de la Commande ×       O ffrais de pot       Offre -> Réservation         O Dù au transporteur Montant de la Commande ×       O ffrais de pot       Offre -> Réservation         TVA sur Port :       19.60 %       Les Prix sont exprimés en HT         TVA proit et Taxe       Consignes       Montant initial         TVA Droit et Taxe       Consignes       Montant initial         TVA 19 (19,       12.06       2.36         HT :       12.06       2.36                                                                                                    | Escompte :                | O Taux     O % soit 0.00 €                                                                                                    | Nom 1 : CAVE THIERRY G<br>Nom 2 :                                     |
| Frais de<br>Facturation :       Calcul Auto       Montant HT :       0.00 €         Barème de port :       Coût transport :       0.00 €       Offre -> Réservation         Coût transporteur Montant de la Commande        Offre -> Consignes         O Frais de port       Montant Forfaitaire       Offre -> Réservation         TVA sur Port :       19.60 %       Les Prix sont exprimés en HT         TVA       Droit et Taxe       Consignes         TVA 19 (18)       12.06       2.36         HT :       12.06       Tot. HT (€)         TVA :       2.36                                                                                                    | Acompte<br>Pied de Page : | C Taux     O Forfait     O % soit     O 00 €                                                                                                    | Regroup, Factures : NON 🐼 Non<br>Mode Réglement : C60 🐼 Chèque - 60 J |
| Barème de port :       Coût transport :       0.00 ? / I         O Dû au transporteur Montant de la Commande        Offre -> Consignes         O Frais de port       Montant Forfaitaire         O Frais de port       Montant Forfaitaire         O Frais de port       Montant Forfaitaire         O Frais de port       Montant Forfaitaire         O Frais de port       Montant Forfaitaire         O Frais de port       Montant Forfaitaire         VA sur Port :       19.60 %         Les Prix sont exprimés en HT       Gérer les paramètres Drinkipass         TVA Droit et Taxe       Consignes         Montant (É)       Tot. HT (É)         TOTAL (É)       Tot. HT (É)         TVA :       2.36                                                                                                    | Frais de<br>Facturation : | Calcul Auto Montant HT : 0.00 €                                                                                                    | Data Echéance · TEL @ L <sup>222</sup> Echéances                      |
| ● Dů au transporteur Montant de la Commande ▼          Frais de port Montant Forfaitaire ▼          Froyer par Mail         Envoyer par Mail         Envoyer par Fax         Gérer les paramètres Drinkipass         Envoyer via Drinkipass         Envoyer via Drinkipass         Envoyer Ctrl+F10         Annuler         Ctrl+F9         Afficher Justification du prix         Réinitialiser prix de revient commande         Envoyer via Drinkipase         Envoyer via Drinkipase         Envoyer | Barème de port :          | 😥 👻 Coût transport : 🛛 0.00 🤣 🥖                                                                                                    | Consignes                                                             |
| TVA sur Port:       19.60 %       Les Prix sont exprimés en HT       Gérer les paramètres Drinkipass       Devise Montant (€)         TVA       Droit et Taxe       Consignes       Montant initial       Devise       Montant (€)         TOTAL (€)       Taux       Tot. HT (€)       Tot. TVA (€)       Tot. T       Valider       Ctrl+F10         HT :       12.06       2.36       Annuler       Ctrl+F9         Afficher Justification du prix       Réinitialiser prix de revient commande       Envoyent de revient commande                                                                                                    |                           | Dû au transporteur Montant de la Commande      Frais de pot     Montant Forfaitaire     Franco Base T                                                                                                    | Totaux des emballages       Invoyer par Mail       Envoyer par Fax    |
| TVA       Droit et Taxe       Consignes       Montant initial       Envoyer via Drinkipass       Devise       Montant (€)       Montant (€)         TOTAL (€)       Taux       Tot. HT (€)       Tot. TVA (€)       Tot.       V       Valider       Ctrl+F10         HT :       12.06       2.36       Annuler       Ctrl+F9       Afficher Justification du prix       Afficher Justification du prix         TVA :       2.36       Keinitialiser prix de revient commande       Afficher Substification du prix       Montant (€)                                                                                                    | TVA sur Port :            | 19.60 % Les Prix sont exprimés en HT                                                                                                    | Gérer les paramètres Drinkipass                                       |
| TOTAL (€)         Taux         Tot. HT (€)         Tot. TVA (€)         Tot.         Valider         Ctrl+F10           HT :         12.06         2.36         Annuler         Ctrl+F9         Afficher Justification du prix           TVA :         2.36         Keinitialiser prix de revient commande         Afficher Justification du prix         Image: Ctrl+F9                                                                                                    | TVA Droit e               | Taxe Consignes Montant initial                                                                                                    | Envoyer via Drinkipass Devise Montant (€) Montant (€                  |
| HT:     12.06       TVA:     2.36       Afficher Justification du prix       Réinitialiser prix de revient commande                                                                                                    | ΤΟΤΑΙ                     | Taux         Tot. HT (€)         Tot. TVA (€)         Tot.           TVA 19 (19,         12.06         2.36         12.06         12.06         12.06         12.06         12.06         12.06         12.06         12.06         12.06         12.06         12.06         12.06         12.06         12.06         12.06         12.06         12.06         12.06         12.06         12.06         12.06         12.06         12.06         12.06         12.06         12.06         12.06         12.06         12.06         12.06         12.06         12.06         12.06         12.06         12.06         12.06         12.06         12.06         12.06         12.06         12.06         12.06         12.06         12.06         12.06         12.06         12.06         12.06         12.06         12.06         12.06         12.06         12.06         12.06         12.06         12.06         12.06         12.06         12.06         12.06         12.06         12.06         12.06         12.06         12.06         12.06         12.06         12.06         12.06         12.06         12.06         12.06         12.06         12.06         12.06         12.06         12.06         12.06         12.06         12.06 <th>Valider         Ctrl+F10           Annuler         Ctrl+F9</th> | Valider         Ctrl+F10           Annuler         Ctrl+F9            |
|                                                                                                    | HT :<br>TVA :             | 2.36                                                                                                    | Afficher Justification du prix Réinitialiser prix de revient commande |

« Gérer les paramètres Drinkipass » permet de définir les paramètres de diffusion de l'offre :

| Paramètres de publication Hortipass V4            |
|---------------------------------------------------|
| 14000025                                          |
|                                                   |
|                                                   |
| Tarifs de l'offre                                 |
| ⊙ Envoi des prix du catalogue                     |
| <ul> <li>Envoi des tarifs quantitatifs</li> </ul> |
|                                                   |
| Sélection des groupes                             |
| 🗹 Cataloque à la une                              |
|                                                   |
|                                                   |
|                                                   |
| Valider 💥 Annuler                                 |

Pour les « **Tarifs de l'offre** », choisir « Envoi des prix catalogue » pour ne proposer que les pris saisis sur l'offre ou « Envoi des tarifs quantitatif » si l'on souhaite appliquer un barême existant de tarifs quantitatifs sur les articles de l'offre.

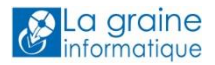

La « **Sélection des groupes…** » permet de définir quelles groupes de clients auront accès à l'offre. Le paramétrage des groupes de clients se fait dans Viti-On-Line / Horti-On-Line en gestion Administrateur dans l'option « Mes clients ». La méthode de création des groupes de clients a déjà été décrite dans cette documentation.

« **Catalogue à la une** » : cocher cette option si le catalogue doit être présenté sur le site WebShop lorsque les clients ne sont pas connectés. Ces catalogues apparaissent sans tarif de vente mais peuvent être consultés librement et les caractéristiques des articles sont visibles. Un « Catalogue à la Une » peut aussi être publié sur des groupes de clients qui y accèderont une fois identifiés pour saisir leurs commandes. Mais il est aussi possible de présenter des catalogues différents une fois identifié en saisie de commande.

Utiliser ensuite la fonction « Envoyer vers Drinkipass » pour que l'offre soit transférée vers le WebShop.

Si l'offre a déjà été envoyée le message suivant apparaît.

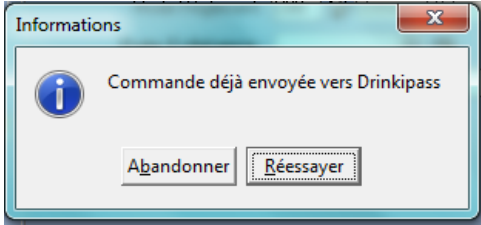

Cliquer alors sur « Réessayer » pour confirmer l'envoi.

La fenêtre de choix des « Paramètres de publication » s'affiche. Il suffit de Valider pour passer sur la fenêtre de choix des groupes de destinataires de l'offre.

|      |   | _ | ion des des | tinataires            |                      |                     |         |
|------|---|---|-------------|-----------------------|----------------------|---------------------|---------|
|      | : |   | N° Groupe   | Désignation           | Date de modification | Date d'insertion    |         |
|      |   | ✓ | 1182        | Catalogue Général CHR | 14/03/2016 17:09:35  | 14/03/2016 17:09:35 |         |
| rt : |   |   |             |                       |                      |                     |         |
| nt e |   |   |             |                       |                      |                     |         |
| Τo   |   |   |             |                       |                      | 🥸 🛛 🕺 🖉             | Annuler |

Sélectionner un ou plusieurs groupes qui auront accès à cette offre et cliquer sur « Valider ».

Après le traitement d'envoi, si tous s'est bien déroulé le message suivant apparaît :

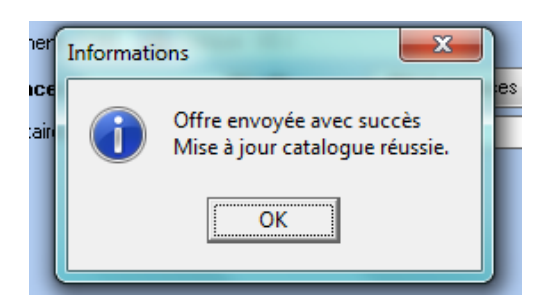

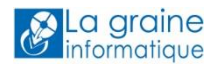

### Envoi d'une liste d'offres

En recherche d'opérations commerciales après avoir sélectionné le type « Offre », sélectionner la ou les offres à publier et par un clic-droit choisir l'option « Envoyer via Hortipass v4 » :

| Dossier Edition Logistique Fichier Achats Ventes Stocks Comptabilité Statistiques (                                                                                                    | 1       |
|----------------------------------------------------------------------------------------------------|---------|
|                                                                                                    |         |
| ] <b>●</b> <sup>™</sup>   <b>◇</b> <sup>™</sup>   <b>↓</b> <sup>™</sup>   <b>↓</b> <sup>™</sup>   <b>↓</b> <sup>™</sup>   <b>◇</b> <sup>™</sup>   <b>↓</b> <sup>™</sup>   <b>↓</b> <sup>™</sup> |         |
| Dupliquer                                                                                                    |         |
| 😵 Necherche a Operations Commerciales                                                                                                    |         |
| N*: Date de Création : Client : Production directe Proforma                                                                                                    |         |
| O Offres O Réservations Date d'expédition prévue :                                                                                                    |         |
| Commandes / / 33/12/2014 3 Nom: 🕼 Envoyer par Mail                                                                                                    |         |
| Expédiées Date d'expédition : Nom 2 : Envoyer par email centralisé                                                                                                    |         |
| C Oui C Non C Tout // 10 // 10 Zone Exp.: 20 N* Exp Envoi automatique par Mail                                                                                                    |         |
| Facturées Date de Livraison : Transporteur : 😥 🕅 van 😥 Envoyer via Hortipass V4                                                                                                    |         |
| C Dui C Non (* Tout // 13 // 13 CP livraison : 😥 🖸 Exporter vers un Fichier (Export Total)                                                                                                    |         |
| Statut : (Tous) 🔹 Ordre de Tri 🖉 🐼 Exporter vers un Fichier (Export Libre)                                                                                                    | •       |
| INV Fabrication g N° Expéditi Facturée Expédiée Facturable N° Opératit Date Création N° de Client N Actualisation Emballages                                                                                                    | TOTAL H |
| I double construction of the second second secon                                                                                                    |         |
| Initialisation du prix d'achat des lignes                                                                                                    |         |
| Réinitialisation des Prix des lignes                                                                                                    |         |
| Réinitialiser le prix de revient du lot de stock des lignes                                                                                                    |         |
| Réinitialiser prix de revient                                                                                                    |         |

### Après le message :

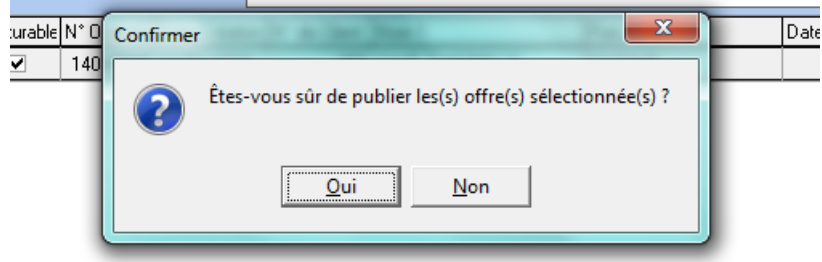

L'envoi est effectué et une confirmation est donnée à la fin de l'envoi :

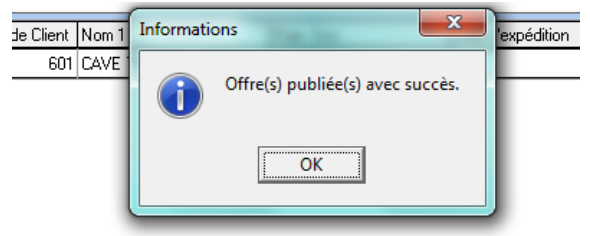

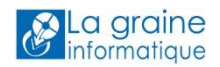

### Voir les catalogues publiés et éventuellement les supprimer

Pour voir la liste des catalogues publiés sur le WebShop il suffit d'aller en recherche d'opérations commerciales et de cliquer sur le bouton en bas à gauche de la fenêtre nommé « Offres Drinkipass » :

| Recherche d'Opérations Co                                           | ommerciales 🕞 🕒 🖻 🖻                                                                                                    |
|---------------------------------------------------------------------|----------------------------------------------------------------------------------------------------|
| N*:                                                                 | Date de Création :<br>01/03/2016 3 22/03/2016 3 Client :                                                                                                    |
| <ul> <li>Offres</li> <li>Réservations</li> <li>Commandes</li> </ul> | Date d'expédition prévue : Lié au Client N*:<br>7 / 19 31/12/2014 19 Nom :                                                                                                    |
| Expédiées<br>Oui O Non O Tout                                       | Date d'expédition : Nom 2 :                                                                                                    |
| Facturées<br>C Dui C Non C Tout                                     | Date de Livraison :     Transporteur :     V N* vague :     V       //     13     //     13     V                                                                                                    |
| Statut : (Tous) 🔻                                                   | Ordre de Tri                                                                                                    |
| I Nv Fabrication g N° Expédi                                        | ti Facturée Expédiée Facturable N° Opératic Date Création N° de Client Nom 1 Rais. Soc. Date d'expédition TOTAL I                                                                                                    |
|                                                                     | 0 🗌 🔛 📝 14000025 14/03/2016 601 CAVE THIERRY G LA CAVE                                                                                                    |
| •                                                                   | <u>ا</u>                                                                                                    |
| Gérer Gréer                                                         | Offres Drinkipass     Security Eiche     Security Liste     Security Eiche     Security Eiche     Secur |

La fenêtre contenant la liste des catalogues publiés sur le WebShop est affichée :

| <b>@</b> | Hortipass v | - Liste des catalogues    |                     |            |                    |            | ×   |
|----------|-------------|---------------------------|---------------------|------------|--------------------|------------|-----|
|          | 🛙 N* Opéral | io Désignation            | Date de Péremptic N | * Catalogu | Date de Publicatio | Tarifs     |     |
|          | 160000      | 01 Promotion du jour !    | 31/03/2016 🗾        | 11         | 21/03/2016 📃 💌     | Catalogue  |     |
|          | 150283      | 95 AUTOMNE 2015 - WebShop | 31/03/2016          | 10         | 21/03/2016         | Catalogue  |     |
|          |             |                           |                     |            |                    |            |     |
|          |             |                           |                     |            |                    |            |     |
|          |             |                           |                     |            |                    |            |     |
|          | ~           | 1                         |                     |            |                    |            |     |
| 5        | m Supprim   | r                         |                     |            |                    | 🛛 📄 🖗 Ferm | ner |

A partir de cette fenêtre, en sélectionnant un catalogue et en cliquant sur le bouton « Supprimer » il est possible d'en annuler la publication.

### Rapports d'envois vers Horti-On-Line / Viti-On-Line

Dans le sous-répertoire de Gestcom nommé Logs\XOL on trouve l'ensemble des Logs d'échanges de données avec l'espace XOL permettant d'analyser les anomalies éventuelles :

|                                            |                                              |                  |                |        |                            |       | x |
|--------------------------------------------|----------------------------------------------|------------------|----------------|--------|----------------------------|-------|---|
| G V V Grdinateur > Disque local (C         | :) 🕨 Program Files (x86) 🔸 Igi 🕨 GestCom 🕨 L | ogs 🕨 XOL        |                |        | ✓ 4→ Rechercher dans : XOL |       | Q |
| Fichier Edition Affichage Outils ?         |                                              |                  |                |        |                            |       |   |
| EPSON Easy Photo Print 🔻 🎯 Photo Print     |                                              |                  |                |        |                            |       |   |
| Organiser 👻 Inclure dans la bibliothèque 🔻 | Partager avec 🔻 Graver Nouveau d             | lossier          |                |        | 8                          | = • 🗆 | 0 |
| 🛠 Favoris                                  | Nom                                          | Modifié le       | Туре           | Taille |                            |       |   |
| 🔚 Emplacements récents                     | 📋 Echange RTM 2016-01-06.Log                 | 06/01/2016 13:19 | Document texte | 6 Ko   |                            |       |   |
| 🐌 Téléchargements                          | ELetter 2015-08-18.Log                       | 18/08/2015 17:16 | Document texte | 1 Ko   |                            |       |   |
| 🥅 Bureau                                   | Envoi Catalogue N°14000025 2016-03-14        | 14/03/2016 18:05 | Document texte | 2 Ko   |                            |       |   |
| 🐵 Photos iCloud                            | Paramètres Société 2016-03-11.Log            | 11/03/2016 10:55 | Document texte | 1 Ko   |                            |       |   |
|                                            | Paramètres Société 2016-03-14.Log            | 14/03/2016 18:04 | Document texte | 1 Ko   |                            |       |   |
| 🥽 Bibliothèques                            | Paramètres Société 2016-03-15.Log            | 15/03/2016 07:30 | Document texte | 1 Ko   |                            |       |   |
| Documents                                  | Paramètres Utilisateur 2016-02-03.Log        | 03/02/2016 16:24 | Document texte | 1 Ko   |                            |       |   |
| 📔 Images                                   | Paramètres Utilisateur 2016-02-11.Log        | 11/02/2016 10:02 | Document texte | 1 Ko   |                            |       |   |
| 🎝 Musique                                  | Paramètres Utilisateur 2016-03-08.Log        | 08/03/2016 15:34 | Document texte | 1 Ko   |                            |       |   |
| 🚼 Vidéos                                   | Synchronisation ARTICLE 2015-06-17.Log       | 17/06/2015 10:45 | Document texte | 1 Ko   |                            |       |   |
|                                            | Synchronisation ARTICLE 2016-03-15.Log       | 15/03/2016 07:11 | Document texte | 1 Ko   |                            |       |   |
| 🝓 Groupe résidentiel                       | XOL_Article_20140625.log                     | 25/06/2014 10:15 | Document texte | 1 Ko   |                            |       |   |
|                                            | XOL_Article_20140625_Erreurs.log             | 25/06/2014 10:15 | Document texte | 2 Ko   |                            |       |   |
| 👰 Ordinateur                               | XOL_Article_20160314.log                     | 14/03/2016 18:05 | Document texte | 3 Ko   |                            |       |   |
| 🚢 Disque local (C:)                        | XOL_Client_20141103.log                      | 03/11/2014 10:09 | Document texte | 1 Ko   |                            |       |   |
| HP_RECOVERY (E:)                           | XOL_Client_20160311.log                      | 11/03/2016 11:58 | Document texte | 1 Ko   |                            |       |   |
| HP_TOOLS (F:)                              | XOL_Client_20160314.log                      | 14/03/2016 16:51 | Document texte | 1 Ko   |                            |       |   |
| 🙀 temp (\\TGDEV) (X:)                      |                                              |                  |                |        |                            |       |   |

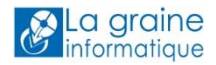

# **Configurations et utilisation du WebShop**

# **Catalogues publiés dans XOL**

Pour accéder aux catalogues publiés sur le WebShop en mode administrateur, aller sur XOL et cliquer sur le bouton « WebShop » :

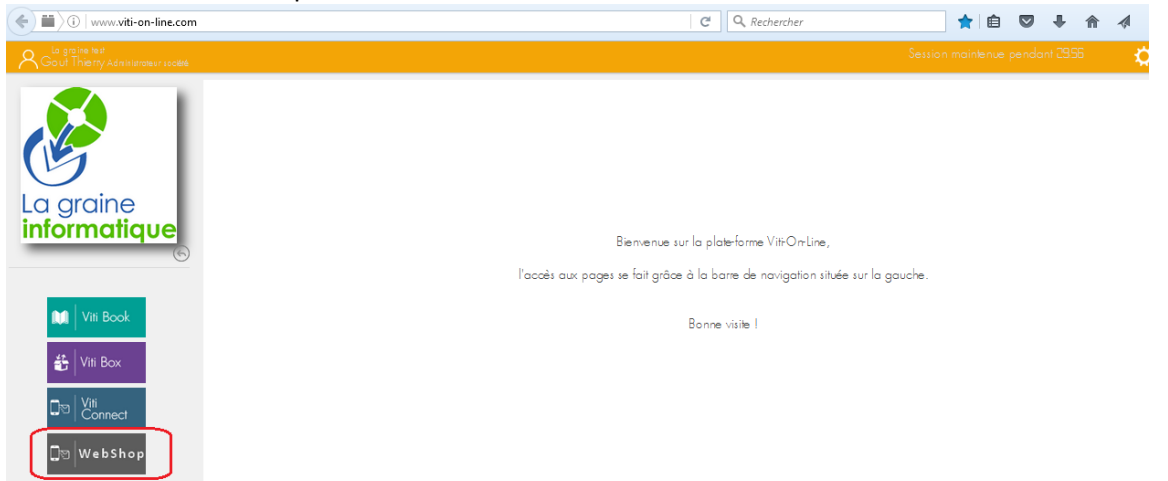

### Clique ensuite sur l'option « Catalogues publiés » :

| Rout Thie my Administrate sr société |             |                 |                   |        |                                |                                |                   |                     |                          |                          | $\mathbf{c}$ (1) $\mathbf{c}$         |
|--------------------------------------|-------------|-----------------|-------------------|--------|--------------------------------|--------------------------------|-------------------|---------------------|--------------------------|--------------------------|---------------------------------------|
| La graine<br>informatique            | Mes         | cata            | logues            |        |                                |                                |                   |                     |                          | Affichage des éléments   | Importer<br>1 à 2 sur 2 éléments<br>1 |
| 🗋 🛛 WebShop                          | Q Re        | chercher        |                   | \$ %   |                                |                                |                   |                     |                          |                          |                                       |
| Catalogues publiés                   | <b>▼</b> ID | ♦ ID<br>societe | Numéro<br>externe | ф Туре | Numero<br>auxiliare<br>société | ♦ <mark>Numéro</mark><br>Tarif | Mode<br>reglement | Code représentant 1 | ♦ Code<br>représentant 2 | ♦ Code<br>représentant 3 | Date livraison                        |
|                                      | Q           | Q               | Q                 | Q      | Q                              | Q I                            | Q                 | Q                   | Q                        | Q                        | Q                                     |
| Opérations en cours                  | 1593        | 25769           | 14000026          | E      | 1                              | 2                              | C60               |                     |                          |                          | 17/03/2016 00                         |
| Opérations validées                  | 1579        | 25769           | 14000025          | Ε      | 1                              | 2                              | C60               |                     |                          |                          | 17/03/2016 00                         |
|                                      |             |                 |                   |        |                                |                                |                   |                     |                          |                          |                                       |
|                                      |             |                 |                   |        |                                |                                |                   |                     |                          |                          |                                       |
| Administration                       |             |                 |                   |        |                                |                                |                   |                     |                          |                          |                                       |
|                                      | ٠ III       |                 |                   |        |                                |                                |                   |                     |                          |                          | ۰.                                    |

En cliquant sur un catalogue on voir toutes les informations d'entête et les lignes de celui-ci :

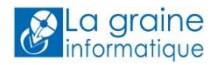

| Catalogue -N° 1579 |                                            |                          | Modifier Retour à la list |
|--------------------|--------------------------------------------|--------------------------|---------------------------|
|                    | <ul> <li>Informations catalogue</li> </ul> |                          |                           |
|                    | Image                                      |                          |                           |
|                    | Numéro externe                             | 14000025                 |                           |
|                    | Туре                                       | E                        |                           |
|                    | Numero auxiliare société                   | 1                        |                           |
|                    | Numéro Tarif                               | 2                        |                           |
|                    | Mode reglement                             | C60                      |                           |
|                    | Code représentant                          |                          |                           |
|                    | Code regroupement factures                 | NON                      |                           |
|                    | Date création                              | 14/03/2016 00:00:00      |                           |
|                    | Date livraison                             | 17/03/2016 00:00:00      |                           |
|                    | Designation                                | CATALOGUE PRINTEMPS 2016 |                           |
|                    | Numéro reference                           | 14000025                 |                           |
|                    | CNUF                                       | 56940                    |                           |
|                    | Nom utilisateur créateur                   | Admin(ChateauLaGraine)   |                           |
| 4 m                |                                            |                          |                           |

La touche « Modifier » en haut à droite permet d'accéder à la sélection d'une image pour identifier le catalogue :

|                |                                                                                                    |                                       |                           |                                               |                       |                       |                         |               |                          | <b></b>                        |            |
|----------------|----------------------------------------------------------------------------------------------------|---------------------------------------|---------------------------|-----------------------------------------------|-----------------------|-----------------------|-------------------------|---------------|--------------------------|--------------------------------|------------|
|                |                                                                                                    | atalogue -                            | N° 157                    | 9                                             |                       |                       |                         |               |                          | Valider                        | Annuler    |
|                |                                                                                                    |                                       |                           | 🖯 Informatio                                  | ons catalogue         |                       |                         |               |                          |                                | •          |
| La gi<br>infor | raine<br>matique                                                                                                    |                                       |                           |                                               |                       | Image                 | Sélectionner u<br>image | ne            |                          |                                |            |
|                | <ul> <li>Envoi du fichier</li> <li>Image: Second second s</li></ul> | Images ►                              |                           |                                               | -                     | 149407                |                         |               | ✓ 4 Recherche            | r dans : Images                |            |
|                | Organiser 🔻 Nouveau dos:                                                                                                    | sier                                  |                           |                                               |                       |                       |                         |               |                          |                                | 0          |
| Cata           | ★ Favoris ★ Emplacements récents                                                                                                    | Bibliothèque                          | Images<br>ents            |                                               |                       |                       |                         |               | Organis                  | ser par : Dossie               | •          |
| Opér<br>Opér   | 〕 Téléchargements<br>■ Bureau<br>Photos iCloud                                                                                                    | VINISTORIA<br>Traçabilité<br>lots.png | VINISTORIA.png            | Vins_Descombe_<br>Problème<br>fabrication.png | VinsDescombel.<br>png | VinsDescombe2.<br>png | Voeux 2014.png          | Voeux2014.jpg | WebShop.png              | XL Pos Cham<br>libre Article.p | nps<br>ing |
|                | Bibliothèques Documents Timages                                                                                                    |                                       |                           |                                               |                       |                       |                         |               |                          |                                |            |
|                | <ul> <li>Musique</li> <li>Vidéos</li> </ul>                                                                                                    | zCM2014P1.png                         | zDouanes_Financ<br>es.png | Zeau.png                                      | Zebra MZ<br>220.png   |                       |                         |               |                          |                                | H          |
| A              | Nom du fi                                                                                                    | chier : Zeau.png                      |                           |                                               |                       |                       |                         |               | Tous les ficl     Ouvrir | hiers (*.*)                    | ▼<br>ler   |

### Attention le format de l'image doit être de 100 px de côtés pour pouvoir être utilisée à cet effet.

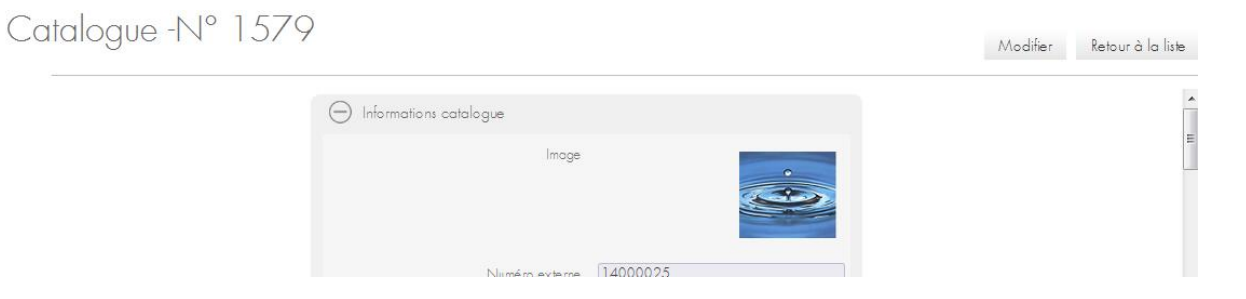

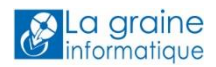

Cette image sera visible sur le WebShop pour identifier le catalogue au niveau de la sélection des catalogues et sur toutes les vignettes ou lignes d'articles lui appartenant.

| (i) www.viti-on-line.com/webshop/accue                                                                 | eil?numeroSociete=25769 |                              | C Q Rechercher                                                          |                                                                 | ☆ 自       |                   | F 🕆       |    | 93 |   |    |
|----------------------------------------------------------------------------------------------------|-------------------------|------------------------------|-------------------------------------------------------------------------|-----------------------------------------------------------------|-----------|-------------------|-----------|----|----|---|----|
|                                                                                                    |                         |                              |                                                                         |                                                                 | Restez co | nnecté(e)<br>Je n | n'inscris | OK |    | ( | *  |
| LANCER LA RECHERCHE TOUT DÉSELECTIONNER Promotions de la semaine Catalogue printemps 2016 Uge octoiner |                         | PROMOTIONS                   | DE LA SEMAINE CATALOGUE                                                 | PRINTEMPS 2016                                                  |           |                   |           |    |    |   | 11 |
| ☐ ligo oc rouge<br>☐ Aop corbieres rouge                                                               | Votre recherche Id      | CK Trier par Numero de ligne | RESERVE DOMAINE LA GRAINE<br>REALY OC VIS 2012 0.75 L<br>En savoir plus | DOMAINE LA GRAINE ROUGE<br>CORBIERES 2009 15 L<br>En savor plus | 4 élém    | uents 1           | 10        |    |    |   |    |

Si plusieurs catalogues sont publiés, cela permet de voir à lequel d'entre eux appartient l'article que l'on consulte.

# Configurer le mode liste du WebShop

La navigation sur le WebShop peut être effectuée de 2 manières :

- En mode affichage miniatures
- En mode affichage liste

La sélection du mode d'affichage peut être définie par défaut dans la configuration du WebShop (voir supra) ou à partir des boutons sur l'écran :

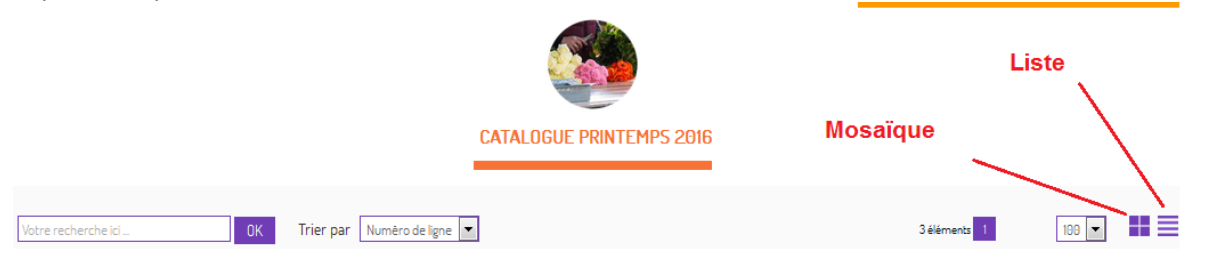

L'administrateur a la possibilité de configurer la liste des rubriques affichées en mode liste grâce à plusieurs boutons de paramétrage :

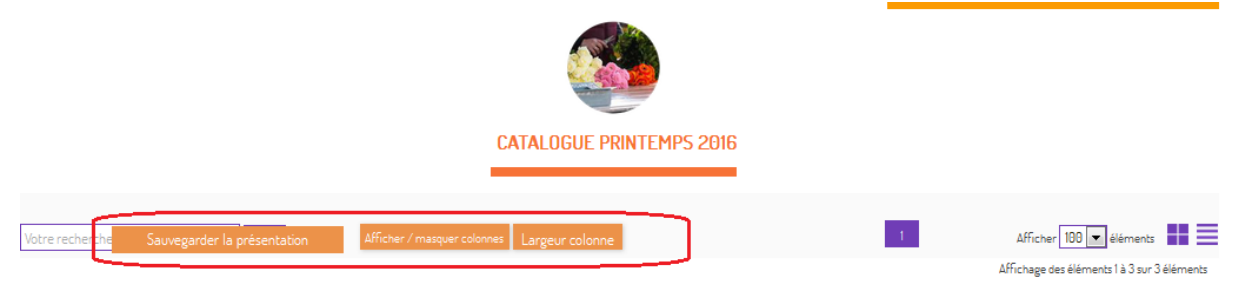

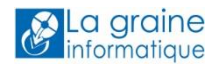

### Afficher / Masquer colonnes

Ce bouton est à utiliser en premier lieu car il permet de définir les colonnes qui seront visibles par les utilisateurs en cochant ou décochant les champs de données proposés :

| Votre recherche | Sauvegarder la présentation | Afficher / masquer colonnes | argeur ( | colonne |                    |        | 1        | Afficher 100 💌 él        | éments      |
|-----------------|-----------------------------|-----------------------------|----------|---------|--------------------|--------|----------|--------------------------|-------------|
|                 |                             | ID                          |          |         |                    |        |          | Affichage des éléments 1 | à 3 sur 3 é |
| Image           |                             | mage                        |          | =       | Quantité commandée | Prix   |          | Catalogue                |             |
|                 |                             | Genre                       |          |         |                    | 2,59   | E Ajoute | - 🛞                      |             |
|                 |                             | Espèce                      | _        |         |                    | 2,59 : | E Ajoute | - 🛞                      |             |
|                 |                             | /ariété                     | 4        |         |                    | 6.88 : | 3 Ajoute |                          |             |
|                 |                             | Numéro externe              | -        |         |                    |        |          |                          |             |
|                 |                             | Jnité de vente              | -        |         |                    |        |          |                          |             |
|                 |                             | Code critère 1              | ٦        |         |                    |        |          |                          |             |
|                 | l                           | PCB                         | 1        | -       |                    |        |          |                          |             |

Un simple clic en dehors de la liste des colonnes permet de sortir de cet écran de configuration.

Ne pas oublier de cliquer sur le bouton « Sauvegarder la présentation » systématiquement après chaque modification afin de la rendre permanente.

### Largeur colonne

Ce bouton permet d'accéder à la modification du libellé et de la taille des colonnes.

| LAN Largeur colonne |              |             |                  |                    |         |           | ×                                   |              |
|---------------------|--------------|-------------|------------------|--------------------|---------|-----------|-------------------------------------|--------------|
| TOL                 |              |             |                  |                    |         | Affichage | des éléments 1 à 10 sur 27 éléments |              |
| Catalogue r         | Q. Reci      | hercher     | \$ %             |                    |         |           | 1 2 3 <b>&gt; &gt;</b>              |              |
| Aop (               | Est<br>visib | Nom colonne | Largeur actuelle | Largeur par défaut | Libellé |           |                                     |              |
|                     | Q,           | Q,          | a,               | Q                  |         |           |                                     |              |
|                     | Invisi       | ID          | 40               | 40                 | ID      | A MART    |                                     | s 📰 🗖        |
|                     | Visible      | Image       | 235              | 135                | Image   |           |                                     | r 3 éléments |
|                     | Visible      | Genre       | 250              | 135                | Genre   |           |                                     |              |
|                     | Invisi       | Espèce      | 135              | 135                | Espèce  | Modifier  |                                     |              |
|                     | Inviti       | Variátá     | 135              | 135                | Variátá | 19        |                                     |              |

Cliquer sur le crayon à droite de la ligne correspondant à la colonne à modifier et effectuer les modifications souhaitées (taille et Libellé de la colonne) :

| Q. Rech      | iercher     | \$ %             |                    |             |            |
|--------------|-------------|------------------|--------------------|-------------|------------|
| Est<br>visib | Nom colonne | Largeur actuelle | Largeur par défaut | Libellé     |            |
| Q            | Q,          | ٩                | Q                  |             |            |
| Invisi       | ID          | 40               | 40                 | ID          | AMAIN      |
| Visible      | Image       | 235              | 135                | Image       | America    |
| Visible      | Genre       | 250              | 135                | Désignation | ) 🖹 🗙 🛛    |
| Invisi       | Espèce      | 135              | 135                | Espèce      | Enregistre |

La largeur de colonne est définie en nombre de points qu'il faut augmenter ou diminuer selon la largeur souhaitée.

Cliquer ensuite sur la disquette pour valider la modification de colonne ou sur la croix pour l'annuler.

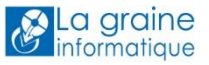

|              |                |                  |                    |                | Afficha                                            | ige des éléments 1 à 10 sur 27 élémen |
|--------------|----------------|------------------|--------------------|----------------|----------------------------------------------------|---------------------------------------|
| Q. Rech      | ercher         | \$ %             |                    |                |                                                    |                                       |
| Est<br>visib | Nom colonne    | Largeur actuelle | Largeur par défaut | Libellé        |                                                    |                                       |
| Q            | ٩              | ٩                | ۹                  |                |                                                    |                                       |
| Invisi       | ID             | 40               | 40                 | ID             | AT MILE                                            |                                       |
| Visible      | Image          | 235              | 135                | Image          | America                                            |                                       |
| Visible      | Genre          | 250              | 135                | Désignation    | America                                            |                                       |
| Invisi       | Espèce         | 135              | 135                | Espèce         | America                                            |                                       |
| Invisi       | Variété        | 135              | 135                | Variété        | America                                            |                                       |
| Invisi       | Numéro externe | 135              | 135                | Numéro externe | America                                            |                                       |
| Invisi       | Millésime      | 135              | 135                | Millésime      | A. MARTIN                                          |                                       |
| Invisi       | Unité de vente | 135              | 135                | Unité de vente | A. MILLION CO. CO. CO. CO. CO. CO. CO. CO. CO. CO. |                                       |
| Invisi       | Code critère 1 | 135              | 135                | Code critère 1 | AMOUNT                                             |                                       |
| Invisi       | PCB            | 135              | 135                | PCB            | America                                            |                                       |
|              |                |                  |                    |                |                                                    | Validar Appr                          |

A la fin des modifications, cliquer en bas de la fenêtre sur le bouton « Valider » pour prise en compte dans la liste :

Ne pas oublier de cliquer sur le bouton « Sauvegarder la présentation » systématiquement après chaque modification afin de la rendre permanente.

### Ordre d'affichage des colonnes

Sur la liste elle-même, il est possible de déplacer les colonnes pour les afficher dans l'ordre voulu à l'aide d'un glisser-déplacer sur les entêtes de colonnes.

| Votre recherche | Sauvegarder la présentation Afficher / masquer colonnes Largeur colonne |        | 1                  | Afficher 100 💌 éléments                     |
|-----------------|-------------------------------------------------------------------------|--------|--------------------|---------------------------------------------|
|                 |                                                                         | ÷      | Prix               | Affichage des éléments 1 à 3 sur 3 éléments |
| Image           | Dêsignation                                                             | Prix   | Quantitë commandëe | Catalogue                                   |
|                 | DESED//E DUWVINE COVINE D                                               | 2 59 £ |                    | Ajouter                                     |

Ne pas oublier de cliquer sur le bouton « Sauvegarder la présentation » systématiquement après chaque modification afin de la rendre permanente.

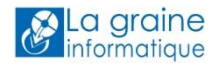

# Naviguer et Saisir une commande sur le WebShop

L'accès direct au WebShop peut s'effectuer à l'aide des URL suivantes :

Mode Desktop http://www.viti-on-line.com/webshop/accueil?numeroSociete=NNNNN

Mode Mobile : <u>http://www.viti-on-line.com/cataloguemobile/accueil?numeroSociete=NNNNN</u>

où NNNNN est le numéro de société XOL de publication du WebShop.

### Mode non connecté

Lorsque vous n'êtes pas identifié sur le site du WebShop, seuls les « Catalogues à la une » sont visibles mais sans indications de tarifs de vente :

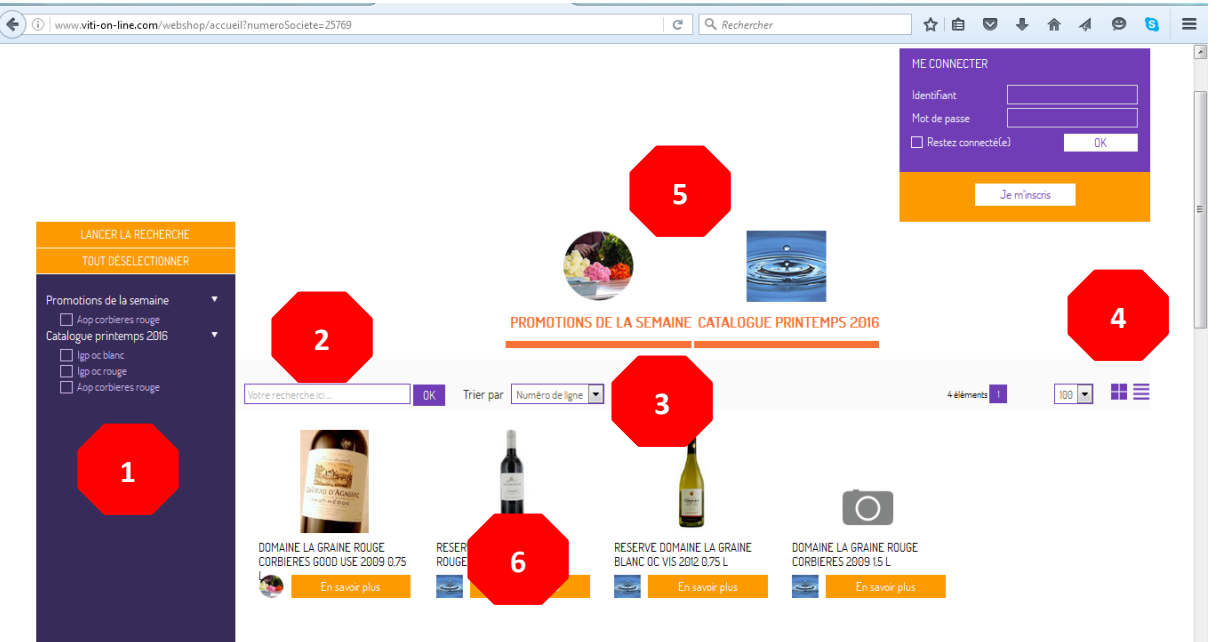

Même dans ce mode, il est possible tout comme dans le mode connecté, de :

- 1) Rechercher des articles à l'aide de la zone de sélection par catalogue/famille
- 2) Effectuer des recherches à l'aide de la zone de recherche texte
- 3) Trier les lignes selon les choix proposés
- 4) Choisir le nombre d'articles affichés par page et le mode affichage Miniature / Liste
- 5) Cliquer sur une entête de catalogue pour le Sélectionner / Désélectionner
- 6) Cliquer sur un article pour accéder à son descriptif détaillé

Les « Catalogues à la Une » sont donc une véritable vitrine des produits vendus par l'entreprise et doivent susciter l'envie d'un prospect ou d'un de souscrire à la possibilité d'accéder au WebShop pour saisir ses propres commandes.

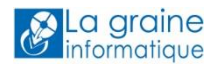

Si tel est le cas, celui-ci peut demander à être inscrit en tant que client potentiel en faisant une demande d'inscription au service de WebShop BtoB à l'aide du bouton prévu à cet effet sur l'encart d'identification :

| ME CONNECTER       |    |
|--------------------|----|
| ldentifiant        |    |
| Restez connecté(e) | OK |
| Je m'inscris       | ]- |

Une fenêtre de saisie des coordonnées de la société est ouverte, un email de demande d'ouverture de compte est envoyé à l'administrateur du site dès validation des informations de la fenêtre.

| INSCRIVEZ-VOUS                         | $\otimes$                        |
|----------------------------------------|----------------------------------|
| Veuillez remplir le formulaire suivant |                                  |
| Société                                |                                  |
| Dénomination de la société             | Société Nouvelle intéressée      |
| Nom                                    | Dupped                           |
| Prénom                                 | lean                             |
| Frank                                  |                                  |
| Lmail                                  | upponujean@socnouvelle.rr        |
| Turin un                               |                                  |
| Telephone mobile                       |                                  |
| Commentaire                            | Merci de m'ouvrir un compte afin |
|                                        | commandes.                       |
|                                        | Envoyer                          |

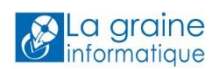

### Mode connecté par identifiants fournis

Un client ayant reçu ses identifiants par email peut se connecter au WebShop et procéder à la saisie de commandes à partir des catalogues qui ont été publié pour le ou les groupes au(x)quel(s) il appartient.

Pour saisir une commande ou un devis, il est d'abord nécessaire de préciser une date de livraison souhaitée :

Socièté : **VISIO DEMO** l avenue du Bois l'abbé 49878, BEAUCOUZE, France Email : serge.richard@graineinfo.fr

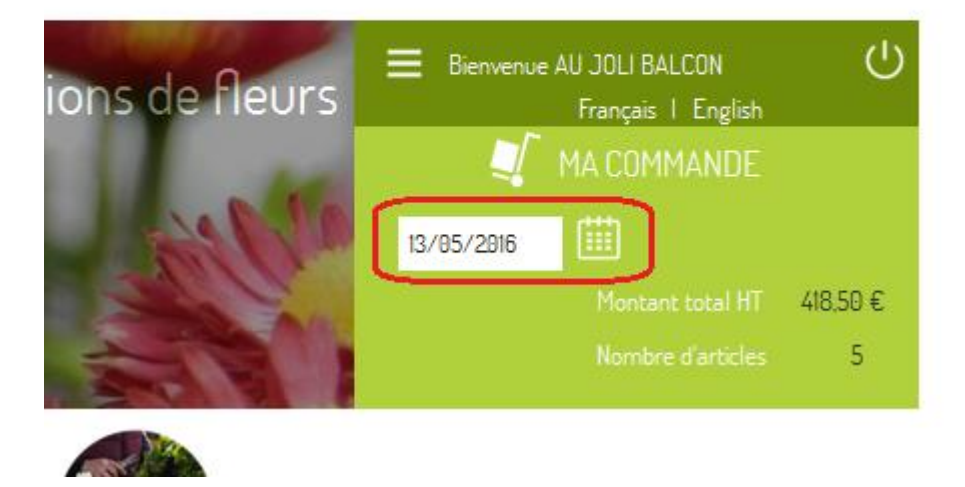

Il existe ensuite plusieurs méthodes pour choisir les articles à placer dans la commande.

### Le glisser-déplacer

Sur la miniature de l'article à commande positionner la souris puis cliquer en maintenant l'appui pour glisser l'image de l'article jusqu'au chariot représentant la commande :

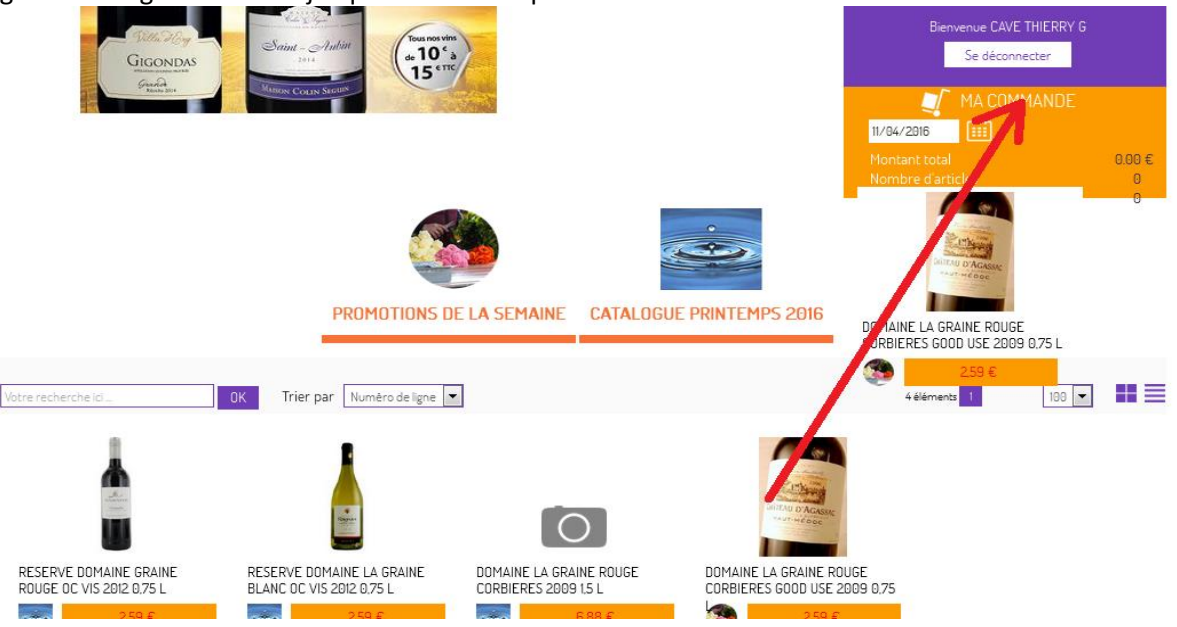

Le message suivant s'affiche :

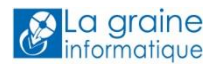

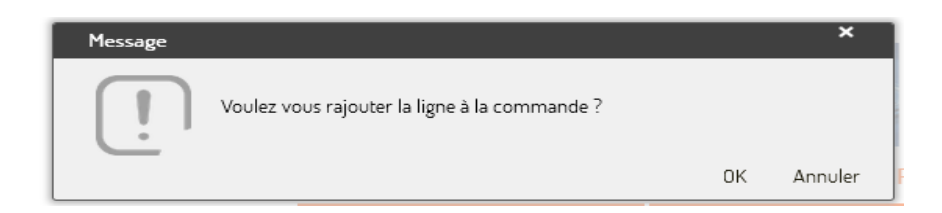

Après clic sur « Ok » l'article est placé dans le panier de la commande avec une quantité par défaut de 1 unité ou de 1 emballage si la saisie est configurée en nombre d'emballages

En cliquant sur « MA COMMANDE » il est possible de modifier la quantité commandée :

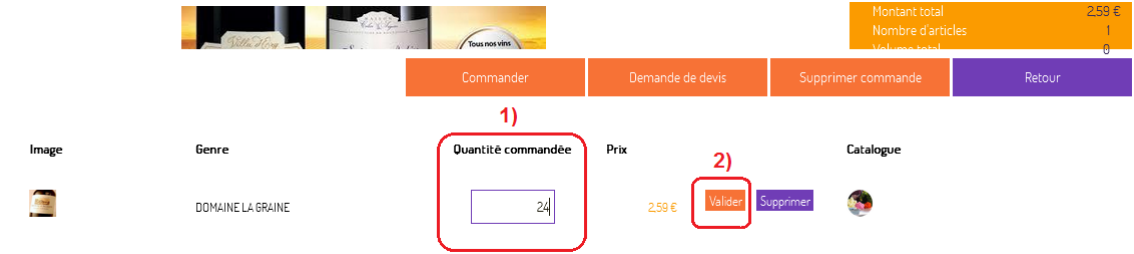

Ou de supprimer une ligne article à l'aide du bouton « Supprimer » présent sur chaque ligne.

### La saisie mode miniature

| Votre recherche ici OK    | Ajouter au panier Trier par Numéro de ligne 💌                     | 13 éléments 1                                                                                                 |  |
|---------------------------|-------------------------------------------------------------------|----------------------------------------------------------------------------------------------------|--|
| ABIES alba Cont.3L 30/40  | ABSINTHE pot de 11                                                |                                                                                                    |  |
| AUCUBA japonica Crotonifo | x 800,00 €<br>lia Cont.3L 60/80 ABELIA × grandiflora 'ec<br>20/30 | 1 U * 5.00 €<br>5 U 4.75 €<br>10 U 4.50 €<br>50 U 4.50 €<br>U* Unités<br>5 K 5,00 €<br>dward goucher' Cont.3L |  |
| 10 U                      | 1 U * 5.00 €<br>60 U 1.75 €<br>120 U 1.70 €<br>U*Unitês           |                                                                                                    |  |

Saisir les quantités dans les cases prévues à cet effet, puis cliquer sur le bouton « Ajouter au panier » en haut de l'écran.

Si l'on souhaite plus de précisions sur un article, cliquer sur son image, la fiche de l'article est visible avec les critères descriptifs que l'on a choisi de positionner sur le WebShop. Saisir la quantité voulue et cliquer sur « Ajouter » :

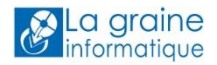

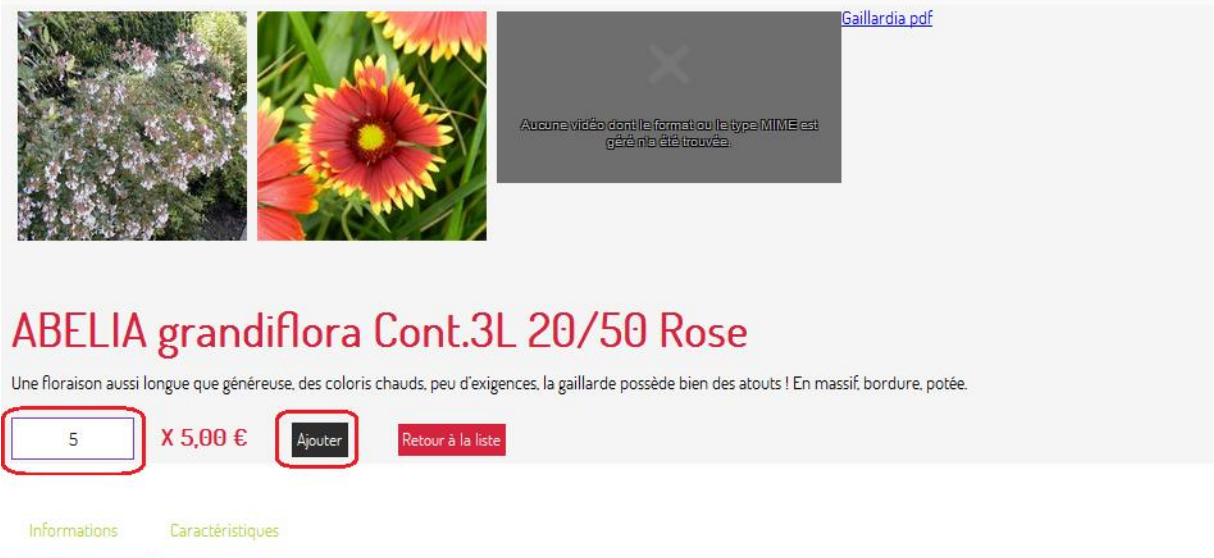

| Laracteristiques |
|------------------|
| 0.00             |
| CodeP2           |
| 1                |
|                  |

-

Le bouton « Retour à la liste » permet de retourner sur l'écran contenant la liste des articles de catalogues actifs.

Chaque article présent dans le panier est signalé par un affichage de la quantité en commande et le récapitulatif de la commande est mis à jour :

- En unités 10\* 5,00€ 4,75€ 5 U 10 U 4,50€ 50 U 4,50€ X 800,00 € X 5,00 € AUCUBA japonica Crotonifolia Cont.3L 60/80 ABELIA x grandiflora 'edward goucher' Cont.3L 20/30 10\* 5,00€ 1,75€ 60 U 120 U 1,70€ X 5,00 € **BEGONIA Godet9**
- En nombre d'emballages

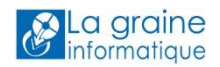

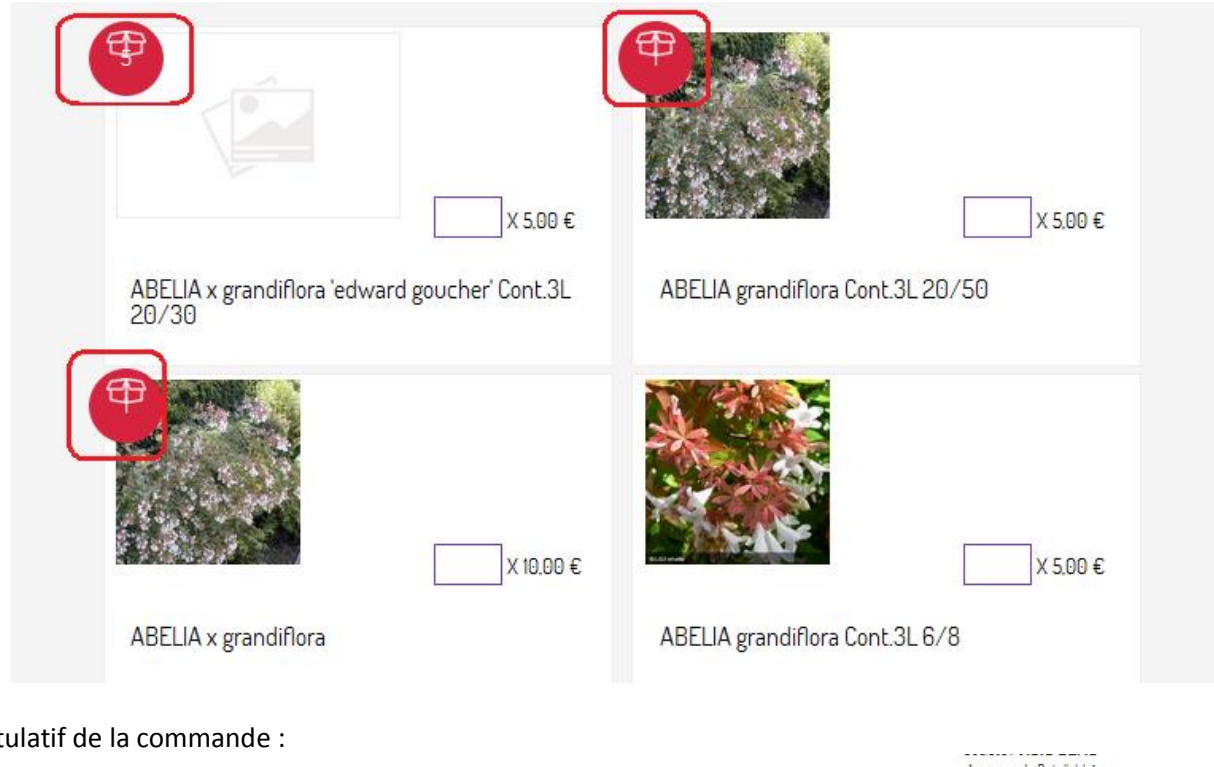

Récapitulatif de la commande :

1 avenue du Bois l'abbé 49870, BEAUCOUZE, France Email:serge.richard@graineinfo.fr

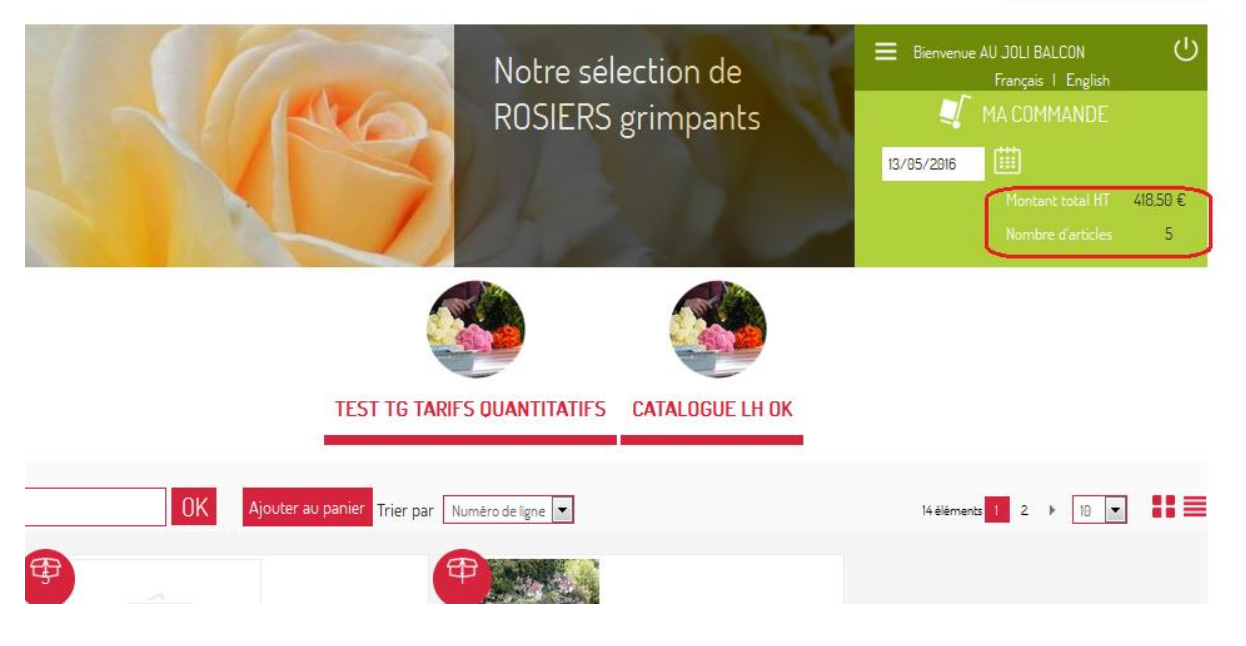

### La saisie mode liste

EN mode liste, il suffit de saisir une quantité sur la ligne d'article souhaitée et de la valider par la touche « Entrée » ou en cliquant sur le bouton « Ajouter » :

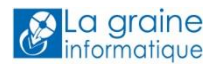

| •<br>• |                                                                                                    | PROMOTIONS DE LA S          |                    |                       |                           |
|--------|----------------------------------------------------------------------------------------------------|-----------------------------|--------------------|-----------------------|---------------------------|
| 1      | Votre recherche ici                                                                                                    | OK Ajouter au panier        |                    | I                     | 1 Δfricher 190 💌 éléments |
|        | Image                                                                                                    | Genre                       | Quantitë commandëe | Prix                  | Catalogue                 |
|        |                                                                                                    | RESERVE DOMAINE GRAINE 0    | 6                  | 2,59 € <sup>Ajo</sup> | uter 🦢                    |
|        | 8                                                                                                    | RESERVE DOMAINE LA GRAINE 0 |                    | 2,59 € <sup>Ajo</sup> | uter                      |
|        | Ο                                                                                                    | DOMAINE LA GRAINE Ø         |                    | 6,88 € Ajo            | uter                      |
|        | and the second second sec | DOMAINE LA GRAINE 0         |                    | 2,59 € <sup>Ajo</sup> | uter 💿                    |

Noter que les articles déjà présents dans le panier sont surlignés en couleur.

Si la saisie est prévue en nombre d'emballages l'écran précise cette information et le nombre d'articles par emballages peut être affiché :

| Votre rec  | Votre recherche ici OK Ajouter au panier |                                                                |                   |                             |        |         |                        |                                   |  |  |  |
|------------|------------------------------------------|----------------------------------------------------------------|-------------------|-----------------------------|--------|---------|------------------------|-----------------------------------|--|--|--|
|            |                                          |                                                                |                   |                             |        |         | Affichage des éléments | 1 à 10 sur 22 éléments            |  |  |  |
| ID         | Image                                    | Désignation article<br>catalogue                               | Numēro<br>externe | Quantitë commandëe<br>(Emb) | Prix   |         | Qte dispo              | Quantitë article par<br>emballage |  |  |  |
| 30995<br>4 |                                          | ABELIA x grandiflora<br>'edward goucher'<br>Cont.3L 20/30      | 148               |                             | 5,00€  | Ajouter | 1                      | 12                                |  |  |  |
| 30995<br>5 |                                          | ABELIA grandiflora<br>Cont.3L 20/50 Rose                       | 267               |                             | 5,00€  | Ajouter | 10                     |                                   |  |  |  |
| 30995<br>6 |                                          | ABELIA x grandiflora<br>Rose                                   | 123904            |                             | 10,00€ | Ajouter | 1                      |                                   |  |  |  |
| 30995<br>7 |                                          | ABELIA x grandiflora<br>Cont.3L 6/8 Rose                       | 142               |                             | 5,00€  | Ajouter | 10                     |                                   |  |  |  |
| 30995<br>8 |                                          | ABELIA × grandiflora<br>'edward goucher'<br>Con⊧3L ROUGE       | 136               | 2                           | 5,00€  | Ajouter | 5                      | 10                                |  |  |  |
| 30995<br>9 |                                          | ABELIA x grandiflora<br>'edward goucher'<br>Cont.3L 50/60 Rose | 268               |                             | 5,00€  | Ajouter | 10                     | 10                                |  |  |  |
| 30996<br>0 |                                          | ABELIA 2 Edward<br>goucher 80/100 Rose                         | 124316            |                             | 0€     | Ajouter | 1                      | 1                                 |  |  |  |
| 30996<br>1 |                                          | ABELIOPHYLLUM<br>distichum Cont.3L 30/40<br>Rose               | 139               |                             | 5,00€  | Ajouter | 20                     |                                   |  |  |  |

### Voir, modifier et valider la commande saisie

En cliquant sur « MA COMMANDE » il est possible de voir le détail du contenu du panier :

|          |                           | Commander          | Demande de devis | Supprimer commande | Retour |
|----------|---------------------------|--------------------|------------------|--------------------|--------|
|          |                           |                    |                  |                    |        |
| Image    | Genre                     | Quantité commandée | Prix             | Catalogue          |        |
|          | RESERVE DOMAINE LA GRAINE | 12                 | 2,59€ Valider S  | upprimer           |        |
| <b>±</b> | RESERVE DOMAINE GRAINE    | 6                  | 2,59€ Valider S  | upprimer           |        |

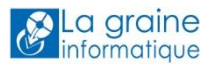

Il est alors possible sur les lignes de :

- Modifier les quantités sur les lignes existantes
- Supprimer une ligne article

Le bandeau de boutons au-dessus du détail des lignes permet de :

- Retour : revenir aux catalogues pour continuer d'ajouter des articles
- Supprimer Commande : supprimer intégralement la commande
- Commander : valider définitivement la commande
- **Demande de Devis** : si cette option a été configurée dans le service WebShop les clients peuvent demander l'obtention d'un devis.

### Fonctions complémentaires du WebShop

### Changer mon mot de passe de connexion au WebShop

Chaque utilisateur du WebShop peut modifier son mot de passe afin de le personnaliser.

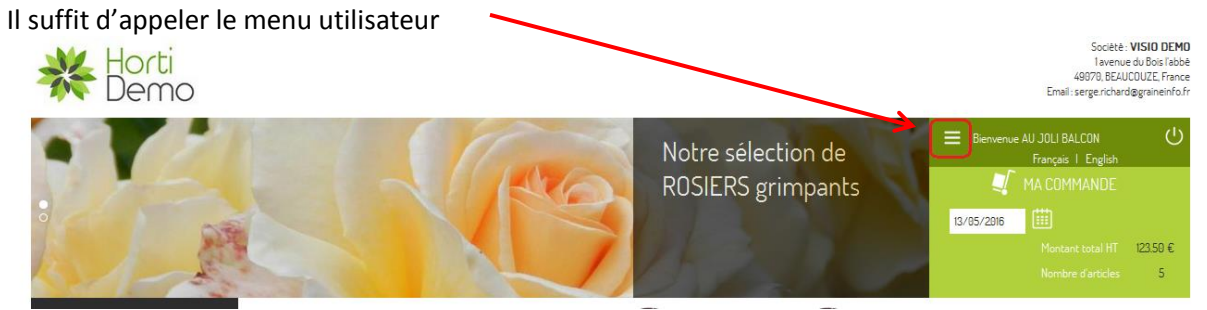

### De choisir l'option « Mon compte »

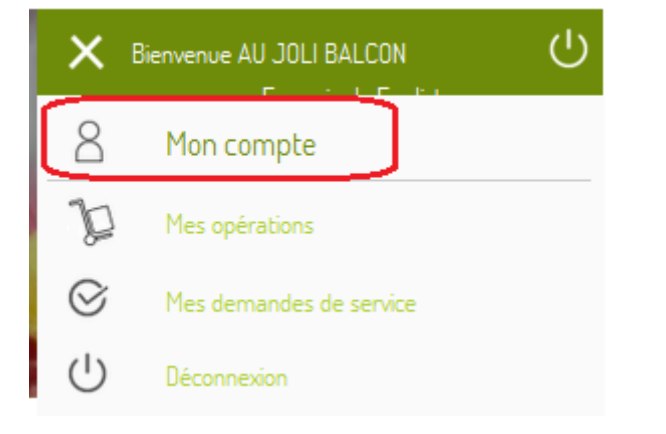

De renseigner l'ancien mot de passe et le nouveau mot de passe et de valider :

# Mon compte N° '3' - RICHARD Serge Retour catalogu Modification Mot de passe Mot de passe actuel Nouveau mot de passe Ce mode expédition est déja affiché

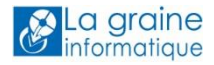

# Changer de langue les textes fixes du site

Actuellement l'Anglais et le Français sont disponibles en cliquant sur les boutons correspondants :

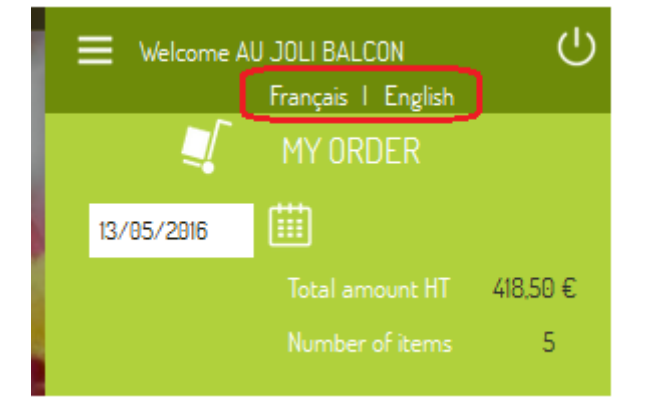

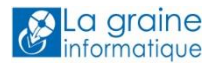

# Récupération des commandes sur Vinistoria / FloWOne

L'intégration des commandes dans le logiciel de gestion est possible manuellement de manière unitaire ou en planifiant une tâche de récupération automatique sur le serveur qui se charge seul de récupérer les commandes.

### **Import manuel**

L'import manuel nécessite de donner accès à cette fonction aux utilisateurs qui réaliseront ces importations de commandes.

| 😰 Gestion des Paramètres Utilisateur                                                                                                    |
|----------------------------------------------------------------------------------------------------|
| Utilisateur: Admin                                                                                                    |
| Général Autorisations Sélection Article   Tarif   Stock   Référencemen Commande   acture   Règlement   Logistique   Prix Revient/Nets   Import / Export   Mail   Saisie portable   Edition 💶 |
| Ordre de Tri                                                                                                    |
| Règle de calcul des étiquettes                                                                                                    |
| Représentant vente 📃 😥 Représentant achat 🔤 😥                                                                                                    |
| Autoriser-Interdire   Afficher Fenêtre - Données   Afficher Autre   Afficher Autre 2   Saisie des Préparations Expédition   Drinkipass V   Tarif   Sélection   Couleur                       |
| Vente                                                                                                    |
| Drinkipass V4                                                                                                    |
| C Offres Drinkipass C Drinkipass                                                                                                    |
| C Cdes Drinkipass C Non Drinkipass                                                                                                    |
| • Tout                                                                                                    |
|                                                                                                    |
| I ✓ Rendre visible le bouton de réception Dirinkipass                                                                                                    |
|                                                                                                    |
|                                                                                                    |

Une fois ce paramétrage réalisé, sur la fenêtre de recherche des opérations commerciales, le bouton de récupération des commandes est actif :

| 💇 Recherche d'Opérations Co            | ommerciales                       |                        |                                |                                              |                               |                   | - • ×                  |
|----------------------------------------|-----------------------------------|------------------------|--------------------------------|----------------------------------------------|-------------------------------|-------------------|------------------------|
| N° :                                   | Date de Création :<br>// ፲፱       | 11                     | IS Client :                    | \$                                           |                               |                   |                        |
| C Offres C Réservations<br>C Commandes | Date d'expédition<br>01/01/2014 5 | prévue :<br>31/12/2014 | Lié au Client N*:              | \$                                           |                               |                   |                        |
| Expédiées<br>C Oui C Non C Tout        | Date d'expédition                 |                        | Nom 2 :                        | (D) N° Evp.                                  |                               |                   |                        |
| Facturées                              | Date de Livraison                 |                        | Transporteur :                 | ₩ N* vague :                                 | 8 🐼 ≶                         | <b>}</b>          |                        |
| Statut : (Tous)                        | // 15                             | //                     | CP livraison :<br>Ordre de Tri | \$                                           | N° tournée :                  |                   | •                      |
| INv Fabrication g N° Expédi            | ti Facturée Expédié               | e Facturable N° (      | Defratic Date Créati           | on N° de Client Nom 1                        | Rais, Soc.                    | Date d'expédition | TOTAL HT (€) TOTAL TVA |
|                                        |                                   |                        |                                | <aucune afficher="" donnée="" à=""></aucune> |                               |                   |                        |
| •                                      |                                   |                        |                                |                                              |                               |                   | Þ                      |
| Créer                                  | 🛛 👰 Offres Dri                    | nkipas:                | S                              | Eiche                                        | Récupération<br>Drinkipass V4 |                   | Fermer                 |

C'est à l'aide de ce bouton que la fenêtre d'import est ouverte

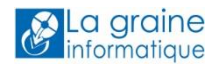

| 1 Import opérations commerciales                                                                                                    | - • •                                                                        |
|----------------------------------------------------------------------------------------------------|------------------------------------------------------------------------------|
| Article inexistant         Facture déjà existante         Client inconnu         0%           Expediée         Facturée         0%         0%         0%         0%         0%         0%         0%         0%         0%         0%         0%         0%         0%         0%         0%         0%         0%         0%         0%         0%         0%         0%         0%         0%         0%         0%         0%         0%         0%         0%         0%         0%         0%         0%         0%         0%         0%         0%         0%         0%         0%         0%         0%         0%         0%         0%         0%         0%         0%         0%         0%         0%         0%         0%         0%         0%         0%         0%         0%         0%         0%         0%         0%         0%         0%         0%         0%         0%         0%         0%         0%         0%         0%         0%         0%         0%         0%         0%         0%         0%         0%         0%         0%         0%         0%         0%         0%         0%         0%         0%         0%         0% </td <td></td> |                                                                              |
| Profil d'intégration : DrinklPass  Import d'origine N° de vente N° portable N° de Client Nom du client  Mom du client  N° de ligne N° d'article Quantité Prix Libellé Article Remise Type fiscal Prix Etiquette Nb étiquette                                                                                                    | r Intégrer<br>vente seule<br>Intégrer<br>Tout ou Sélection<br>Iî: Rafraîchir |
|                                                                                                    | Récupération<br>Drinkipass V4                                                |
| Créer Vin Supprimer                                                                                                    | uler <u>F</u> ermer                                                          |

Cliquer sur le bouton « Récupération Drinkipass V4 » pour récupérer les commandes validées sur le WebShop.

Les commandes nouvellement importées sont reconnaissables à l'aide de la coche présente dans la colonne « Nv » de la liste des opérations commerciales :

| 1                                                                   | 😰 Recherche d'Opérations Commerciales 📃 💷 🖭 |                       |              |                |                   |                        |            |                 |                |              |                              |               |               |                         |          |
|---------------------------------------------------------------------|---------------------------------------------|-----------------------|--------------|----------------|-------------------|------------------------|------------|-----------------|----------------|--------------|------------------------------|---------------|---------------|-------------------------|----------|
|                                                                     | N* : [                                      | e d'Onération :       |              | Date de<br>777 | Création :<br>15  | 11                     | 15         | Client :        | ¥              |              |                              |               |               |                         |          |
| <ul> <li>Offres</li> <li>Réservations</li> <li>Commandes</li> </ul> |                                             | Date d'e:             | kpédition p  | révue :        | Lié               | au Client N*:<br>Nom : | \$         | _               |                |              |                              |               |               |                         |          |
|                                                                     |                                             | édiées<br>Dui 📀 Non 🗸 | ⊂ Tout       | Date d'e:      | kpédition :       |                        |            | Nom 2 :         |                |              |                              |               |               |                         |          |
|                                                                     | Faci                                        | turées                | C Tout       | Date de l      | 15<br>Livraison : |                        | 15<br>Ti   | ransporteur :   | <b>₽</b> № №   | ague :       |                              | 😥 🏈           |               |                         |          |
|                                                                     |                                             | Sur lo Hon            | Tout         | 11             | 15                | 11                     | 15 (       | CP livraison :  | <b>%</b>       |              | N° tournée :                 |               |               |                         |          |
|                                                                     | Statut                                      | (Tous)                | <b></b>      |                |                   |                        |            | Ordre de Tri    |                |              |                              |               |               |                         | <b>_</b> |
|                                                                     | I≣ N∨                                       | / Fabrication g       | g N° Expédit | Facturée       | Expédiée          | Facturable             | N° Opérati | Date Création   | n N° de Client | TOTAL HT (€) | TOTAL TVA (€)                | TOTAL TTC (€) | Réf. commande | Date d'expédi           |          |
|                                                                     | -                                           |                       | 14000023     |                |                   |                        | 14000023   | 20/05/2015      | 213            | 0.00         | 0.00                         | 0.00          |               |                         |          |
|                                                                     | _                                           |                       | 14000022     |                |                   |                        | 14000022   | 00/05/2015      | 3332           | 0.00         | 0.00                         | 0.00          |               |                         | -        |
|                                                                     |                                             |                       | 14000021     |                |                   |                        | 14000021   | 02/04/2015      | 2641           | 56.87        | 3.13                         | 60.00         |               |                         | -        |
|                                                                     | _                                           |                       | 14000020     |                |                   |                        | 14000020   | 16/12/2014      | 1204           | 8 659.20     | 1 697.20                     | 10 356.40     |               |                         | -        |
|                                                                     | ×                                           |                       | 14000019     |                |                   |                        | 14000019   | 16/12/2014      | 1302           | 61.46        | 0.00                         | 61.46         |               |                         | -        |
|                                                                     | ×                                           |                       | 14000012     |                |                   |                        | 14000012   | 15/09/2014      | 1686           | 0.00         | 0.00                         | 0.00          |               |                         | -        |
|                                                                     |                                             |                       | 14000010     |                |                   |                        | 14000010   | 25/06/2014      | 3596           | 3 717.00     | 728.53                       | 4 445.53      | A PRODUIRE    |                         | -        |
|                                                                     |                                             |                       | 14000009     |                |                   |                        | 14000009   | 22/05/2014      | 3596           | 3 675.00     | 720.30                       | 4 395.30      |               |                         | _        |
|                                                                     |                                             |                       | 14000007     |                |                   |                        | 14000007   | 22/05/2014      | 3596           | 3 717.00     | 728.53                       | 4 445.53      |               |                         |          |
|                                                                     | 1                                           | <u> </u>              | 14000003     |                |                   |                        | 14000003   | 19/05/2014      | 80             | -2 124.00    | -416.30                      | -2 540.30     | Commande 420  | Þ                       | -        |
|                                                                     | Ø                                           | <u>G</u> érer         | Créer        | Ø              | Offres Drin       | kipas:                 |            | S <u>F</u> iche | <b>S</b>       | Liste        | Pécupération<br>Drinkipass V | n<br>4        |               | <b>∏</b> ≉ <u>F</u> err | mer      |

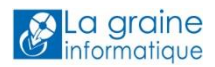

# Import automatisé

L'import automatisé permet de lancer chaque jour sur le serveur une tâche planifiée qui effectue la récupération automatique des commandes à intervalle régulier jusqu'à une heure définie.

| 😨 Paramétrage de            | la société en cours                           |                           |                        |                       |                         |              |                            |
|-----------------------------|-----------------------------------------------|---------------------------|------------------------|-----------------------|-------------------------|--------------|----------------------------|
| ODBC                        | Afficheur / Mode caisse                       | Saisie portable           | Stock                  | Utilitaires           | Interface XL            | Pos          | Emballages / Logistique    |
| Commande                    | / Relance / Facturation                       | Télévente                 | Prix Revient/          | Nets                  | Achat                   | Saisie Ca    | sh <u>Archivage</u>        |
| Identification              | Identification Viti / Negoce                  | Paramètres Libel          | lé Article <u>M</u> e: | ssage <u>I</u> mpress | ion Memopied            | l de page    | Paramètres Import / Export |
| Fichiers Import Glo         | oal   Configuration profil d'import   Hortipa | ass Drinkipass Drinkipass | Achats Viti-On-Line    | Articles Articles M   | ulti-Fournisseurs Clier | nts Fourniss | eurs Référencement Comma   |
| Général Drinkip             | ass V4 Synchronisation                        |                           |                        |                       |                         |              |                            |
|                             |                                               |                           |                        |                       |                         |              |                            |
| 🗹 Activer Dri               | nkiPass V4                                    |                           |                        |                       |                         |              |                            |
|                             |                                               |                           |                        |                       |                         |              |                            |
|                             | _                                             |                           |                        |                       |                         |              |                            |
| Export Imp                  | ort                                           |                           |                        |                       |                         |              |                            |
|                             |                                               |                           |                        |                       |                         |              |                            |
| Pr                          | ofil d'import : Drinki Pass                   |                           | <b>_</b>               |                       |                         |              |                            |
| Profil de<br>des fichiers c | e génération<br>ommandes : HPV40rderExport    |                           | -                      |                       |                         |              |                            |
|                             |                                               |                           |                        |                       |                         |              |                            |
| Réception :                 |                                               |                           |                        |                       |                         |              |                            |
| Récep                       | tion toutes les : 15 minutes 🛛 🗹              | ] Heure de fin : 22:00 📫  | 🗹 Fermer à l'heu       | re de fin             |                         |              |                            |
|                             |                                               |                           |                        |                       |                         |              |                            |
|                             |                                               |                           |                        |                       |                         |              |                            |
|                             |                                               |                           |                        |                       |                         |              |                            |

Le paramétrage de cet import est à réaliser en fiche société :

Avec le paramétrage ci-dessus si l'on prévoit de paramétrer sur le serveur une tâche planifiée qui se lance à 7h00, les imports seront réalisés tous les quarts d'heure entre 7h00 et 22h00.

La commande à lancer est structurée comme ci-dessous :

### ...\Gestcom\Flow.exe" –DBN Societe –USR User –PWD PassWord –SKLOG –FCTN 'HPV4 ' [-DOONCE] [-ONLYOPEN]

Paramètres optionnels :

| '-ONLYOPEN' | Lancement de la fenêtre de réception avec prise en compte du<br>paramétrage société (réception auto, heure de fin,) sans<br>fermeture de l'application.                                     |
|-------------|----------------------------------------------------------------------------------------------------|
|             | <ul> <li>Application des paramètres de périodicité et d'heure de<br/>fin d'import</li> </ul>                                                                                                |
| '-DOONCE'   | Lancement de la fenêtre de réception sans prise en compte du<br>paramétrage société avec une seule réception puis fermeture<br>de l'application.<br>→ Un seul import réalisé ponctuellement |

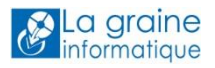